# **COMfortel D-400**

### **Erweiterte Informationen**

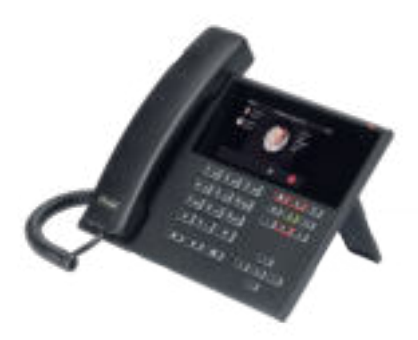

Inhaltsverzeichnis

### Inhaltsverzeichnis

| Ir | formationen zur Anleitung        | . 13 |
|----|----------------------------------|------|
| F  | unktionen, Anwendungen, Konzepte | . 14 |
|    | Informationen zum Kapitel        | . 16 |
|    | Anklopfen                        | 17   |
|    | Anrufliste                       | 19   |
|    | Übersicht: Alle Anruflisten      | 20   |
|    | Wahlwiederholungsliste           | 22   |
|    | Entgangene Anrufe                | .24  |
|    | Anrufschutz                      | 26   |
|    | Apps                             | . 27 |
|    | Auslieferzustand                 | . 28 |
|    | Automatischer Rufstart           | 30   |
|    | Benutzer                         | . 31 |
|    | Backup                           | 33   |
|    | Datum und Uhrzeit                | 35   |
|    | Display und LED                  | . 36 |
|    | Firmware-Update                  | 38   |
|    | Freisprechmodus                  | 42   |
|    | Funktionstasten                  | . 43 |
|    | Geräte-Informationen             | . 46 |
|    | Gespräch                         | . 47 |
|    | Headsetmodus                     | . 49 |
|    | Identitäten                      | 50   |
|    | Allgemein                        | 51   |
|    | TK-Anlage                        | . 52 |
|    | VoIP-Anbieter                    | . 54 |
|    | Konferenz                        | . 56 |
|    |                                  |      |

| Kontakt                  | 58 |
|--------------------------|----|
| Lauthörmodus             | 61 |
| LDAP                     | 62 |
| Netzwerk                 | 64 |
| Allgemein                | 65 |
| IPv4                     | 66 |
| IPv6                     | 67 |
| VLAN                     | 69 |
| VPN                      | 70 |
| Outbound-Proxy           | 73 |
| Pick-up                  | 75 |
| Pick-up im Ruhezustand   | 76 |
| Pick-up im Gespräch      | 77 |
| Provisioning             | 78 |
| Rückfragegespräch        | 81 |
| Rückwärtssuche           | 82 |
| Ruf anonym               | 83 |
| Rufarten                 |    |
| Rufnummer manuell wählen |    |
| Rufumleitung             | 87 |
| Allgemein                |    |
| Sofort                   |    |
| Bei besetzt              | 90 |
| Bei Nichtmelden          | 91 |
| Ruhezustand              | 92 |
| Silent Call              | 94 |
| SIP                      |    |
| SIPS                     | 97 |
| Sprache und Standort     | 98 |

| SRTP99                          |
|---------------------------------|
| Töne 100                        |
| Vermitteln 102                  |
| Vermittlungsarten103            |
| Vermitteln mit Ankündigung104   |
| Vermitteln ohne Ankündigung105  |
| Internen 3. Teilnehmer rufen106 |
| Voicemail-Nummer107             |
| Wahlwiederholungsliste109       |
| Wartemusik110                   |
| XML-Minibrowser111              |
| Zertifikate113                  |
| Zielwahl114                     |
| Telefonieren116                 |
| Informationen zum Kapitel117    |
| Kommende Rufe119                |
| Anklopfende Rufe121             |
| Gehende Rufe123                 |
| Gespräch125                     |
| Rückfragegespräch127            |
| Vermitteln                      |
| Konferenz130                    |
| Freisprechen133                 |
| Lauthören                       |
| Headsetgespräch136              |
| Anrufe                          |
| Pick-up141                      |
| Übersicht über das Gerät143     |
| Frontansicht144                 |

| Rückansicht                     | 147 |
|---------------------------------|-----|
| Bedienung Konfigurationsmanager |     |
| Grundkenntnisse                 | 150 |
| Konfigurationsmanager öffnen    | 151 |
| Bedienhinweise                  |     |
| Übersicht                       | 153 |
| Felder und Bedienelemente       |     |
| Darstellung                     | 157 |
| Start                           |     |
| Statusinformationen             |     |
| Sprache und Standort            | 161 |
| Display                         | 162 |
| Funktionstasten                 |     |
| Übersicht                       |     |
| Funktionstasten bearbeiten      | 167 |
| Provisioning                    | 171 |
| Grundeinstellungen              |     |
| Zeitplanung                     | 174 |
| SIP-Provisioning                | 175 |
| Identitäten                     | 176 |
| Verwaltung der Identitäten      | 177 |
| Grundeinstellungen              |     |
| Erweiterte Einstellungen        |     |
| Codecs                          |     |
| Registrar                       | 187 |
| NAT                             |     |
| Outbound-Proxy                  |     |
| Firmware-Update                 | 195 |
| Grundeinstellungen              |     |

| Zeitplanung            | 197 |
|------------------------|-----|
| Netzwerk               | 198 |
| Aktuelle Einstellungen | 199 |
| IPv4                   |     |
| IPv6                   |     |
| VLAN                   | 205 |
| VPN                    | 207 |
| LDAP                   |     |
| Grundeinstellungen     |     |
| LDAP-Filter            | 216 |
| Telefonie              | 219 |
| Rufsignalisierung      | 220 |
| Rückwärtssuche         | 221 |
| Anklopfen              |     |
| Anrufschutz            |     |
| Gehende Rufe           | 224 |
| Ruf anonym             | 225 |
| Automatischer Rufstart |     |
| Rufumleitung           |     |
| Sofort                 | 228 |
| Bei besetzt            | 229 |
| Bei Nichtmelden        | 230 |
| Datum und Uhrzeit      | 231 |
| Benutzer               |     |
| Benutzerverwaltung     | 234 |
| Einstellungen          | 235 |
| Backup                 | 236 |
| Bedienung Telefon      |     |
| Grundkenntnisse        | 239 |

| Display240                    |
|-------------------------------|
| Übersicht über das Display241 |
| Statuszeile 243               |
| Statuswidget 244              |
| Statusleiste 245              |
| Funktionstasten247            |
| System-Symbole249             |
| Eingabe- und Auswahlfelder253 |
| Bildschirmtastatur            |
| Tasten und LEDs257            |
| Wähltastatur258               |
| Festfunktionstasten259        |
| Löschen, Home, Zurück261      |
| Steuerkreuz und OK262         |
| Gehäuse-LED 263               |
| Apps                          |
| Alle Apps                     |
| Weitere Apps installieren267  |
| Anrufe                        |
| Navigation                    |
| Optionen270                   |
| Kontakt                       |
| Navigation273                 |
| Kontakt bearbeiten275         |
| Benachrichtigungen277         |
| Einstellungen278              |
| Netzwerk 279                  |
| IPv4 Einstellungen280         |
| IPv6 Einstellungen282         |

| VLAN                       |     |
|----------------------------|-----|
| VPN                        |     |
| Identitäten                |     |
| Verwaltung der Identitäten |     |
| Grundeinstellungen         | 289 |
| Erweiterte Einstellungen   | 291 |
| Registrar                  |     |
| SIP                        | 294 |
| NAT                        |     |
| Funktionscodes             |     |
| Audio                      |     |
| Sicherheit                 |     |
| Outbound-Proxy             |     |
| Schnittstelle              | 308 |
| Töne                       |     |
| Sprache und Standort       |     |
| Display und LED            | 311 |
| Telefonie                  |     |
| Funktionstasten            | 316 |
| Firmware-Update            |     |
| Provisioning               |     |
| Zugriff                    |     |
| Apps                       |     |
| Datum und Uhrzeit          |     |
| Kontakte/LDAP              |     |
| Über das Telefon           |     |
| Glossar                    |     |
| Fachwörter und Funktionen  |     |
| Α                          |     |

| Account         | 333 |
|-----------------|-----|
| B               | 334 |
| Browser         | 335 |
| C               | 336 |
| Call Deflection | 337 |
| Client          | 338 |
| Codec           | 339 |
| D               | 340 |
| DHCP            | 341 |
| DNS             | 342 |
| Domain          | 343 |
| Downdate        | 344 |
| DTMF            | 345 |
| E               | 346 |
| Endgerät        | 347 |
| Ethernet        | 348 |
| F               | 349 |
| Firewall        | 350 |
| Firmware        | 351 |
| FrameSize       | 352 |
| G               | 353 |
| Gateway         | 354 |
| Н               | 355 |
| Host            | 356 |
| HTTPS           | 357 |
| 1               | 358 |
| IMAP            | 359 |
| IP-Adresse      | 360 |
| lpsec           | 361 |

| IPv4               |     |
|--------------------|-----|
| IPv6               |     |
| J                  | 364 |
| Jitterbuffer       |     |
| L                  |     |
| LDAP               |     |
| LED                |     |
| M                  |     |
| MAC                |     |
| N                  | 371 |
| NAT                |     |
| NAT-Traversal      | 373 |
| NTP                |     |
| 0                  | 375 |
| Open-Source-Lizenz |     |
| P                  |     |
| PoE                |     |
| POP3               | 379 |
| Port               | 380 |
| Provisioning       | 381 |
| R                  |     |
| Redirect-Server    |     |
| Registrar          | 384 |
| Router             |     |
| RTP                |     |
| Rubbercover        | 387 |
| S                  |     |
| Server             | 389 |
| SIP                |     |

|   | SIP-Port         | 391   |
|---|------------------|-------|
|   | SIPS             | . 392 |
|   | SLAAC            | 393   |
|   | SMTP-Server      | 394   |
|   | STUN             | 395   |
|   | Subnetzmaske     | 396   |
|   | Switch           | 397   |
| Т |                  | 398   |
|   | TCP              | . 399 |
|   | TLS              | 400   |
| ι | l                | .401  |
|   | UDP              | 402   |
|   | Update           | 403   |
|   | Update-Server    | .404  |
|   | URI              | .405  |
|   | URL              | .406  |
| ٧ | ·                | .407  |
|   | VLAN             | .408  |
|   | VoIP             | 409   |
|   | VoIP-Account     | 410   |
|   | VoIP-Adresse     | .411  |
|   | VoIP-Anbieter    | .412  |
|   | VPN              | .413  |
| ۷ | V                | .414  |
|   | Wahlvorbereitung | .415  |
| Х | ·                | .416  |
|   | XML              | .417  |
| Z |                  | 418   |
|   | Zertifikat       | 419   |

| Abkürzungen | 420 |
|-------------|-----|
|-------------|-----|

# Informationen zur Anleitung

### Marken

Android und Google-Suche sind Marken von Google, Inc. Microsoft, Windows und ActiveSync sind eingetragene Marken der Microsoft Corporation in den USA und/oder anderen Ländern. Alle anderen genannten Marken sind Eigentum der jeweiligen Hersteller.

#### Lizenzen

Die Software dieses Produkts enthält Teile urheberrechtlich geschützter Software, die der GPL, der LGPL oder anderen Lizenzen unterliegen. Die Lizenzen finden Sie unter **Einstellungen > Über das Telefon > Lizenzen**.

### Anleitungen

Die Betriebsanleitung und die Kurzanleitung finden Sie auf unserer Internetseite. Nach einem Firmware-Update benötigen Sie ggf. aktualisierte Anleitungen. Diese finden Sie auf unserer Internetseite.

# Funktionen, Anwendungen, Konzepte

Informationen zum Kapitel Anklopfen Anrufliste Anrufschutz Apps Auslieferzustand Automatischer Rufstart **Benutzer** Backup Datum und Uhrzeit **Display und LED** Firmware-Update Freisprechmodus **Funktionstasten** Geräte-Informationen Gespräch **Headsetmodus** Identitäten Konferenz Kontakt Lauthörmodus LDAP Netzwerk **Outbound-Proxy** 

Pick-up

Provisioning

Rückfragegespräch

Rückwärtssuche

Ruf anonym

Rufarten

Rufnummer manuell wählen

Rufumleitung

Ruhezustand

Silent Call

SIP

SIPS

Sprache und Standort

SRTP

Töne

Vermitteln

Voicemail-Nummer

Wahlwiederholungsliste

Wartemusik

**XML-Minibrowser** 

Zertifikate

Zielwahl

# Informationen zum Kapitel

Dieser Abschnitt beschreibt, wie Sie die Funktionen des Telefons einrichten und bedienen.

# Anklopfen

Durch Anklopfen werden kommende Rufe während eines Gespräches signalisiert.

Die Signalisierung erfolgt durch

- einen Ton
- eine Meldung auf dem Display

Voraussetzungen für die Benutzung

- Ist am Telefon nur eine Identität eingestellt, muss Anklopfen in der TK-Anlage eingeschaltet oder vom Provider freigeschaltet werden.
- Alternativ können Sie am Telefon mehrere Identitäten einrichten.

Weiterführende Hilfe unter Identitäten

### Einrichtung

Mit dem Konfigurationsmanager:

- Telefonie > Anklopfen
- Weiterführende Hilfe unter Anklopfen

Oder direkt am Telefon:

• Einstellungen > Telefonie > Anklopfen/Anklopfton

Weiterführende Hilfe unter <u>Telefonie</u>

Oder per Provisioning:

Weiterführende Hilfe unter <u>Auerswald DokuWiki</u>

### Ablauf

1. Während eines laufenden Gespräches wird ein Anruf als Anklopfender signalisiert.

Ist der Anklopfton eingeschaltet, hören Sie einen Ton. Andernfalls erhalten Sie nur eine Meldung auf dem Display. Der Anklopfende hört das Freizeichen.

- 2. Sie haben folgende Möglichkeiten:
  - Sie weisen den Anklopfenden ab.

Der Anklopfende hört den Besetztton.

- Sie nehmen den Anklopfenden an.

Sie sind mit dem Anklopfenden verbunden. Der bisherige Gesprächspartner wird gehalten.

- Sie trennen das aktuelle Gespräch durch Auflegen.

Ihr Telefon klingelt. Sie können den Anrufer wie gewohnt annehmen.

- Sie leiten den Anklopfenden weiter.

Der Anklopfende hört weiterhin das Freizeichen bis der Gerufene abhebt. Sie sind mit dem bisherigen Gesprächspartner verbunden. Anrufliste

# Anrufliste

Übersicht: Alle Anruflisten Wahlwiederholungsliste Entgangene Anrufe

# Übersicht: Alle Anruflisten

In der Anrufliste werden die geführten Gespräche (kommend, gehend, entgangen) mit Rufnummer des Gesprächspartners sowie Datum und Uhrzeit des Gespräches gespeichert.

Es können maximal 50 Rufnummern gespeichert werden. Gehen mehr als 50 Anrufe von verschiedenen Rufnummern ein, wird der älteste Eintrag überschrieben.

Hinweis: Zeitlich aufeinander folgende Rufe (kommend, gehend, entgangen) mit gleicher Rufnummer werden gruppiert und als einzelner Ruf angezeigt.

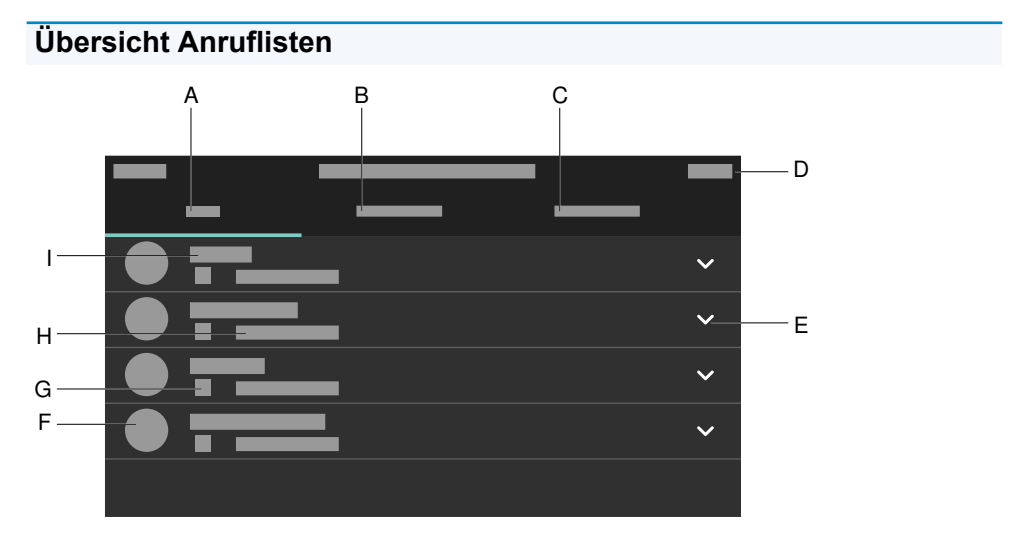

- A. Anrufliste ALLE: Listet alle Rufe nach Aktualität sortiert auf.
- B. Anrufliste **ENTGANGEN**: Listet alle entgangenen Rufe chronologisch sortiert auf.

- C. Anrufliste **AUSGEHEND**: Listet alle ausgehenden Rufe chronologisch sortiert auf.
- D. Statusleiste: Anzeige von Datum, Uhrzeit und ggf. weiterer Systemsymbole
- E. Öffnet eine Liste mit den folgenden Optionen:
  - Anrufdetails
  - Nummer vor Anruf bearbeiten
  - Zu Kontakten hinzufügen
  - Aus Liste löschen
- F. Profilbild
- G. Rufart-Icon
- H. Anrufzeit und -datum
- I. Rufnummer/Kontakt

| U Hinweis: Antippen eines Kontaktes in der Liste führt zur Wahl. Um |
|---------------------------------------------------------------------|
| Einträge aus einer Rufliste zu entfernen, drücken Sie Löschen       |
| Um den Inhalt der gesamten Liste zu entfernen drücken Sie Löschen   |

für ca. 2 Sekunden und bestätigen Sie die darauffolgende

Nachricht mit OK. Verlassen der Anrufliste mit Zurück

Wahlwiederholungsliste

# Wahlwiederholungsliste

In der Wahlwiederholungsliste werden die 50 zuletzt gewählten Rufnummern gespeichert. Die Rufnummern werden mit Datum und Uhrzeit der Wahl (bei mehreren Wahldurchgängen Datum/Uhrzeit der letzten Wahl) gespeichert.

| Erreichen der Wahlwiederholungsliste   |                   |
|----------------------------------------|-------------------|
| •                                      | Wahlwiederholung  |
|                                        | oder              |
| •                                      | > Liste AUSGEHEND |
| Anrufen aus der Wahlwiederholungsliste |                   |
| •                                      | Hörer abheben     |
|                                        | oder              |
| •                                      | OKOK              |
|                                        | oder              |
| •                                      | Headset           |
|                                        | oder              |
| •                                      | Lautsprecher 🔹    |
|                                        | oder              |

• Eintrag antippen

### Einträge aus der Wahlwiederholungsliste löschen

- Einzelnen Eintrag: Löschen **Solution** oder
  - ✓ Liste öffnen > ★ Aus Liste löschen
    - oder

٠

• Gesamte Liste: Löschen 🕙 (ca. 2 sec.)

# **Entgangene Anrufe**

In der Liste Nur entgangene Anrufe werden die 50 zuletzt verpassten Rufnummern gespeichert. Die Rufnummern werden mit Datum und Uhrzeit der Wahl (bei mehreren Wahldurchgängen Datum/Uhrzeit der letzten Wahl) gespeichert.

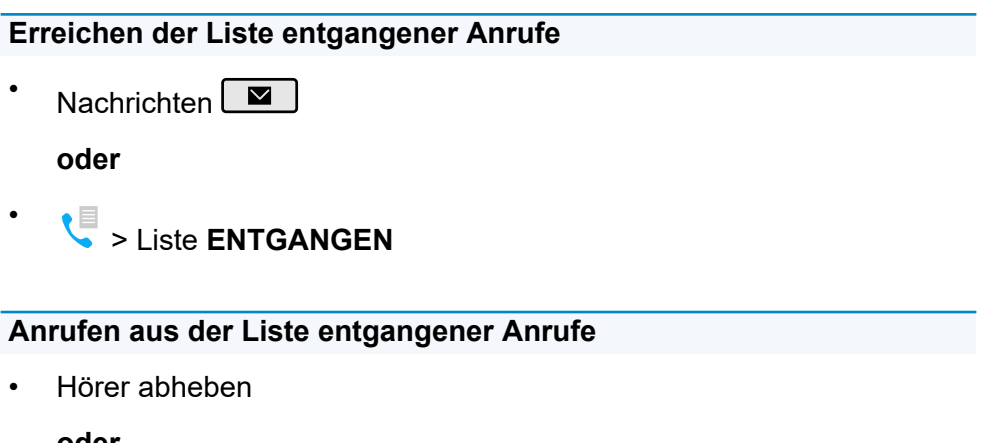

oder

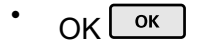

oder

• Headset <u></u>

oder

Lautsprecher

### oder

Eintrag antippen

### Einträge aus der Liste entgangener Anrufe löschen

Einzelnen Eintrag: Löschen-Taste 
 oder

✓ Liste öffnen > ★ Aus Liste löschen

oder

.

• Gesamte Liste: Löschen 🚾 (ca. 2 sec.)

• Hinweis: Gesehene entgangene Anrufe werden über die Nachrichtentaste nicht angezeigt, wenn die Anzeige im Menü Display und LED > Gesehene entgangene Anrufe auf Deaktiviert eingestellt wurde.

# Anrufschutz

Ist der Anrufschutz eingeschaltet, werden eingehende Rufe abgewiesen.

Der Anrufer erhält ein Besetztzeichen.

Die Funktion Anrufschutz hat keinen Einfluss auf gehende Rufe und Rückrufe.

### Einrichtung

Mit dem Konfigurationsmanager:

• Telefonie > Anrufschutz

Weiterführende Hilfe unter <u>Anrufschutz</u>.

Oder direkt am Telefon:

• Einstellungen > Telefonie > Anrufschutz

Weiterführende Hilfe unter <u>Telefonie</u>.

Oder per Provisioning:

Weiterführende Hilfe unter <u>Auerswald DokuWiki</u>

# Apps

Apps sind Anwendungsprogramme, die auf dem Telefon installiert sind. Apps steuern Funktionen oder dienen zur Einstellung des Telefons. Das Telefon verfügt bereits im Auslieferzustand über verschiedene Apps. Über Downloads aus dem Internet können Sie das Telefon mit weiteren Apps um neue Funktionen erweitern.

Wichtig: Bei der Installation zusätzlicher Apps kann die Funktion des Telefons bis zur Nichtverwendbarkeit eingeschränkt sein. Bei einer Überprüfung des Telefons durch den Auerswald-Service oder ihren Fachhändler wird das Telefon in den Auslieferzustand versetzt. Installierte Apps und Daten gehen dabei verloren und müssen eigenständig neu installiert werden.

Nicht jede verfügbare App ist mit Ihrem Telefon kompatibel.

### Einrichtung

Direkt am Telefon:

Einstellungen > Apps

Weiterführende Hilfe unter Apps.

Oder per Provisioning:

Weiterführende Hilfe unter <u>Auerswald DokuWiki</u>

# Auslieferzustand

Über das Zurücksetzen in den Auslieferzustand besteht die Möglichkeit, auf dem Telefon gespeicherte Daten und Einstellungen zu löschen. Dazu gehört z. B. das Löschen von persönlichen Daten (z. B. Kontakte), Funktionstastenbelegungen und Identitäten.

Das Telefon wird heruntergefahren und anschließend neu gestartet. Dies kann einige Zeit dauern.

**Hinweis**: Wenn das Telefon in den Auslieferzustand versetzt wird, werden alle persönlichen Daten gelöscht. Diese Aktion kann nicht rückgängig gemacht werden. Um bestimmte Einstellungen wie z. B. eine eingerichtete Identität zu sichern, kann vorab eine Datensicherung gemacht werden. Weiterführende Informationen dazu unter <u>Backup</u>.

### Ablauf

1. Ziehen Sie das Netzwerkkabel, welches das Telefon mit Strom versorgt.

Die Stromversorgung ist unterbrochen.

2. Drücken und halten Sie gleichzeitig die beiden folgenden Tasten:

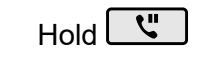

- Steuerkreuz
- 3. Stecken Sie das Netzkabel wieder ein.

Die Stromversorgung wird wieder hergestellt. Die Gehäuse-LED blinkt zuerst schnell und wird dann langsamer.

4. Sobald die Gehäuse-LED langsamer blinkt, lassen Sie die beiden Tasten los.

Der Auslieferzustand wird hergestellt.

# Inveis: Sollten Hold und Steuerkreuz ► nicht im angegebenen Zeitfenster losgelassen werden, bootet das Telefon regulär.

Der Auslieferzustand wird in diesem Fall nicht hergestellt.

# Automatischer Rufstart

Nach Beendigung der Eingabe einer Rufnummer startet der Ruf nach der angegebenen Zeit je nach voreingestelltem Sprechweg automatisch im Hörer, Headset oder im Freisprechmodus. Weitere Maßnahmen zum

Starten des Rufes wie z. B. Hörer abheben oder OK or drücken sind nicht nötig.

### Einrichtung

Mit dem Konfigurationsmanager:

### Telefonie > Automatischer Rufstart

Weiterführende Hilfe unter <u>Automatischer Rufstart</u>.

Oder direkt am Telefon:

• Einstellungen > Telefonie > Automatischer Rufstart

Weiterführende Hilfe unter <u>Telefonie</u>.

Oder per Provisioning:

Siehe hierzu <u>Auerswald DokuWiki</u>

# Benutzer

Der Benutzer regelt die verschiedenen Berechtigungsstufen um Einstellungen im Konfigurationsmanager vornehmen zu können. Standardmäßig ist der Benutzer **admin** eingerichtet. Weitere Benutzer lassen sich hinzufügen per:

- Provisioning
- Export der Telefonkonfiguration, Bearbeitung der exportierten .xml-Datei an der entsprechenden Stelle und Wiederherstellung des Backups durch Import der entsprechenden Datei.

Weiterführende Hilfe zum Export der Telefonkonfiguration unter Backup.

### Einrichtung

Mit dem Konfigurationsmanager:

Benutzer > Einstellungen anzeigen

Weiterführende Hilfe unter Benutzer.

### Ablauf

- 1. Klicken auf zeigt/verbirgt das aktuell eingestellte Passwort.
- Klicken auf ermöglicht die Vergabe eines neuen Passwortes.
  Ändern Sie bei Bedarf ein bestehendes Passwort.

**Achtung**: Passwörter im Auslieferzustand stellen ein Sicherheitsrisiko dar. Ändern Sie umgehend das Passwort.

# Backup

Bei einem Backup wird eine Sicherungsdatei erstellt, die die Konfiguration und andere Daten des Telefons enthält. Die Sicherungsdatei kann bei Bedarf zurück in das Telefon gespeichert werden.

Ein Backup kann z. B. hilfreich sein, wenn das Gerät in den Auslieferzustand versetzt werden soll und keine vollständige Neueinrichtung geplant ist.

Weiterführende Hilfe unter <u>Auslieferzustand</u>.

### Voraussetzung für die Benutzung

 Bei einem Backup handelt es sich um geschützte Daten. Bevor der Download startet, muss die Kenntnis darüber im Dialogfenster bestätigt werden.

### Einrichtung

Mit dem Konfigurationsmanager:

Backup

**Wichtig**: Beachten Sie die folgenden rechtlichen Hinweise vor der Erstellung des Backups. Das Backup enthält folgende rechtlich besonders geschützte Bestandteile:

- Die Konfiguration des Telefons
- Die Bezeichnung der internen Teilnehmer
- Passwörter des Telefons, Teilnehmer, VoIP-Accounts und VoIP-Teilnehmer

- Die Adressbücher des Telefons
- Verbindungsdatensätze mit Ziel, Quelle und Zeitinformationen einer Telekommunikationsverbindung

Alle Benutzer des Telefons müssen vor der Erstellung des Backups informiert werden, dass eine Übertagung dieser Inhalte stattfindet und von wem die gewonnenen Daten verarbeitet werden. Eine sichere Aufbewahrung der Daten im Rahmen der gesetzlichen Vorschriften ist notwendig. Wenn Sie das Backup Ihrem Fachhändler oder Hersteller zur Fehleranalyse zur Verfügung stellen wollen, müssen Sie sicherstellen, dass die gesetzlichen Vorschriften erfüllt werden.

Weiterführende Hilfe unter Backup.

# Datum und Uhrzeit

Datum und Uhrzeit werden in der Statuszeile des Telefons angezeigt.

Datum und Uhrzeit werden benötigt, um kommende, gehende und entgangene Rufe zu protokollieren und Funktionen des Telefons, z. B. automatische Updates, zu steuern.

### Einrichtung

Mit dem Konfigurationsmanager:

• Datum und Uhrzeit > Grundeinstellungen

Oder direkt am Telefon:

• Einstellungen > Datum und Uhrzeit

Oder per Provisioning:

Siehe hierzu <u>Auerswald DokuWiki</u>

Hinweis: Beim Ändern der Zeitzone werden alle mit einem Zeitstempel versehenen Daten auf dem Telefon an die geänderte Zeitzone angepasst.

# **Display und LED**

Einstellungen im Menü Display und LED passen das Gerät an vorhandene Arbeitsplatzbedingungen und individuelle Vorlieben an und haben Auswirkungen auf folgende Bereiche:

- einen möglichen Ruhezustand des Gerätes
- Helligkeit des Telefon-Displays
- Helligkeit sämtlicher angeschlossener Tastenerweiterungsmodule
- das Verhalten der Nachrichten-LED

### Einrichtung

Mit dem Konfigurationsmanager:

Display > Grundeinstellungen

Weiterführende Hilfe unter Display.

Oder direkt am Telefon:

### Einstellungen > Display und LED

• **Hinweis**: Der Schieberegler zur Einstellung der Helligkeit lässt sich auch durch Herausziehen der Statusleiste aus dem oberen Displayrand einblenden.

Weiterführende Hilfe unter Display und LED

Oder per Provisioning:

Siehe hierzu <u>Auerswald DokuWiki</u>
### Ablauf

## Konfigurationsmanager:

- Auswahl der Zeit, nach der das Telefon in den Ruhezustand versetzt wird.
- Ziehen des Schiebereglers nach links verringert die Helligkeit.
- Ziehen des Schiebereglers nach rechts erhöht die Helligkeit.

## Telefon:

- Die Helligkeit des Displays lässt sich im Menü über die Pfeiltasten des Steuerkreuzes verändern:
  - Je öfter ◀ gedrückt wird, um so dunkler wird das Display.
  - Je öfter ► gedrückt wird, um so heller wird das Display.
- Die Helligkeit des Displays lässt durch Bewegen des Schiebereglers einstellen:
  - Ziehen des Schiebereglers nach links verringert die Helligkeit.
  - Ziehen des Schiebereglers nach rechts erhöht die Helligkeit.
- Einstellungen in den Menüpunkten **Gesehene entgangene Anrufe** und **Gehörte Nachrichten** (nur Voicemailnachrichten) passen das Verhalten der Nachrichten-LED an persönliche Vorlieben an.

 Hinweise: Vorgenommene Änderungen im Bereich Helligkeit wirken sich auf sämtliche angeschlossene Tastenerweiterungsmodule aus. Einstellungen für Gesehene entgangene Anrufe und Gehörte Nachrichten lassen sich ausschließlich im Telefon vornehmen.

## Firmware-Update

Bei einem Firmware-Update handelt es sich um eine Aktualisierung der Firmware zur Integration neuer Leistungsmerkmale und zur Behebung eventueller Probleme. Das Gerät stellt dabei eine Verbindung mit einem Update-Server her, um von diesem die aktuelle Firmware herunterzuladen (die Einstellungen des Geräts bleiben erhalten). Es gibt die folgenden Möglichkeiten, ein Firmware-Update durchzuführen:

- Manuelles Update
- Automatisches Update
- Provisioning

### Voraussetzungen für die Einrichtung

- Verbindung zu einem Breitband-Internetanschluss
- Adresse des Update-Servers

### **Manuelles Update**

Bei einem manuellen Update wird der Download des Updates manuell eingeleitet. Nach dem Update erfolgt automatisch ein Neustart des Telefons.

### Einrichtung manuelles Update

Mit dem Konfigurationsmanager:

• Firmware-Update > Grundeinstellungen

Weiterführende Hilfe unter <u>Grundeinstellungen</u>.

Oder direkt am Telefon:

- Einstellungen > Firmware-Update
- Weiterführende Hilfe unter <u>Firmware-Update</u>.

Oder per Provisioning:

Siehe hierzu <u>Auerswald DokuWiki</u>

### Ablauf manuelles Update

- 1. Auf Updates prüfen aktivieren
- Update-Server-URL eintragen Im Auslieferzustand: https://update.auerswald.de
- Konfigurationsmanager: Button Update starten drücken Telefon: Softkey Installieren drücken sobald auf dem Display angezeigt wird, dass eine neue Firmware verfügbar ist

## Automatisches Update

Bei einem automatischen Update über den Update-Server kann ein regelmäßiges (z. B. wöchentliches) automatisches Update eingerichtet werden. Wochentag und Uhrzeit sind einstellbar.

## Einrichtung automatisches Update

Mit dem Konfigurationsmanager:

Firmware-Update > Grundeinstellungen

Weiterführende Hilfe unter <u>Grundeinstellungen</u>.

Oder direkt am Telefon:

• Einstellungen > Firmware-Update

Weiterführende Hilfe unter <u>Firmware-Update</u>.

Oder per Provisioning:

Siehe hierzu <u>Auerswald DokuWiki</u>

Hinweis: Die Durchführung eines automatischen Updates kann bis zu
 60 min verzögert erfolgen.

### Ablauf Automatisches Update

- 1. Updates automatisch installieren aktivieren
- 2. Update-Server-URL eintragen

Im Auslieferzustand: https://update.auerswald.de

3. Konfigurationsmanager:

Wochentage und Uhrzeit einstellen

• **Hinweis**: Bei Angabe von Wochentag/Uhrzeit für ein automatisches Update wird in diesem Zeitraum geprüft und ggf. eine neue Firmware heruntergeladen und installiert. Ist das automatische Update nicht aktiviert, wird am angegebenen Tag und zur angegebenen Zeit nur auf das Vorliegen einer neueren Version geprüft. Gibt es eine neue Firmware-Version, erscheint auf dem Display ein Hinweis.

### Provisioning

Beim Provisioning handelt es sich um die automatisierte Konfiguration des Telefons über einen Provisioning-Server. Das Telefon stellt dabei eine Verbindung mit einem Provisioning-Server her, um sich von diesem die notwendigen Konfigurationsdaten übermitteln zu lassen. Anschließend wird ein Firmware-Update durchgeführt. Weitere Informationen zum Provisioning-Prozess unter Provisioning.

# Freisprechmodus

Beim Freisprechen sind Lautsprecher und Mikrofon im Gerät eingeschaltet. So kann man auch dann telefonieren, wenn man keine Hand frei hat. Weitere Personen im Raum können am Gespräch beteiligt werden.

Hinweis: Weitere Informationen zu Gesprächen im Freisprechmodus siehe <u>Freisprechen</u>.

# Funktionstasten

Das Gerät stellt im Grundaufbau 20 frei programmierbare Touch-Funktionstasten zur Verfügung. Jede Funktionstaste verfügt über eine mehrfarbige Anzeige, die den Status – abhängig von der Belegung – signalisiert.

Das COMfortel<sup>®</sup> D-400 kann mit bis zu drei Tastenerweiterungsmodulen COMfortel<sup>®</sup> D-XT20 (nicht im Lieferumfang) um programmierbare Funktionstasten erweitert werden. Die Module werden rechts am Telefon angebracht.

I Hinweis: Verwenden Sie bei Anschluss von mehr als einem

Tastenerweiterungsmodul zur Stromversorgung das Netzteil COMfortel<sup>®</sup> D-XT-PS (nicht im Lieferumfang enthalten).

Die programmierbaren Funktionstasten des Tastenerweiterungsmoduls können jeweils dreifach (auf drei Ebenen) belegt werden. Somit stehen im Vollausbau 200 programmierbare Speicherplätze zur Verfügung.

### Einrichtung

Mit dem Konfigurationsmanager:

Funktionstasten

Weiterführende Hilfe unter Funktionstasten.

Oder direkt am Telefon:

Einstellungen > Funktionstasten

oder

.

Im Bereich der Touch-Funktionstasten auf dem Startbildschirm > 
Eintrag hinzufügen

Weiterführende Hilfe unter <u>Funktionstasten</u>.

Oder per Provisioning:

Siehe hierzu <u>Auerswald DokuWiki</u>

### Ablauf Funktionstastenbelegung per Telefon

1. Wählen Sie eine Taste aus (neu oder zu bearbeiten).

**Telefon**: Belegte Tasten sind in der Liste aufgeführt und mit einer Nummer versehen

Tastenerweiterungsmodul: Alle belegten Tasten leuchten orange.

- 2. Wechseln Sie bei Bedarf per Steuerwippe die Tastenebene (nur Tastenerweiterungsmodul).
- Drücken Sie die Taste, die mit einer Funktion belegt werden soll. Die ausgewählte Taste blinkt orange.
- 4. Wählen Sie die Funktion aus, mit der die Taste belegt werden soll.
- 5. Vergeben Sie ggf. weitere nötige Parameter.
- Bestätigen Sie die Eingaben mit OK.
   Die vergebene Tastenbeschriftung erscheint im Display.
   Die Taste kann mit der belegten Funktion genutzt werden.

Weiterführende Hilfe unter <u>Funktionstasten</u>.

### Ablauf Funktionstastenbelegung per Konfigurationsmanager

1. Wählen Sie eine Taste aus, die noch nicht mit einer Funktion belegt wurde.

- 2. Wechseln Sie bei Bedarf die Ebene (Reiter **Ebene 1 3**, nur Tastenerweiterungsmodul).
- 3. Wählen Sie die Funktion aus, mit der die Taste belegt werden soll.
- 4. Vergeben Sie ggf. weitere nötige Parameter.
- 5. Speichern Sie die Eingaben.

Die vergebene Tastenbeschriftung erscheint im Display. Die Taste kann mit der belegten Funktion genutzt werden.

Weiterführende Hilfe unter <u>Funktionstasten bearbeiten</u>.

#### Erweiterung des Funktionsumfanges per Provisioning

Mit den in einer Provisioning-Datei enthaltenen Templates lässt sich der Funktionsumfang des Telefons erweitern. Diese zusätzlichen Funktionen können auf Funktionstasten gelegt werden.

Voraussetzung für die Benutzung

- Provisioning mit Anlagensuche aktiviert, siehe Provisioning
- Anlagen-Firmware ab Version 7.4
- Passende Zuordnung Template < > Telefon in der TK-Anlage

Beim nächsten Provisioning-Prozess werden die Konfigurationen aus der Template-Datei ins Telefon geladen. Die zusätzlichen Anlagenfunktionen werden im Menü **Funktion auswählen** (Telefon) bzw. **Funktion** (Konfigurationsmanager) aufgeführt und können zur Belegung der Funktionstasten genutzt werden.

Weiterführende Hilfe unter Provisioning und im Auerswald DokuWiki.

## Geräte-Informationen

Bei Bedarf lassen sich detaillierte Informationen zum Telefon anzeigen.

#### Anzeigemöglichkeiten

Im Konfigurationsmanager:

Start

Weiterführende Hilfe unter <u>Statusinformationen</u>

Oder direkt im Telefon:

• Einstellungen > Über das Telefon

Weiterführende Hilfe unter Über das Telefon

## Gespräch

Mit dem Gerät sind interne (innerhalb einer TK-Anlage) und externe Gespräche möglich.

#### Informationen zum Gespräch

Während eines Gespräches erhalten Sie auf dem Display Informationen zum Gespräch und zum Gesprächspartner sowie allgemeine Zeitinformationen (Datum, Uhrzeit).

#### **DTMF-Signale**

Die gewählten Ziffern und Zeichen werden für einige Sekunden im Display angezeigt und die zugehörigen Töne sind hörbar.

Weiterführende Hilfe unter Gespräch

#### Gespräch übernehmen

Ein Gespräch, das an einem anderen internen Telefon angenommen wurde, kann übernommen werden – vorausgesetzt die Gesprächsübernahme wurde in der TK-Anlage am betreffenden Teilnehmer erlaubt. Die Vorgehensweise ist analog <u>Pick-up</u>.

Diese Funktion ist z. B. bei Anrufbeantwortern sinnvoll.

Weiterführende Hilfe unter Gespräch

#### Gespräch beenden

Wenn Ihr Gesprächspartner das Gespräch beendet, geht ihr Telefon in den Ruhezustand über. Bei abgehobenem Hörer wird ein Wählton eingespielt, für den Fall, dass der Hörer versehentlich nicht richtig aufgelegt wurde.

• **Hinweis**: Möchten Sie das bestehende Gespräch beenden und anschließend gleich ein neues Gespräch einleiten, drücken Sie den Softkey **Ende** und beginnen mit der Wahl.

Weiterführende Hilfe unter Gespräch

## Headsetmodus

Ein Headset ermöglicht Gespräche, bei denen man im Gegensatz zum Gespräch mit dem Hörer beide Hände frei hat. Unterstützt werden kabelgebundene Headsets und schnurlose Headsets mit DHSG-Schnittstelle.

Ein eingestecktes Headset ist die Voraussetzung für folgende Funktionen:

- Headsetgespräch einleiten
- Gespräch ins Headset umleiten
- Gespräch im Headsetbetrieb beenden
- Mithören am Hörer einleiten
- Mithören am Hörer beenden

Identitäten

## Identitäten

Allgemein TK-Anlage VoIP-Anbieter

# Allgemein

Eine Identität beinhaltet sämtliche Konfigurationsdaten um sich bei einer TK-Anlage/beim Provider zu registrieren und telefonieren zu können. Für das Telefon können bis zu 6 Identitäten eingerichtet werden.

Hinweis: Gelöschte Identitäten lassen sich nur über eine vorherige
Datensicherung vom Speichermedium wiederherstellen.

## **TK-Anlage**

#### Voraussetzungen für die Einrichtung

- Kenntnis der in der Konfiguration der TK-Anlage eingetragenen internen Rufnummer für das Telefon
- Kenntnis des in der Konfiguration der TK-Anlage eingetragenen Passworts
- Kenntnis der von der TK-Anlage vorgegebenen IP-Adresse f
  ür das Telefon
- Unterstützung der verschiedenen Codecs durch die TK-Anlage

Siehe Codecs

#### Einrichtung

Mit dem Konfigurationsmanager:

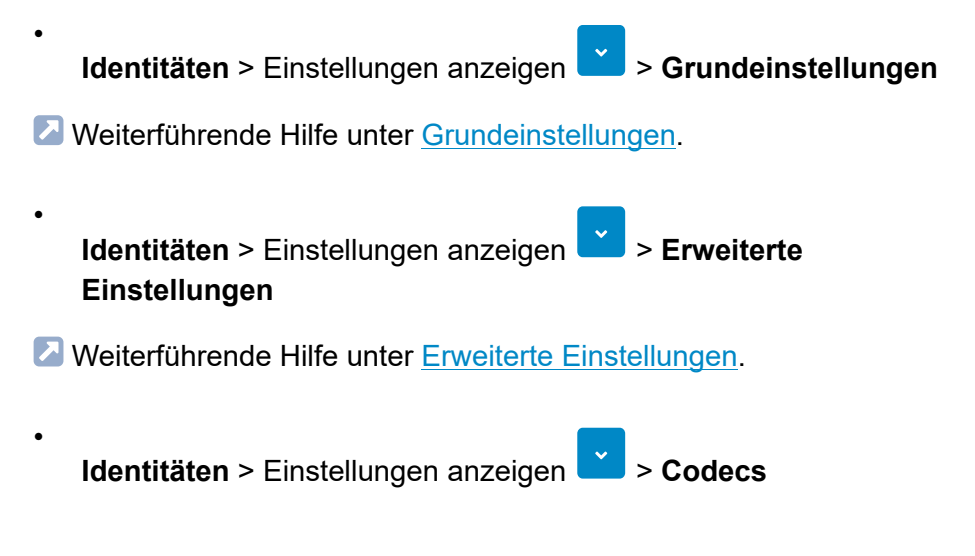

Weiterführende Hilfe unter <u>Codecs</u>.

Oder direkt am Telefon:

- Einstellungen > Identitäten
- Weiterführende Hilfe unter <u>Grundeinstellungen</u>.

Oder per Provisioning:

Weiterführende Hilfe im <u>Auerswald DokuWiki</u>.

### Ablauf Einrichtung einer Identität per Konfigurationsmanager

1. Daten It. TK-Anlage eintragen und Einstellungen vornehmen

Hinweis: SIP-Nutzername = interne Rufnummer wie in der TK-Anlage vergeben, SIP-Registrar = IP-Adresse der TK-Anlage

2. Identität aktivieren

### Ablauf Einrichtung einer Identität per Telefon

- 1. Eine von sechs möglichen Identitäten aus der Liste auswählen und bestätigen
- 2. Daten It. TK-Anlage eintragen und Einstellungen vornehmen

Hinweis: SIP-Nutzername = interne Rufnummer wie in der TK-Anlage vergeben, SIP-Registrar = IP-Adresse der TK-Anlage

3. Identität aktivieren

## **VoIP-Anbieter**

#### Voraussetzungen für die Einrichtung einer Identität

- Kenntnis des vom VoIP-Anbieter vergebenen Benutzernamens
- Kenntnis des vom VoIP-Anbieter vergebenen Passworts
- · Kenntnis der ggf. vom VoIP-Anbieter vergebenen Authentifizierungs-ID
- Kenntnis der vom VoIP-Anbieter vergebenen URL
- Unterstützung der verschiedenen Codecs durch den VoIP-Anbieter.

Siehe Codecs

#### Einrichtung

Mit dem Konfigurationsmanager:

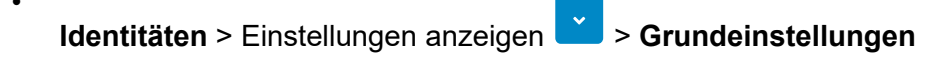

Weiterführende Hilfe unter <u>Grundeinstellungen</u>.

Identitäten > Einstellungen anzeigen ど > Erweiterte Einstellungen

Weiterführende Hilfe unter <u>Erweiterte Einstellungen</u>.

Identitäten > Einstellungen anzeigen 🞽 > Codecs

Weiterführende Hilfe unter <u>Codecs</u>.

Oder direkt am Telefon:

• Einstellungen > Identitäten

Weiterführende Hilfe unter <u>Grundeinstellungen</u>.

Oder per Provisioning:

Weiterführende Hilfe im <u>Auerswald DokuWiki</u>.

### Ablauf Einrichtung einer Identität per Konfigurationsmanager

1. Daten It. VoIP-Anbieter eintragen und Einstellungen vornehmen

**Hinweis**: SIP-Nutzername = Benutzername It. VoIP-Anbieter, SIP-Registrar = URL It. VoIP-Anbieter

2. Identität aktivieren

## Ablauf Einrichtung einer Identität per Telefon

- 1. Eine von sechs möglichen Identitäten aus der Liste auswählen und bestätigen
- 2. Daten It. VolP-Anbieter eintragen und Einstellungen vornehmen

 Hinweis: SIP-Nutzername = Benutzername It. VoIP-Anbieter, SIP-Registrar = URL It. VoIP-Anbieter

3. Identität aktivieren

## Konferenz

Während einer Konferenz sprechen Sie mit zwei Teilnehmern gleichzeitig.

Die aufgeführten Möglichkeiten beziehen sich sämtlich auf eine selbst eingeleitete Konferenz, siehe auch <u>Konferenz</u>.

Während einer Konferenz sind folgende Aktionen möglich:

#### MakeIn

Sie können während einer Konferenz abwechselnd mit einem der beiden Teilnehmer sprechen und den jeweils anderen gezielt in den Hintergrund stellen. Die Konferenz muss hierfür nicht beendet werden.

#### Beide Konferenzpartner verbinden

Möchten Sie sich aus einer Konferenz zurückziehen und den Konferenzpartnern die Möglichkeit geben, weiterhin miteinander zu sprechen, können Sie die beiden verbinden.

• **Hinweis**: Um zwei externe Teilnehmer miteinander zu verbinden, muss in der TK-Anlage die Berechtigung **Vermittlung externer Gespräche nach extern** erteilt sein.

#### Konferenz teilen

Die Konferenz wird aufgelöst. Ein Teilnehmer wird gehalten, mit dem anderen Teilnehmer besteht eine aktive Verbindung. Ein Wechsel zwischen Halten und aktivem Gespräch ist möglich.

### Konferenz halten und ein weiteres Gespräch einleiten

Die gesamte Konferenz wird gehalten. Die Konferenzpartner hören Wartemusik. Nach Beendigung des Gesprächs kann die Konferenz fortgesetzt werden.

#### Gespräch mit einem Konferenzpartner beenden

Sie können das Gespräch mit einem Konferenzteilnehmer gezielt beenden und im Anschluss daran mit dem verbleibenden Teilnehmer weitersprechen. Das gilt ebenso, wenn einer der Konferenzpartner auflegt.

#### Konferenz vollständig beenden

Wurde die Konferenz von Ihnen eingeleitet, können Sie die Konferenz vollständig beenden.

## Kontakt

Über 🗢 lassen sich gespeicherte Rufnummern mit Namen aufrufen.

Wird bei einem Anruf eine Rufnummer übermittelt, die im Kontakt eingetragen ist, wird statt der Rufnummer der zugehörige Name im Display angezeigt.

Zu jedem Kontakt können weitere Rufnummern und Informationen gespeichert werden.

Zusätzlich werden die internen Rufnummern (Teilnehmer, Gruppen, Notruf) angezeigt.

Alle Kontakte werden in alphabetischer Reihenfolge in der Kontaktliste angezeigt.

Kontakte, mit denen häufig kommuniziert wird, können zusätzlich über die Favoritenliste angezeigt werden.

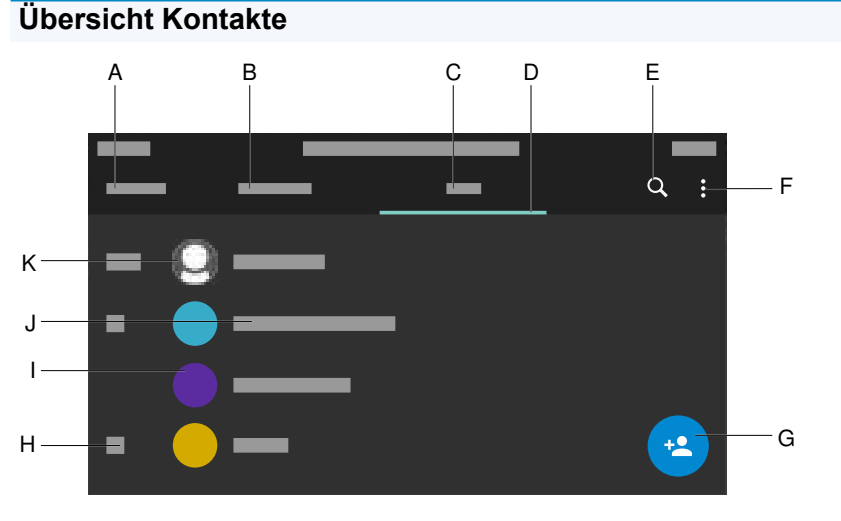

A. Überschrift der aktuellen Anwendung: Kontakte

- B. Favoriten: Zeigt die mit Stern markierten Kontakte an.
- C. Alle: Zeigt alle gespeicherten Kontakte an.
- D. Zeigt die aktuell aktive Liste an.
- E. Öffnet das Suchfenster.
- F. Zeigt weitere Optionen an.
- G. Öffnet das Menü Kontakt hinzufügen.
- H. Alphabetisches Register
- I. Kontaktprofil bestehend aus farbigem Kreis und Namenskürzel.
- J. Zeigt den gespeicherten Namen an.
- K. ICH-Kontakt, immer an 1. Position.

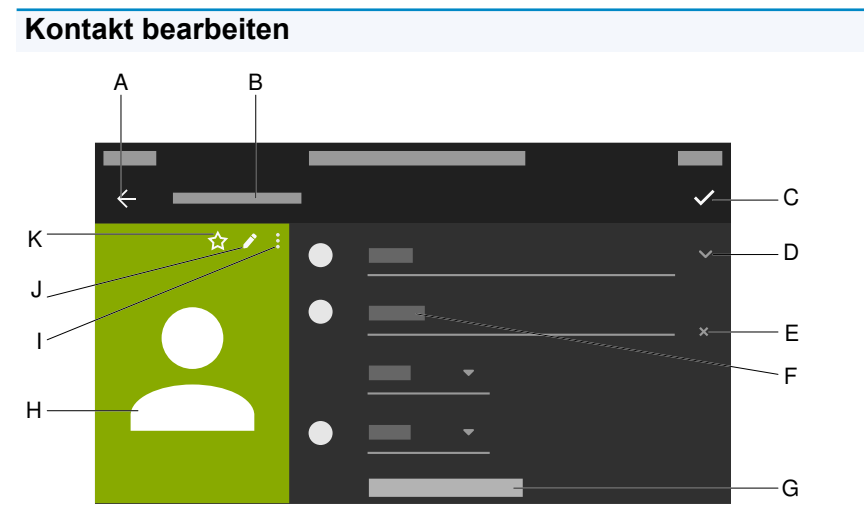

- A. Wechselt in das Menü Kontakte.
- B. Überschrift der aktuellen Anwendung Kontakt hinzufügen.
- C. Sichert alle Eintragungen für den Kontakt.
- D. Zeigt Optionen für die gemachten Eintragungen an.
- E. Entfernt die gemachten Eintragungen.

F. Ermöglicht das Ausfüllen des Feldes per Wähltastatur oder Bildschirmtastatur.

#### G. Weitere Felder

H. Profil des angelegten Kontaktes.

Hinweis: Die Möglichkeiten I, J, K werden nur bei einem bereits bestehendem Kontakt angeboten, nicht bei einem Kontakt der neu erstellt wird.

- I. Blendet die Option Löschen ein.
- J. Ermöglicht die Bearbeitung eines bestehenden Kontaktes.
- K. Markiert den Kontakt als Favorit.

## Lauthörmodus

Im Lauthörmodus sind sowohl der Lautsprecher im Hörer als auch der Lautsprecher im Gerät eingeschaltet. Dadurch kann anderen Personen im Raum das Mithören des Gespräches ermöglicht werden. Das Gespräch wird über das Mikrofon im Hörer weitergeführt (kein Freisprechen).

# LDAP

Dem Telefon können per LDAP (Lightweight Directory Access Protocol) zum Beispiel Telefonbücher einer TK-Anlage zur Verfügung gestellt werden.

### Voraussetzung für die Einrichtung

• LDAP-Server (zum Beispiel eine TK-Anlage) und mindestens ein eingerichtetes LDAP-Konto.

#### Einrichtung

Mit dem Konfigurationsmanager:

• LDAP > Grundeinstellungen

Weiterführende Hilfe unter <u>Grundeinstellungen</u>.

• LDAP > LDAP-Filter

Weiterführende Hilfe unter LDAP-Filter.

• **Hinweis**: Die Einstellungen im Bereich **LDAP** > **LDAP-Filter** sind nur von Experten vorzunehmen. Verwendet wird die LDAP-Filtersyntax. Zum Einsatz kommen RFC 2254 und RFC 4515.

Oder direkt am Telefon:

• Einstellungen > LDAP

Weiterführende Hilfe unter LDAP.

Oder per Provisioning:

• Siehe hierzu Auerswald DokuWiki

Netzwerk

## Netzwerk

Allgemein

IPv4

IPv6

VLAN

VPN

# Allgemein

Bei einem Netzwerk handelt es sich um einen Zusammenschluss von mehreren Rechnern und anderen Kommunikationsgeräten. So wird es mehreren Benutzern ermöglicht, auf gemeinsame Ressourcen zuzugreifen.

Folgende Protokolle lassen sich für das Gerät einrichten:

- IPv4
- IPv6
- VLAN
- VPN

## IPv4

Damit ein Gerät im Netzwerk kommunizieren kann, wird immer mindestens eine IPv4-Adresse und eine Subnetzmaske benötigt.

Eine IPv4-Adresse ist 12 Zeichen lang und besteht aus 4 Blöcken zu jeweils 3 Zeichen.

Beispiel: 192.168.196.204

### Voraussetzung für die Einrichtung

Bestehende Verbindung zum Netzwerk

#### Einrichtung

Mit dem Konfigurationsmanager:

• Netzwerk > IPv4

Weiterführende Hilfe unter IPv4.

Oder direkt am Telefon:

• Einstellungen > Netzwerk > IPv4

Weiterführende Hilfe unter IPv4 Einstellungen.

Oder per Provisioning:

Siehe hierzu <u>Auerswald DokuWiki</u>

• **Hinweis**: Es muss mindestens ein Protokoll aktiviert und eingerichtet sein. IPv4 kann nicht deaktiviert werden, wenn IPv6 deaktiviert ist.

# IPv6

Damit ein Gerät im Netzwerk kommunizieren kann, wird immer mindestens eine IPv4-Adresse und eine Subnetzmaske benötigt.

Dank der längeren IPv6-Adressen bietet IPv6 jedoch eine größere Anzahl möglicher IP-Adressen als IPv4.

Eine IPv6-Adresse ist 32 Zeichen lang und besteht aus 8 Blöcken zu jeweils 4 Zeichen.

Beispiel: 2001:0db8:85a3:08d3:1319:8a2e:0370:7344

## Voraussetzung für die Einrichtung

Bestehende Verbindung zum Netzwerk

### Einrichtung

Mit dem Konfigurationsmanager:

Netzwerk > IPv6

Weiterführende Hilfe unter <u>IPv6</u>.

Oder direkt am Telefon:

• Einstellungen > Netzwerk > IPv6

Weiterführende Hilfe unter IPv6 Einstellungen.

Oder per Provisioning:

Siehe hierzu <u>Auerswald DokuWiki</u>

**Hinweis**: Es muss mindestens ein Protokoll aktiviert und eingerichtet sein. IPv6 kann nicht deaktiviert werden, wenn IPv4 deaktiviert ist.

# VLAN

Ein VLAN (Virtual Local Area Network) ist ein logisches Netzwerk innerhalb eines physikalischen Netzwerks.

### Voraussetzungen für die Einrichtung

- Im Netzwerk bereitgestelltes VLAN
- Eingestellter Netzwerkschnittstellentyp VLAN

## Einrichtung

Mit dem Konfigurationsmanager:

Netzwerk > VLAN

Weiterführende Hilfe unter VLAN.

Oder direkt am Telefon:

Einstellungen > Netzwerk > VLAN

Weiterführende Hilfe unter VLAN.

Oder per Provisioning:

Siehe hierzu <u>Auerswald DokuWiki</u>

## VPN

### Voraussetzung für die Benutzung

- Die jeweiligen Endpunkte müssen das eingesetzte Tunnelingprotokoll unterstützen.
- Kenntnis der notwendigen Zugangsdaten zur Einrichtung einer VPN-Verbindung

#### Einrichtung

Mit dem Konfigurationsmanager:

• Netzwerk > VPN

Weiterführende Hilfe unter <u>VPN</u>.

Oder direkt am Telefon:

Einstellungen > Netzwerk > VPN

• **Hinweis**: Am Telefon lässt sich VPN lediglich aktivieren/deaktivieren. Die Einrichtung ist nur im Konfigurationsmanager oder per Provisioning möglich.

Weiterführende Hilfe unter VPN.

Oder per Provisioning:

Siehe hierzu <u>Auerswald DokuWiki</u>

**Hinweis**: Eine Beispielkonfiguration für eine FRITZ!box ist im <u>Auerswald DokuWiki</u> dargestellt. Diese ist nicht anwendbar auf einzurichtende VPN-Verbindungen im Unternehmensumfeld.

## Ablauf

- Aktivieren Sie VPN durch Ziehen des Slidetoogles nach rechts. Alternativ kann VPN im Telefon aktiviert werden.
- 2. Wählen Sie den VPN Typ aus.
- 3. Tragen Sie die folgenden Parameter ein:
  - Name
  - Server
  - Benutzername
  - Passwort
  - DNS-Server
  - Such-Domains
  - IPsec-ID
  - Weiterleitungsrouten
  - Vorinstallierter IPsec-Schlüssel
- 4. Laden Sie Dateien für die folgenden Parameter:
  - IPsec-Nutzer-Zertifikat
  - Privater IPsec-Schlüssel
  - IPsec-CA-Zertifikat
  - IPsec-Server-Zertifikat

### - Open-VPN-Konfiguration

Gehen Sie dabei wie folgt vor: Per **Browse** die entsprechende Datei auswählen > **Speichern**.

Weitere Optionen in den Uploadfeldern sowie dem sich öffnenden Kontextmenü sind

- Datei anschauen
- Download
- Schließen
- Löschen
- 🖪 Kopieren

Achtung: Einstellungen für VPN-Verbindungen vom Typ IPsec Xauth RSA und IPsec Hybrid RSA sind stark davon abhängig, welcher Server genutzt wird. Die Konfiguration muss vom Netzwerkadministrator vorgegeben werden.
# **Outbound-Proxy**

Der Outbound-Proxy ist ein zwischengeschalteter Server, über den alle VoIP-Anfragen und Verbindungen zum Anbieter laufen (mit Ausnahme der Registrierung).

Einstellungen im Bereich Outbound-Proxy sind erforderlich wenn

- die IP-Adresse nicht aufgelöst werden kann
- ein Outbound-Proxy im eigenen Netz vorhanden ist
- der Provider einen Outbound-Proxy fordert

## Voraussetzungen für die Einrichtung

 Vom VoIP-Anbieter/Administrator vorliegende Daten f
ür Outbound-Proxy Host und Outbound-Proxy Port

### Einrichtung

Mit dem Konfigurationsmanager:

Identitäten > Erweiterte Einstellungen > Outbound Proxy

Weiterführende Hilfe unter Outbound-Proxy

Oder direkt am Telefon:

 Einstellungen > Identitäten > Erweiterte Einstellungen > Outbound Proxy

Weiterführende Hilfe unter <u>Outbound-Proxy</u>

Oder per Provisioning:

Pick-up

## Pick-up

Pick-up im Ruhezustand Pick-up im Gespräch

## Pick-up im Ruhezustand

Mit einem Pick-up im Ruhezustand kann ein an einem anderen internen Telefon eingehender Ruf am eigenen Telefon angenommen werden.

#### Voraussetzungen für die Benutzung:

- In der TK-Anlage erteilte Berechtigung Pick-up
- Pick-up wird an der TK-Anlage durchgeführt und mit der Sequenz ##06 ausgelöst

U Hinweis: Für das Durchführen eines Pick-ups per Zielwahltaste muss zwingend der Pick-up-Code eingetragen sein.

• Funktionstaste mit eingerichteter Zielwahl des internen Telefons welches gerufen wird

#### Vorgehensweise mit eingerichteter Zielwahl

• Die Taste mit belegter Funktion Zielwahl blinkt rot.

Drücken der Taste führt zur Rufannahme.

#### Vorgehensweise ohne eingerichtete Zielwahl:

 Geben Sie den Pick-up-Code, wie unter Identitäten > Erweiterte Einstellungen eingetragen und die Rufnummer des internen Telefons dessen Gespräch übernommen werden soll, ein.

Bestätigen Sie die Eingabe mit ОК ок.

Der Ruf wird übernommen.

Beispiel: ##06 (Pick-up-Code) 158 (Interne Rufnummer) → ##06158

# Pick-up im Gespräch

Während eines aktiven Gesprächs kann ein Ruf, der an einem anderen internen Telefon eingeht, am eigenen Telefon angenommen werden.

#### Voraussetzungen für die Benutzung:

- In der TK-Anlage erteilte Berechtigung Pick-up
- Pick-up wird an der TK-Anlage durchgeführt und mit der Sequenz ##06 ausgelöst

**Hinweis**: Für das Durchführen eines Pick-ups per Zielwahltaste muss zwingend der Pick-up-Code eingetragen sein.

• Funktionstaste mit eingerichteter Zielwahl des internen Telefons welches gerufen wird

### Vorgehensweise mit eingerichteter Zielwahl:

- Die Taste mit belegter Funktion Zielwahl blinkt rot.
- Drücken der Taste führt zur Rufannahme.

Hinweis: Befindet sich die Taste mit belegter Funktion Zielwahl nicht auf dem Tastenerweiterungsmodul COMfortel<sup>®</sup> D-XT20 sondern auf dem Telefon selbst, erfolgt keine optische Signalisierung des Rufes. Um diese Information zu erhalten, drücken Sie Home . Die aktuelle Gesprächsinformation wird ausgeblendet und der Startbildschirm wird angezeigt. Die Taste mit belegter Funktion Zielwahl blinkt rot.

# Provisioning

Provisioning ist die automatisierte Konfiguration eines oder mehrerer Telefone über einen Provisioning-Server.

### Möglichkeiten des Provisioning

#### • Provisioning mit DHCP-Daten

Das Telefon bezieht die URL des Provisioning-Servers von einem DHCP-Server. Neben der URL können auch weitere Daten zur Steuerung des Provisionings übertragen werden.

#### Provisioning per Redirect-Server

Das Telefon bezieht die URL des Provisioning-Servers vom Redirect-Server.

#### Provisioning mit Anlagensuche

Die automatische Konfiguration des Telefons findet über die TK-Anlage statt.

Hinweis: Aktivieren Sie Provisioning mit Anlagensuche wenn Sie z. B. die Belegung der Funktionstasten um Anlagenfunktionen erweitern wollen.

Weiterführende Hilfe im <u>Auerswald DokuWiki</u>.

### Provisioning anhand Provisioning-Server-URL

Die URL wird benötigt, wenn das Provisioning nicht per DHCP-Daten oder Redirect-Server durchgeführt wird.

#### SIP-Provisioning

Das Telefon wird über kommende SIP-Nachrichten konfiguriert.

### Voraussetzungen für die Einrichtung

- Verbindung der TK-Anlage bzw. des Telefons mit Breitband-Internetanschluss.
- Netzwerkzugang mit gültigen Einstellungen (siehe Netzwerk).
- Gültige Uhrzeit (siehe Datum und Uhrzeit).

#### Einrichtung

Mit dem Konfigurationsmanager:

- Provisioning > Grundeinstellungen
- Provisioning > Zeitplanung
- Provisioning > SIP-Provisioning

Oder direkt am Telefon:

Einstellungen > Provisioning

Oder per Provisioning:

Siehe hierzu Auerswald DokuWiki

#### Ablauf automatisches Provisioning

- 1. Schalten Sie Provisioning automatisch ein.
- 2. Wählen Sie:
  - Provisioning mit DHCP-Daten
  - Redirect-Server
  - Provisioning mit Anlagensuche
  - Provisioning-Server-URL

Kombinationen sind möglich.

3. Stellen Sie die Zeitplanung ein.

Hinweis: Die Zeitplanung lässt sich nur im Konfigurationsmanager einrichten.

Das automatische Provisioning wird – wie von der Zeitplanung vorgegeben sowie bei jedem Bootvorgang – ausgeführt.

## Ablauf manuelles Provisioning (nur im Telefon)

- 1. Wählen Sie:
  - Provisioning mit DHCP-Daten
  - Redirect-Server
  - Provisioning mit Anlagensuche
  - Provisioning-Server-URL

Kombinationen sind möglich.

2. Wählen Sie Provisioning starten.

Das Provisioning wird ausgeführt.

## Ablauf SIP-Provisioning (nur im Konfigurationsmanager)

• SIP-Provisioning einschalten.

Weitere Informationen zur Konfiguration über SIP-Nachrichten sowie zum Provisioning-Prozess finden Sie im <u>Auerswald DokuWiki</u>.

# Rückfragegespräch

Während eines Rückfragegespräches sprechen Sie mit einem Teilnehmer, während der vorherige Gesprächspartner von der TK-Anlage im Hintergrund gehalten wird und die Wartemusik hört.

Das Telefon unterstützt 3 Gesprächskanäle. Beim Halten in der TK-Anlage werden die Kanäle im Telefon inaktiv, somit sind bis zu 2 gehaltene Gespräche und ein aktives Gespräch möglich.

Eingeleitet wird ein Rückfragegespräch durch Rufen eines Rückfrageteilnehmers, durch Verwendung von <u>Pick-up im Gespräch</u> oder durch Annehmen eines durch den Anklopfton (siehe <u>Anklopfen</u>) angekündigten Rufs.

## Möglichkeiten während eines Rückfragegespräches

Makeln

Mit der Funktion Makeln können Sie abwechselnd mit den beiden Gesprächspartnern sprechen.

### • Eines der beiden Gespräche beenden

Wenn Sie eine Rückfrage beenden und hinterher noch mit einem der beiden Gesprächspartner weitersprechen möchten, können Sie das Gespräch mit dem anderen Gesprächspartner gezielt beenden. Natürlich kann auch einfach einer Ihrer Gesprächspartner auflegen, sodass Sie mit dem anderen Gesprächspartner allein weitersprechen.

### Beide Gesprächspartner verbinden

Möchten Sie Ihren Gesprächspartnern die Möglichkeit geben, miteinander zu sprechen, können Sie die beiden verbinden.

## Rückwärtssuche

Bei eingehenden und abgehenden Rufen wird im Telefon in lokal und nicht lokal gespeicherten Kontakten der Name zur Rufnummer gesucht.

Bei eingehenden und ausgehenden Rufen mit unbekannten Rufnummern wird im Display »unbekannt« anstelle des Namens angezeigt, wenn der Anrufer keine Rufnummer übermittelt, bzw. die Übermittlung unterdrückt. Ruft er jedoch mit einer Rufnummer an, die in keinem Telefonbuch steht, so wird anstelle des Namens die übermittelte Rufnummer angezeigt. Es sei denn, das zentrale ITK-System übermittelt bereits eine eigene Bezeichnung statt des Namens.

• **Hinweis**: Die Deaktivierung der Rückwärtssuche wirkt sich nur auf das Gerätetelefonbuch und LDAP aus. Informationen, die von der Anlage kommen, sind nicht betroffen und werden trotzdem angezeigt.

### Einrichtung

Mit dem Konfigurationsmanager:

Telefonie > Rückwärtssuche

Oder direkt am Telefon:

Einstellungen > Telefonie > Rückwärtssuche

Oder per Provisioning:

# Ruf anonym

Die Funktion **Ruf anonym** ermöglicht, fallweise die Anzeige der Rufnummer beim angerufenen Gesprächspartner zu verhindern.

• **Hinweis**: Anonyme Gespräche sind bei einigen VoIP-Anbietern nicht möglich. Soll diese Funktion genutzt werden, klären Sie bei Ihrem Anbieter, ob das Dienstmerkmal unterstützt wird. Diese Funktion können Sie an einem Festnetzanschluss der TK-Anlage nur nutzen, wenn das Dienstmerkmal CLIR (fallweise Unterdrückung der Anzeige der Rufnummer) beim Netzbetreiber beantragt und freigeschaltet wurde.

#### Voraussetzung für die Benutzung

• Beim Netzbetreiber freigeschaltetes Dienstmerkmal CLIR (fallweise Unterdrückung der Anzeige der Rufnummer)

### Einrichtung

Mit dem Konfigurationsmanager:

Telefonie > Ruf anonym

Oder direkt am Telefon:

Einstellungen > Telefonie > Ruf anonym

Oder per Provisioning:

Siehe hierzu <u>Auerswald DokuWiki</u>

 Hinweis: Achten Sie bei der Einrichtung einer Identität darauf, den CLIR-Typ (Rufnummernunterdrückung) zu wählen, der auch in der TK-Anlage/beim Provider eingetragen ist. Weitere Hinweise zur Einrichtung unter **Identitäten** > <u>Erweiterte Einstellungen</u> (Konfigurationsmanager) oder unter **Einstellungen** > **Identitäten** > <u>Funktionscodes</u> (Telefon). Rufarten

## Rufarten

Bei Betrieb an einer TK-Anlage:

- Externruf
- Internruf
- Gruppenruf (an eine Gruppe gerichteter Ruf)
- Rückruf extern
- Rückruf intern

Rufnummer manuell wählen

## Rufnummer manuell wählen

**Wichtig**: Geben Sie externe Rufnummern immer mit einer führenden Amtzugangsziffer ein. Die Amtzugangsziffer der TK-Anlage lautet im Auslieferzustand "**0**", kann aber bei einigen TK-Anlagen verändert werden (siehe Erweiterte Informationen der TK-Anlage).

 Hinweise: Bei der Wahl über einen Standard-SIP-Account können Sie durch Eingabe einer führenden "#" die automatische Ausgabe der Ortsvorwahl verhindern und somit z. B. die Voicemailbox des VoIP-Providers erreichen. Möchten Sie die Wahlvorbereitung verlassen, ohne die eingegebene Rufnummer zu wählen, drücken Sie Zurück

# Rufumleitung

Allgemein Sofort Bei besetzt Bei Nichtmelden

# Allgemein

Mit der Rufumleitung werden an ein einzelnes Telefon gerichtete interne und externe Rufe auf andere interne Telefone oder externe Anschlüsse umgeleitet. So können Gespräche, die an diesem Telefon ankommen, an einem anderen Telefon angenommen werden. Die Rufumleitung sorgt dafür, dass der betreffende Teilnehmer immer unter der eigenen Rufnummer zu erreichen ist, auch wenn das Gespräch nicht am eigenen Telefon angenommen werden kann.

Folgende Einstellungen sind möglich

- Art der Rufumleitung (Sofort, bei Besetzt, nach Zeit)
- Rufumleitungsziel
- Wartezeit vor Rufumleitung

## Sofort

Ist am Telefon eine **Rufumleitung Sofort** eingerichtet, klingelt das Telefon nicht bei einem ankommenden Ruf. Der Ruf wird an das angegebene Rufumleitungsziel weitergeleitet. Das Gespräch kann dort entgegen genommen werden.

### Einrichtung

Mit dem Konfigurationsmanager:

- Telefonie > Rufumleitung > Sofort
- Weiterführende Hilfe unter Rufumleitung

Oder direkt am Telefon:

- Einstellungen > Telefonie > Rufumleitung > Sofort
- Weiterführende Hilfe unter <u>Telefonie</u>

Oder per Provisioning:

## Bei besetzt

Ist am Telefon eine **Rufumleitung Bei Besetzt** eingerichtet, wird ein weiterer ankommender Ruf während eines laufenden Gespräches nicht signalisiert. Der Ruf wird an das angegebene Rufumleitungsziel weitergeleitet. Auch bei eingerichtetem Anklopfen (mit oder ohne Anklopfton) erfolgt keine Signalisierung des weiteren ankommenden Rufes.

### Einrichtung

Mit dem Konfigurationsmanager:

Telefonie > Rufumleitung > Bei Besetzt

Weiterführende Hilfe unter Rufumleitung

Oder direkt am Telefon:

Einstellungen > Telefonie > Rufumleitung > Bei Besetzt

Weiterführende Hilfe unter <u>Telefonie</u>

Oder per Provisioning:

## Bei Nichtmelden

Ist am Telefon eine **Rufumleitung Bei Nichtmelden** eingerichtet, wird ein ankommender Ruf, der innerhalb der eingestellten Signalisierungszeit nicht angenommen wird, an das angegebene Rufumleitungsziel weitergeleitet.

#### Einrichtung

Mit dem Konfigurationsmanager:

- Telefonie > Rufumleitung > Bei Nichtmelden
- Weiterführende Hilfe unter Rufumleitung

Oder direkt am Telefon:

- Einstellungen > Telefonie > Rufumleitung > Bei Nichtmelden
- Weiterführende Hilfe unter <u>Telefonie</u>

Oder per Provisioning:

## Ruhezustand

Den Ruhezustand erreicht das Telefon, wenn es vor Ablauf der eingestellten Zeit nicht verwendet wird.

Im Ruhezustand zeigt das Display den Ruhebildschirm an.

Der Ruhebildschirm hat folgende Eigenschaften:

- Herabgesetzte Helligkeit
- Anzeige der Uhrzeit
- Anzeige des Datums

Der Ruhezustand lässt sich durch Drücken einer beliebigen Taste beenden. Berühren des Displays führt nicht zur Beendigung des Ruhezustandes.

Soll eine Rufnummer direkt aus dem Ruhezustand heraus gewählt werden, wird die erste gedrückte Zifferntaste dazu verwendet, den Ruhezustand zu beenden. Die erste Ziffer muss erneut eingegeben werden.

U Hinweis: Als Standardwert ist Keine Automatik eingestellt.

#### Einrichtung

Mit dem Konfigurationsmanager:

Display > Grundeinstellungen > Ruhezustand

Weiterführende Hilfe unter Display.

Oder direkt am Telefon:

• Einstellungen > Display und LED > Ruhezustand

Weiterführende Hilfe unter Display und LED.

Oder per Provisioning:

# Silent Call

Mit einem Silent Call lassen sich Funktionen per eingerichteter Taste auslösen ohne dass der auslösende Ruf auf dem Display des Telefons sichtbar ist.

#### Voraussetzung für die Einrichtung

- Bekannte und gültige URI der Telefon-Anlage
- eingerichtetes Provisioning mit Anlagensuche, siehe Provisioning
- angepasste .xml-Datei mit welcher die Anlagenfunktion ausgelöst werden kann, siehe hierzu <u>Auerswald DokuWiki</u>

#### Einrichtung

Per Provisioning:

Siehe hierzu <u>Auerswald DokuWiki</u>

#### Ablauf

- 1. Stellen Sie eine geeignete Provisioning-Datei zur Verfügung.
- 2. Aktivieren Sie Provisioning mit Anlagensuche.
- 3. Tragen Sie die entsprechende Provisioning-Server-URL ein.
- 4. Richten Sie eine Funktionstaste mit der per Provisioning erweiterten Funktion ein.

## SIP

SIP

Session Initiation Protocol – Netzprotokoll, das für den Aufbau einer Kommunikationssitzung zwischen zwei oder mehr Teilnehmern sorgt. Über das SIP werden nur die Kommunikationsbedingungen vereinbart. Für die eigentliche Datenübertragung sind andere Protokolle, wie beispielsweise das RTP zuständig.

Für eine reibungslose Kommunikation sind Einstellungen hinsichtlich Session Timer, Session Timeout und Protokolltyp nötig.

Zur Auswahl stehen die Protokolltypen UDP und TCP.

- UDP: (User Datagram Protocol) dient dem Versenden von Datenpaketen über eine verbindungslose, nicht abgesicherte Kommunikation. UDP selbst nimmt keine Überprüfung vor, ob Daten erfolgreich übermittelt wurden. Beim Absenden eines UDP-Pakets kann der Sender nicht sicher davon ausgehen, dass das Paket auch beim Empfänger ankommt. Dieses Protokoll benötigt nur sehr wenige Zusatzinformationen, was in einem störungsfrei funktionierenden Netzwerk, wie z. B. einem LAN zu einem besseren Datendurchsatz führt. UDP wird z. B. verwendet für DNS (Domain Name Server).
- TCP: (Transmission Control Protocol) ist ein Transportprotokoll, das Datenpakete bis zu einer bestimmten Größe segmentiert und als einzelne Datenpakete an die Empfangsadresse sicher und in der richtigen Reihenfolge versendet. Dazu muss jedes gesendete Datenpaket so lange wiederholt gesendet werden, bis der Empfang bestätigt wurde. Um diese Aufgabe zu erfüllen, wird neben den eigentlichen Nutzdaten eine größere Anzahl zusätzlicher Informationen übermittelt. Die meisten Internetdienste werden mit TCP realisiert, wie z. B. HTTP (www), SMTP/POP3 (E-Mail) usw.

## Einrichtung

Mit dem Konfigurationsmanager:

## Identitäten > Erweiterte Einstellungen

Weiterführende Hilfe unter <u>Erweiterte Einstellungen</u>.

Oder direkt am Telefon:

• Einstellungen > Identitäten > SIP

Weiterführende Hilfe unter <u>SIP</u>.

Oder per Provisioning:

# SIPS

SIPS sind per TLS-Protokoll verschlüsselte SIP-Daten. Das Netzprotokoll sorgt für den Aufbau einer Kommunikationssitzung zwischen zwei oder mehr Teilnehmern.

Externe Verbindungen werden über den Anbieter verschlüsselt, um das Mithören zu verhindern. Die Verschlüsselung des Verbindungsauf- und abbaus sowie die Signalisierung erfolgen durch SIPS.

### Voraussetzung für die Einrichtung

• Das Zertifikat des Telefons muss an der TK-Anlage bekannt sein.

#### Einrichtung

Mit dem Konfigurationsmanager:

Identitäten > Erweiterte Einstellungen > SIPS

Weiterführende Hilfe unter Erweiterte Einstellungen.

Oder direkt am Telefon:

 Einstellungen > Identitäten > Erweiterte Einstellungen > Sicherheit > SIPS

Weiterführende Hilfe unter Sicherheit.

Oder per Provisioning:

## Sprache und Standort

Das Telefon kann durch die Einstellung der Sprache für Display und Tastatur an den jeweiligen Sprachraum angepasst werden.

#### Einrichtung

Mit dem Konfigurationsmanager:

Start > Sprache und Standort

Weiterführende Hilfe unter Sprache und Standort

Oder direkt am Telefon:

• Einstellungen > Sprache und Standort

Weiterführende Hilfe unter Sprache und Standort

Oder per Provisioning:

Siehe hierzu <u>Auerswald DokuWiki</u>

• **Hinweis**: Im Konfigurationsmanager sind Sprache und Standort sowohl für den Konfigurationsmanager als auch für das Telefon einstellbar. Im Telefon lassen sich nur Einstellungen für das Telefon vornehmen.

# SRTP

Die Verschlüsselung der Gesprächsdaten erfolgt durch SRTP (Secure Real-Time Transport Protocol).

**Wichtig**: Bei Betrieb an der TK-Anlage wird die Verschlüsselung von der TK-Anlage vorgegeben. Die Einstellungen im Telefon müssen dahingehend angepasst werden.

## Einrichtung

Mit dem Konfigurationsmanager:

Identitäten > Erweiterte Einstellungen > SRTP

Weiterführende Hilfe unter Erweiterte Einstellungen.

Oder direkt am Telefon:

 Einstellungen > Identitäten > Erweiterte Einstellungen > Sicherheit > SRTP

Weiterführende Hilfe unter <u>Sicherheit</u>.

Oder per Provisioning:

# Töne

Einstellung der Töne zur Signalisierung von

- eingehenden Anrufen
- Benachrichtigungen
- Alarmen

## Einrichtung

Mit dem Telefon:

- Einstellungen > Töne > Standard-Klingelton
- Einstellungen > Töne > Standard-Benachrichtigung
- Einstellungen > Töne > Standard-Alarm

Weiterführende Hilfe unter <u>Töne</u>.

Oder per Provisioning:

Siehe hierzu <u>Auerswald DokuWiki</u>

## Ablauf

- 1. Alle zur Verfügung stehenden Töne werden aufgelistet.
- 2. Ein Anspielen des Tones wird erreicht durch
  - Navigation in der Liste anhand der Steuerkreuztasten und
  - kurzes Verweilen auf dem ausgewählten Eintrag
- 3. Nach Bestätigung der Auswahl wird das Menü geschlossen.

Der ausgewählte Ton wird standardmäßig für die entsprechende Anwendung genutzt.

## Vermitteln

Vermittlungsarten Vermitteln mit Ankündigung Vermitteln ohne Ankündigung Internen 3. Teilnehmer rufen

## Vermittlungsarten

Ein Gesprächspartner kann an einen internen oder externen Teilnehmer vermittelt, also mit ihm verbunden werden.

Während eines bestehenden Gespräches gibt es folgende Möglichkeiten zur Vermittlung

- Vermitteln mit Ankündigung
- Vermitteln ohne Ankündigung (Einmann-Vermitteln)
- Internen 3. Teilnehmer rufen und mit aktivem Gesprächspartner verbinden

# Vermitteln mit Ankündigung

## Voraussetzung für die Benutzung

• Eingeleitetes Rückfragegespräch

#### Ablauf

Um ein Gespräch zu vermitteln, wird zunächst eine Rückfrage eingeleitet.

Das Gespräch wird angekündigt.

Beide Gesprächspartner werden miteinander verbunden.

# Vermitteln ohne Ankündigung

Auch Einmann-Vermitteln genannt.

#### Voraussetzungen für die Benutzung

- Eingeleitetes Rückfragegespräch
- Für das Verbinden von zwei externen Gesprächspartnern: In der TK-Anlage erteilte Berechtigung Vermittlung externer Gespräche nach extern
- Internes Vermittlungsziel

#### Ablauf

Soll ein externer Gesprächspartner an einen anderen internen Teilnehmer vermittelt werden, muss nicht gewartet werden, bis der zur Rückfrage gerufene Teilnehmer abnimmt. Der Hörer kann bereits während des Rufens aufgelegt werden.

Der interne Teilnehmer wird weiter gerufen.

Nimmt dieser ab, kommt die Verbindung zustande.

Nimmt der gerufene Teilnehmer nicht ab, geht das Gespräch – je nach Einstellung an der TK-Anlage oder beim Provider – nach 2 Minuten wieder an das eigene Telefon zurück (Telefon klingelt).

## Internen 3. Teilnehmer rufen

Internen 3. Teilnehmer rufen und mit aktivem Gesprächspartner verbinden

#### Voraussetzungen für die Benutzung

- Eingeleitetes Rückfragegespräch
- Für das Verbinden von zwei externen Gesprächspartnern: In der TK-Anlage erteilte Berechtigung Vermittlung externer Gespräche nach extern

#### Ablauf

Zu einem bestehenden Gespräch kommt ein weiteres Gespräch hinzu (z. B. durch Annehmen eines Anklopfenden Rufes).

Dieser zweite Teilnehmer soll weitervermittelt werden.

Dazu wird ein drittes Gespräch eingeleitet und der zweite mit dem dritten Teilnehmer verbunden.

Das ursprüngliche bestehende Gespräch bleibt erhalten.

## Voicemail-Nummer

Eine Voicemailbox hat die Aufgabe eines Anrufbeantworters. Sie nimmt, je nach Einstellung, eingehende Rufe entgegen und speichert aufgesprochene Nachrichten als Audiodateien (\*.wav).

Nachrichten und Ansagen werden nicht im Telefon, sondern in der TK-Anlage gespeichert.

Die Größe der Voicemailbox und die Berechtigung für die Benutzung werden in der TK-Anlage eingestellt. Eine Voicemailbox kann einem einzelnen Teilnehmer oder einer Gruppe zugeordnet sein. Ein Teilnehmer kann die Berechtigung für mehrere Voicemailboxen erhalten.

Eine eingerichtete Voicemailbox lässt sich durch Angabe der dazugehörigen Voicemail-Nummer mit der ausgewählten Identität verknüpfen.

 Wichtig: Die Voicemailbox ist nur bei Betrieb an den folgenden TK-Anlagen verfügbar:

- COMpact 4000
- COMpact 5010 VoIP
- COMpact 5020 VoIP
- COMpact 5000/R
- COMpact 5200/R
- COMpact 5500R
- COMmander 6000/R/RX

An einigen TK-Anlagen muss zu diesem Zweck ein optional erhältliches Modul gesteckt werden:

• COMmander 6000/R/RX: COMmander VMF-Modul

- COMpact 5010 VoIP: COMpact 2VoIP-Modul
- COMpact 5020 VoIP: COMpact 2VoIP- oder 6VoIP-Modul

#### Voraussetzung für die Benutzung

• eingerichtete und zugeordnete Voicemailbox

### Einrichtung

Mit dem Konfigurationsmanager:

Identitäten > Erweiterte Einstellungen > Voicemail-Nummer

Weiterführende Hilfe unter <u>Erweiterte Einstellungen</u>.

Oder direkt am Telefon:

 Einstellungen > Identitäten > Erweiterte Einstellungen > Funktionscodes > Voicemail Nummer

Weiterführende Hilfe unter <u>Funktionscodes</u>.

Oder per Provisioning:
Wahlwiederholungsliste

# Wahlwiederholungsliste

Weiterführende Hilfe unter Wahlwiederholungsliste

# Wartemusik

Beim Halten eines Rufenden wird Wartemusik abgespielt.

 Hinweis: Wurde die Funktion Wartemusik bereits an der TK-Anlage/ beim Provider aktiviert, sind hier keine weiteren Einstellungen nötig.

# Einrichtung

Mit dem Konfigurationsmanager:

Identitäten > Erweiterte Einstellungen > Wartemusik

Weiterführende Hilfe unter <u>Erweiterte Einstellungen</u>.

Oder direkt am Telefon:

 Einstellungen > Identitäten > Erweiterte Einstellungen > Audio > Wartemusik

Weiterführende Hilfe unter <u>Audio</u>.

Oder per Provisioning:

Siehe hierzu <u>Auerswald DokuWiki</u>

# XML-Minibrowser

Der XML-Minibrowser ist ein Feature der Telefone der COMfortel<sup>®</sup> D-Serie.

Der Browser ermöglicht die Anzeige selbst erstellter in XML beschriebener Menüs und Dialoge. Die XML-Dokumente können per http von einem Standard-Webserver geladen werden – sofern sie vorher dort abgelegt wurden.

Die Funktion kann zur Anzeige eigens dafür entwickelter Menüs und Dialoge verwendet werden.

Anwendungen – wie z. B. auf die eigenen Bedürfnisse hin konzipierte Telefonbücher, Listen verpasster Anrufe, Einstellungen an der TK-Anlage (z. B. Anrufschutz, Rufumleitung etc.) – lassen sich anzeigen und anpassen.

# Voraussetzung für die Benutzung

• Auf einem Webserver abgelegte .xml-Dateien

# Einrichtung

Mit dem Konfigurationsmanager:

Funktionstasten > XML-Minibrowser

Oder direkt am Telefon:

• Einstellungen > Funktionstasten > XML-Minibrowser

Oder per Provisioning:

Siehe hierzu <u>Auerswald DokuWiki</u>

Ablauf

• Drücken Sie die Taste auf der die Funktion **XML-Minibrowser** eingerichtet wurde.

Nach erfolgtem Tastendruck gibt das Telefon einen HTTP(s) GET-Befehl an den Server aus, wartet auf die Antwort, dekodiert und zeigt diese Antwort an wie es ein Standard-Webbrowser tun würde.

Hinweis: Weitere Informationen zum Auerswald-Dialekt und zur Konfiguration finden Sie im <u>Auerswald DokuWiki</u>

# Zertifikate

Externe Verbindungen werden verschlüsselt, um das Mithören zu verhindern. Die Verschlüsselung des Verbindungsauf- und -abbaus sowie die Signalisierung erfolgen durch SIPS.

# Einrichtung

Mit dem Konfigurationsmanager:

- Identitäten > Erweiterte Einstellungen > SIPS
- Identitäten > Erweiterte Einstellungen > Zertifikat
- Identitäten > Erweiterte Einstellungen > Hostname prüfen

Weiterführende Hilfe unter <u>Erweiterte Einstellungen</u>.

Oder direkt am Telefon:

- Einstellungen > Identitäten > Sicherheit > SIPS
- Einstellungen > Identitäten > Sicherheit > Zertifikat
- Einstellungen > Identitäten > Sicherheit > Hostname prüfen

Weiterführende Hilfe unter Sicherheit.

Oder per Provisioning:

Siehe hierzu <u>Auerswald DokuWiki</u>

# Zielwahl

Die Funktion **Zielwahl** ermöglicht das Belegen einer Funktionstaste mit internen und externen Rufnummern, aber auch mit Programmierziffern der TK-Anlage.

# Zielwahltasten bieten folgende Verwendungsmöglichkeiten:

# Wahl einer Rufnummer

Nach dem Drücken einer Zielwahltaste wird die hinterlegte Rufnummer sofort gewählt. Während eines Gespräches wird durch Drücken einer Zielwahltaste eine Rückfrage eingeleitet und die hinterlegte Rufnummer sofort gewählt.

# Belegungsübersicht

Mit internen Teilnehmer- und Gruppenrufnummern belegte Zielwahltasten ermöglichen die Einsicht in den Belegt- oder Aktivitätszustand dieser Teilnehmer und Gruppen über die zugehörigen LEDs.

# Pick-up und Gesprächsübernahme

Mit internen Teilnehmer- und Gruppenrufnummern belegte Zielwahltasten ermöglichen ein Pick-up für diese Teilnehmer und Gruppen. Blinkt die LED der Taste rot, weil die hinterlegte Rufnummer gerufen wird, können Sie durch Drücken der Zielwahltaste und anschließende Bestätigung das Gespräch an Ihr Telefon heranholen. Ist am Teilnehmer (z. B. an einem Anrufbeantworter) die Gesprächsübernahme erlaubt, können Sie das Gespräch auf dieselbe Weise auch dann noch an Ihr Telefon heranholen, wenn es bereits angenommen wurde.

# Einrichtung

Mit dem Konfigurationsmanager:

• Funktionstasten > Zielwahl

Oder direkt am Telefon:

# • Einstellungen > Funktionstasten > Zielwahl

Oder per Provisioning:

• Siehe hierzu Auerswald DokuWiki

# Telefonieren

- Informationen zum Kapitel
- Kommende Rufe
- Anklopfende Rufe
- Gehende Rufe
- Gespräch
- Rückfragegespräch
- Vermitteln
- Konferenz
- Freisprechen
- Lauthören
- Headsetgespräch
- Anrufe
- Pick-up

# Informationen zum Kapitel

Dieser Abschnitt beschreibt die verschiedenen Arten des Telefonierens mit dem Telefon.

Wichtig: Die in dieser Anleitung beschriebenen Funktionen wurden bei Betrieb an TK-Anlagen von Auerswald/FONtevo getestet und beschrieben. Die Funktion des Telefons bei Betrieb an TK-Anlagen anderer Hersteller oder anderen VoIP-Anbietern kann bis zur Nichtverwendbarkeit eingeschränkt sein.

 Hinweis: Für die folgenden Funktionen stehen Alternativen in der Benutzung zur Verfügung, die nicht immer allesamt aufgezählt werden:

# Eine Verbindung herstellen/beenden Hörer abheben oder Lautsprecher Headset Headset OK OK OK

Informationen zum Kapitel

| Einen Ruf abweisen                            |
|-----------------------------------------------|
| Zurück 📧                                      |
| oder                                          |
|                                               |
|                                               |
| Einen Anruf halten/aus dem Halten zurückholen |
| Hold 🔍                                        |
| oder                                          |
| OK OK                                         |

# Kommende Rufe

| Annehmen                        |
|---------------------------------|
| Hörer abheben                   |
| oder                            |
| OKOK                            |
| oder                            |
| Headset                         |
| oder                            |
| Lautsprecher                    |
| oder                            |
|                                 |
| Abweisen                        |
| ~                               |
| Angenommenes Gespräch halten    |
| Hold 🙂                          |
| Gehaltenes Gespräch zurückholen |
| Hold 🔍                          |
| oder                            |

### Kommende Rufe

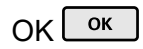

# Anklopfende Rufe

| Annehmen                                            |
|-----------------------------------------------------|
| Hörer abheben                                       |
| oder                                                |
| OKOK                                                |
| oder                                                |
| Headset 🕤                                           |
| oder                                                |
| Lautsprecher 🔍                                      |
| oder                                                |
|                                                     |
| Weiterführende Hilfe unter <u>Anklopfen</u>         |
|                                                     |
| Abweisen                                            |
|                                                     |
| Weiterführende Hilfe unter Anklopfen                |
|                                                     |
| Weiterleiten                                        |
| Transfer C+C > Eingabe Zielrufnummer > Lautsprecher |
| oder                                                |
|                                                     |

Transfer C·C > Eingabe Zielrufnummer > 💟

# oder

Transfer C>C > Auswahl eines gespeicherten Kontaktes > C

Weiterführende Hilfe unter Anklopfen

# **Gehende Rufe**

# Rufnummer manuell wählen

Hörer abheben > Rufnummer wählen

Weiterführende Hilfe unter Rufnummer manuell wählen

# Wahlvorbereitung

Rufnummer wählen > Hörer abheben

Weiterführende Hilfe unter <u>Rufnummer manuell wählen</u>

# Aus der Anrufliste wählen (Alle)

> ALLE > Rufnummer/Kontakt auswählen

Weiterführende Hilfe unter <u>Übersicht: Alle Anruflisten</u>

Aus der Anrufliste wählen (Entgangen)

> ENTGANGEN > Rufnummer/Kontakt auswählen

# oder

Nachrichten Sie haben entgangene Anrufe. aus der eingeblendeten Statusleiste auswählen > Rufnummer/Kontakt auswählen

Weiterführende Hilfe unter Entgangene Anrufe

Aus der Wahlwiederholungsliste wählen (Ausgehend)

> AUSGEHEND > Rufnummer/Kontakt auswählen

# oder

Wahlwiederholung -> Rufnummer/Kontakt auswählen

Weiterführende Hilfe unter Wahlwiederholungsliste

# Aus den Kontakten wählen

Sontakt auswählen > Auswahl bestätigen oder Hörer abheben

• **Hinweis**: Ist zu einem Kontakt mehr als eine Nummer hinterlegt, kann vor Abheben des Hörers die zu rufende Nummer ausgewählt werden.

Weiterführende Hilfe unter Kontakt

# Gespräch

| Gespräch halten                     |
|-------------------------------------|
| Aktives Gespräch > Hold 🔍           |
| Weiterführende Hilfe unter Gespräch |
|                                     |
| Gehaltenes Gespräch zurückholen     |
| Erneutes Drücken von Hold 🔍         |
| oder                                |
| 📞 auf dem Display antippen          |
| oder                                |
| OK OK.                              |
| Weiterführende Hilfe unter Gespräch |

# Gespräch übernehmen

Im Falle eines aktiven Gespräches leuchtet die LED der Taste mit belegter Funktion **Zielwahl** rot. Drücken der Taste mit belegter Funktion **Zielwahl** führt zur Gesprächsübernahme.

### Gespräch stummschalten

Mikrofon

### Gespräch

# Stummschalten ausstellen

Erneutes Drücken von Mikrofon

# Gespräch beenden

Hörer auflegen

oder

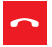

Weiterführende Hilfe unter Gespräch

# DTMF-Signale während eines Gespräches senden

Eingabe von Ziffern und Zeichen

# Rückfragegespräch

# Rückfrage einleiten (während eines Gespräches) Hold ♥ Zielrufnummer/Kontakt eingeben (Wähltastatur) > OK or oder Hold ♥ Zielrufnummer/Kontakt eingeben > OK or Bei Anschluss eines COMfortel<sup>®</sup> D-XT20: Hold ♥ Zielwahltaste (Tastenerweiterungsmodul) oder Zielwahltaste (Tastenerweiterungsmodul) oder Zielwahltaste (Tastenerweiterungsmodul) Rückfrage beenden und zurück zum vorherigen Gespräch Hold ♥

# oder

**C**"

Weiterführende Hilfe unter <u>Rückfragegespräch</u>

# Makeln (während eines Rückfragegespräches)

Gesprächspartner auswählen, zu dem gewechselt werden soll > 📞

Weiterführende Hilfe unter Rückfragegespräch

# Eines der beiden Gespräche beenden

Einer der Gesprächspartner legt den Hörer auf

oder

Gesprächspartner auswählen, mit dem das Gespräch beendet werden soll

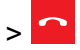

Weiterführende Hilfe unter <u>Rückfragegespräch</u>

# Beide Gesprächspartner verbinden

Hörer auflegen

oder

<u>e.e</u>

Weiterführende Hilfe unter <u>Rückfragegespräch</u>

# Vermitteln

# Vermitteln mit Ankündigung

# Voraussetzungen:

• Eingeleitetes Rückfragegespräch, siehe Rückfragegespräch

# Vorgehensweise:

**<u>e</u>.<u></u></u>** 

Weiterführende Hilfe unter Vermitteln mit Ankündigung

# Vermitteln ohne Ankündigung (Einmann-Vermitteln)

# Vorgehensweise:

Hold **S** > Zielrufnummer/Kontakt eingeben > OK **O**K > **•••** 

Weiterführende Hilfe unter Vermitteln ohne Ankündigung

# Konferenz

Die aufgeführten Möglichkeiten beziehen sich sämtlich auf eine selbst eingeleitete Konferenz.

| Einleiten                                                                                              |
|----------------------------------------------------------------------------------------------------|
| Szenario:                                                                                              |
| <ul> <li>Bestehende Verbindung zwischen Ihnen und mindestens zwei<br/>weiteren Teilnehmern.</li> </ul> |
|                                                                                                    |
| Weiterführende Hilfe unter Konferenz                                                                   |
| Makeln                                                                                                 |
| Teilnehmer auswählen > 2                                                                               |
| Image: Erneutes Drücken von stellt die Konferenz wieder her.                                           |
| Weiterführende Hilfe unter Konferenz                                                                   |
|                                                                                                    |
| Beide Konferenzpartner verbinden                                                                       |
| <u>e.e</u>                                                                                             |
| Weiterführende Hilfe unter Konferenz                                                                   |
| Konferenz teilen                                                                                       |
|                                                                                                    |

# 

Ein Teilnehmer wird gehalten, mit dem anderen Teilnehmer besteht eine aktive Verbindung. Ein Wechsel zwischen Halten und aktivem Gespräch ist möglich.

Drücken Sie dazu Hold .

Weiterführende Hilfe unter Konferenz

# Konferenz halten und ein weiteres Gespräch einleiten

Konferenz auswählen > Hold 🔍 > 🗰 > OK ок

Die Konferenzpartner werden gehalten und hören Wartemusik.

Nach Beendigung des Gesprächs kann die Konferenz durch erneutes

Drücken von Hold **State** fortgesetzt werden.

Weiterführende Hilfe unter Konferenz

# Gespräch mit einem Konferenzpartner beenden

Teilnehmer auswählen, mit dem die Verbindung beendet werden soll > 🧰

Es besteht nur noch eine Verbindung mit dem verbleibenden Teilnehmer.

Weiterführende Hilfe unter Konferenz

### Konferenz vollständig beenden

Hörer auflegen

oder

Konferenz

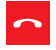

Weiterführende Hilfe unter Konferenz

# Freisprechen

| Gespräch im Freisprechmodus annehmen                                          |
|-------------------------------------------------------------------------------|
| Ankommender Ruf >                                                             |
| oder                                                                          |
| Ankommender Ruf > Lautsprecher                                                |
| oder                                                                          |
| Ankommender Ruf > OK ок                                                       |
| Weiterführende Hilfe unter Freisprechmodus                                    |
|                                                                               |
| Gespräch im Freisprechmodus einleiten                                         |
| Kontakt wählen > auf den Hörer tippen                                         |
| oder                                                                          |
| Rufnummer wählen > Lautsprecher 🔍                                             |
| oder                                                                          |
| Rufnummer wählen > kurz warten                                                |
| Voraussetzung: Automatischer Rufstart aktiviert, siehe Automatischer Rufstart |
| Weiterführende Hilfe unter Freisprechmodus                                    |

# Gespräch im Freisprechmodus beenden

### Freisprechen

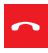

# oder

Lautsprecher

Weiterführende Hilfe unter Freisprechmodus

# Lauthören

| Einschalten während eines Gespräches über den Hörer |
|-----------------------------------------------------|
| Lautsprecher 🔍                                      |
| Weiterführende Hilfe unter Lauthörmodus             |
|                                                     |
| Ausschalten und zurück zum normalen Gespräch        |
| Lautsprecher 🔍                                      |
| Weiterführende Hilfe unter Lauthörmodus             |
|                                                     |
| Gespräch im Lauthörmodus beenden                    |
| Hörer auflegen                                      |
| oder                                                |
| <u>^</u>                                            |
| Weiterführende Hilfe unter Lauthörmodus             |

# Headsetgespräch

Selbst einleiten bei ausgeschaltetem Headsetbetrieb (Headset-LED leuchtet nicht)

Headset **9** 

oder

EHS

Weiterführende Hilfe unter <u>Headsetmodus</u>

| Selbst einleiten bei eingeschaltetem Headsetbetrieb (Headset-LED leuchtet Grün) |
|---------------------------------------------------------------------------------|
| Headset                                                                         |
| oder                                                                            |
|                                                                                 |
| oder                                                                            |
| OKOK                                                                            |
| oder                                                                            |
| EHS                                                                             |
| Weiterführende Hilfe unter <u>Headsetmodus</u>                                  |

# Aktives Gespräch ins Headset umleiten

Headset

### oder

EHS

Weiterführende Hilfe unter <u>Headsetmodus</u>

| Aktives Gespräch im Headset beenden                         |
|-------------------------------------------------------------|
| Headset 🖸                                                   |
| oder                                                        |
|                                                             |
| oder                                                        |
| EHS                                                         |
| Weiterführende Hilfe unter <u>Headsetmodus</u>              |
|                                                             |
| Während eines Headsetgespräches Mithören am Hörer einleiten |

Hörer abheben > Headset

Weiterführende Hilfe unter <u>Headsetmodus</u>

# Während eines Headsetgespräches Mithören am Hörer beenden

# Hörer auflegen

Weiterführende Hilfe unter <u>Headsetmodus</u>

# Anrufe

# Anrufliste öffnen

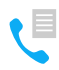

Weiterführende Hilfe unter Anrufliste

Liste entgangener Anrufe

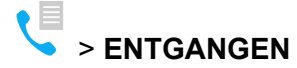

# oder

Nachrichten Sie haben entgangene Anrufe

Weiterführende Hilfe unter Anrufliste

# Liste ausgehender Anrufe

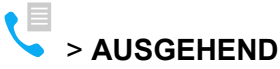

oder

| Wahlwiederholung | 0 |
|------------------|---|
|                  |   |

Weiterführende Hilfe unter Anrufliste

# Optionen für Einträge in einer aktiven Liste einblenden

### Anrufe

 $\sim$ 

# oder

- ОК ок (ca. 2 sec. lang drücken)
- Weiterführende Hilfe unter <u>Anrufliste</u>

# Eintrag aus der Anrufliste vor Anruf bearbeiten

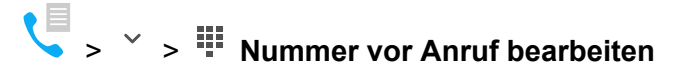

Weiterführende Hilfe unter Anrufliste

# Eintrag aus der Anrufliste in Adressbuch übernehmen

Weiterführende Hilfe unter <u>Anrufliste</u>

# Eintrag aus der Anrufliste löschen

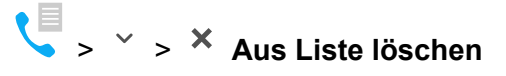

### oder

-

Löschen 🛛

Weiterführende Hilfe unter Anrufliste

### Anrufe

## Gesamte Anrufliste löschen

Löschen (ca. 2 sec. lang drücken)

Weiterführende Hilfe unter Anrufliste

### Aus einer geöffneten Anrufliste wählen

Hörer abheben

.

| oder           |
|----------------|
| ОК ок          |
| oder           |
| Lautsprecher 🔎 |
| oder           |
| Headset 🖣      |

Weiterführende Hilfe unter Anrufliste

# Anrufliste verlassen

Zurück **E** 

Weiterführende Hilfe unter Anrufliste

# Pick-up

# Pick-up (im Ruhezustand)

# Bei eingerichteter Zielwahl

Die LED der Taste mit belegter Funktion Zielwahl blinkt rot.

Drücken der blinkenden Funktionstaste führt zur Rufübernahme.

# Keine eingerichtete Zielwahl

Pick-up-Code und Rufnummer des internen Telefons eingeben >

Hörer abheben

### oder

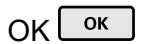

# oder

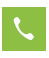

Weiterführende Hilfe unter Pick-up im Ruhezustand

# Pick-up (während eines eigenen Gesprächs)

# Bei eingerichteter Zielwahl

Home + die LED der Taste mit belegter Funktion Zielwahl blinkt rot.

Drücken der blinkenden Funktionstaste führt zur Rufübernahme.

# Keine eingerichtete Zielwahl

Home > Pick-up-Code und Rufnummer des internen Telefons eingeben >

Hörer abheben

# oder

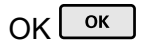

# oder

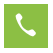

Weiterführende Hilfe unter Pick-up im Gespräch

# Übersicht über das Gerät

Frontansicht Rückansicht

# Frontansicht

Die Geräte verfügen jeweils über ein Touch-Display und über verschiedene Tasten (teilweise mit LED). Die Bedienung ist sowohl per Tastensteuerung als auch per Touch möglich.

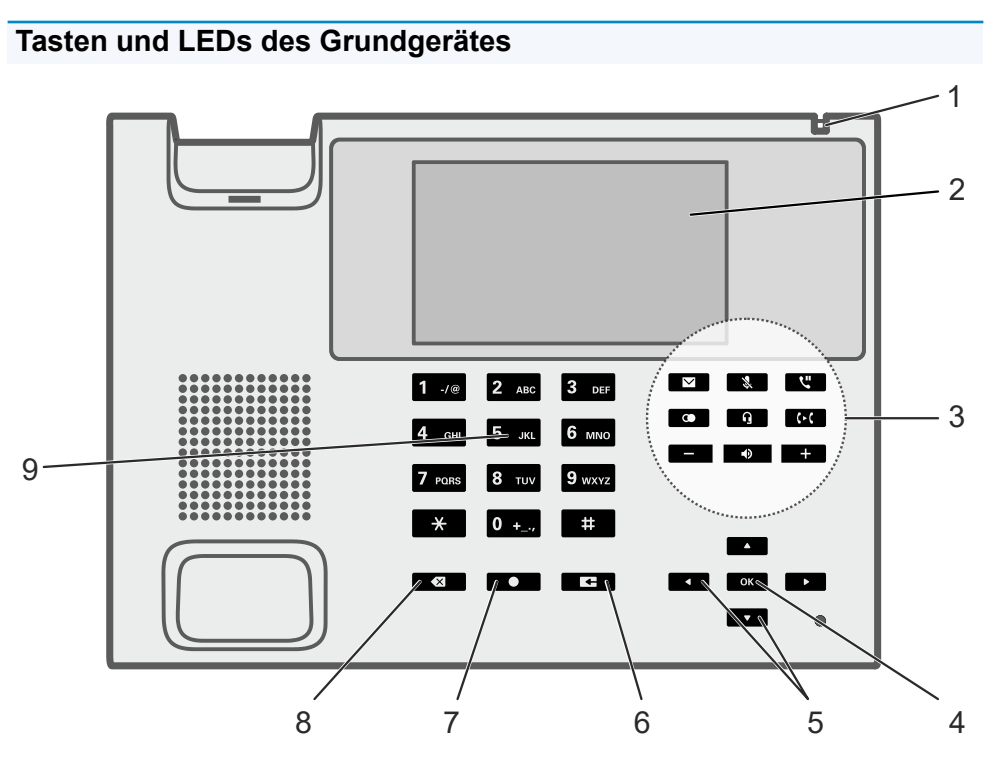

- 1. Gehäuse-LED
- 2. Touch-Display
- 3. Festfunktionstasten
- 4. OK
- 5. Steuerkreuz (oben, unten, rechts, links)
- 6. Zurück
#### Frontansicht

- 7. Home
- 8. Löschen
- 9. Wähltastatur

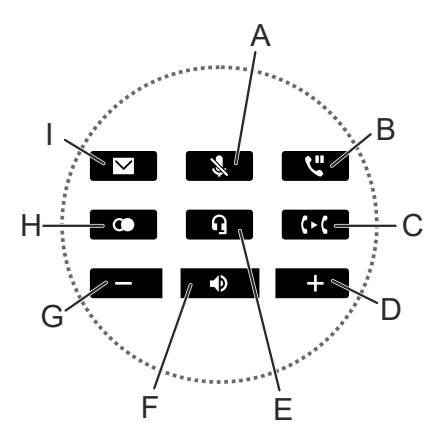

- A. Mikrofon
- B. Hold
- C. Transfer
- D. Plus
- E. Headset
- F. Lautsprecher
- G. Minus
- H. Wahlwiederholung
- I. Nachrichten

## Tasten und LEDs des Tastenerweiterungsmodules

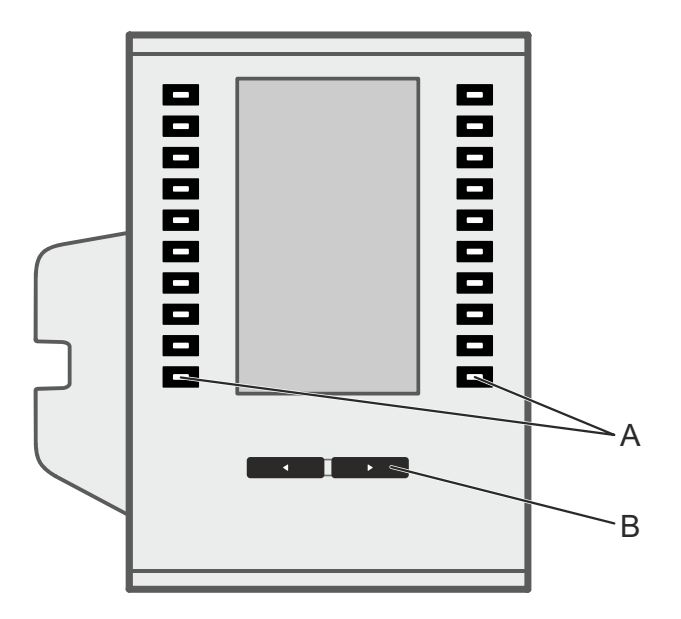

- A. Funktionstasten (je 10x auf jeder Seite)
- B. Steuerwippe

## Rückansicht

Alle Anschlussmöglichkeiten auf der Unterseite der Geräte.

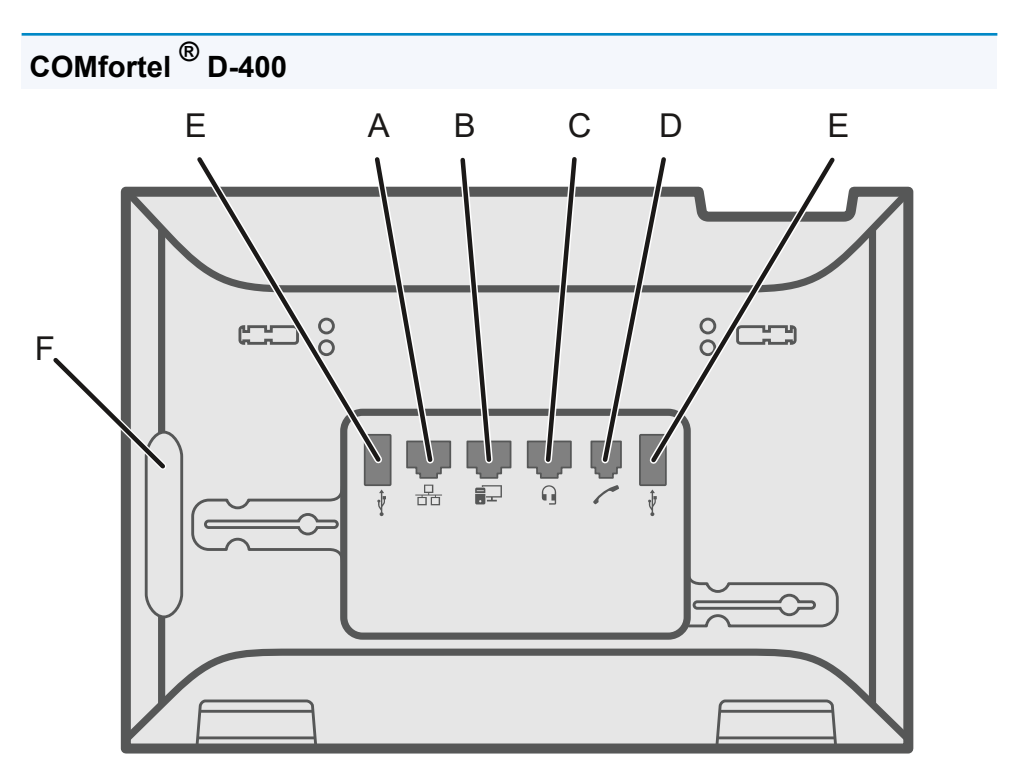

- A. Netzwerkbuchse
- B. Direkter PC-Anschluss über Netzwerkkabel
- C. Headsetbuchse
- D. Hörerbuchse
- E. USB-Anschlüsse (z. B. um ein Tastenerweiterungsmodul COMfortel<sup>®</sup> D-XT20 anzuschließen)

 F. Rubbercover: Um ein Tastenerweiterungsmodul COMfortel<sup>®</sup>
 D-XT20 anzuschließen die Abdeckung entfernen und am Erweiterungsmodul anbringen.

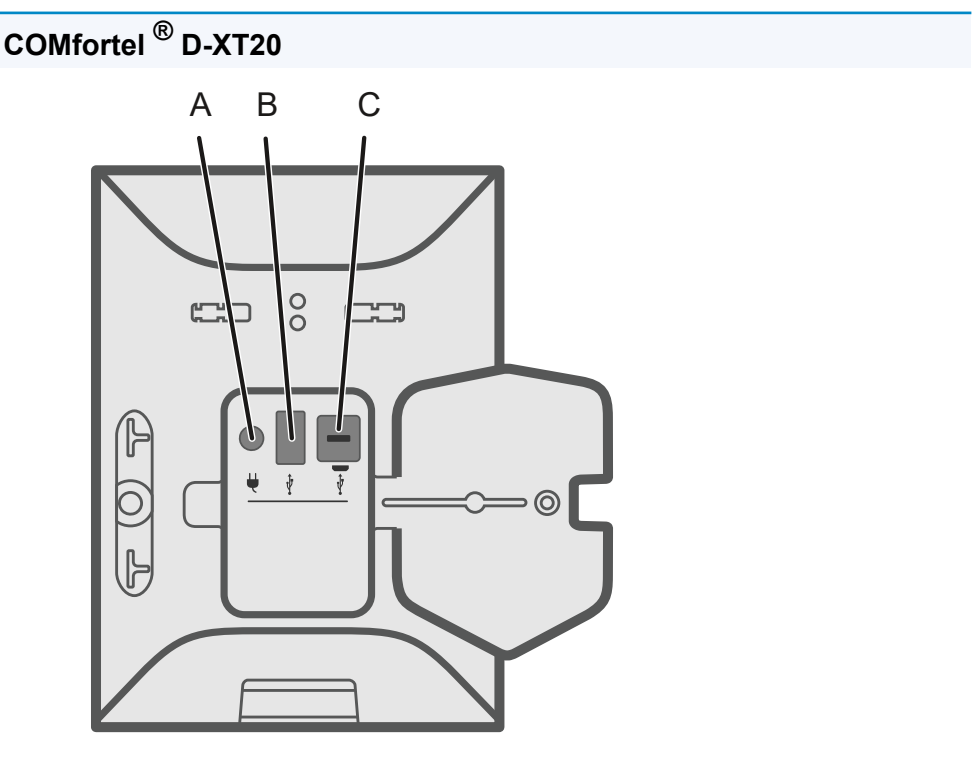

- A. Buchse zum Einstecken des Steckernetzteiles
   COMfortel<sup>®</sup> D-XT-PS (bei Anschluss von zwei oder mehr Tastenerweiterungsmodulen)
- B. USB-Anschluss (z. B. um ein weiteres Tastenerweiterungsmodul COMfortel<sup>®</sup> D-XT20 anzuschließen)
- C. Micro-USB um das Telefon mit dem Tastenerweiterungsmodul zu verbinden

# **Bedienung Konfigurationsmanager**

Grundkenntnisse Start Display

Funktionstasten

Provisioning

Identitäten

Firmware-Update

Netzwerk

LDAP

Telefonie

Datum und Uhrzeit

Benutzer

Backup

## Grundkenntnisse

Konfigurationsmanager öffnen Bedienhinweise

## Konfigurationsmanager öffnen

Die Anmeldung erfolgt mit der Berechtigungsstufe Administrator.

Voraussetzung:

- Empfohlene Browser: Mozilla Firefox, Google Chrome (aktuelle Version)
- Kenntnis der IP-Adresse des Telefons (abfragbar im Telefon unter Einstellungen > Netzwerk)
- Bestehende Netzwerkverbindung zwischen PC und Telefon

Vorgehensweise:

1. Geben Sie die IP-Adresse des Telefons in die Adresszeile des Browsers ein (z. B. http://192.168.178.4).

Der Anmeldedialog wird geöffnet.

2. Geben Sie Ihre Zugangsdaten bei Benutzername und Passwort ein.

Wenn Sie den Konfigurationsmanager zum ersten Mal starten, geben Sie folgende Zugangsdaten ein:

- Benutzername: admin
- Passwort: admin

**Achtung**: Passwörter im Auslieferzustand stellen ein Sicherheitsrisiko dar. Ändern Sie umgehend das Passwort unter Benutzer.

3. Klicken Sie auf Login.

Sie sind im Konfigurationsmanager angemeldet und können Einstellungen vornehmen.

## Bedienhinweise

Übersicht Felder und Bedienelemente Darstellung

#### Übersicht

## Übersicht

Der Konfigurationsmanager ist in verschiedene Bereiche unterteilt:

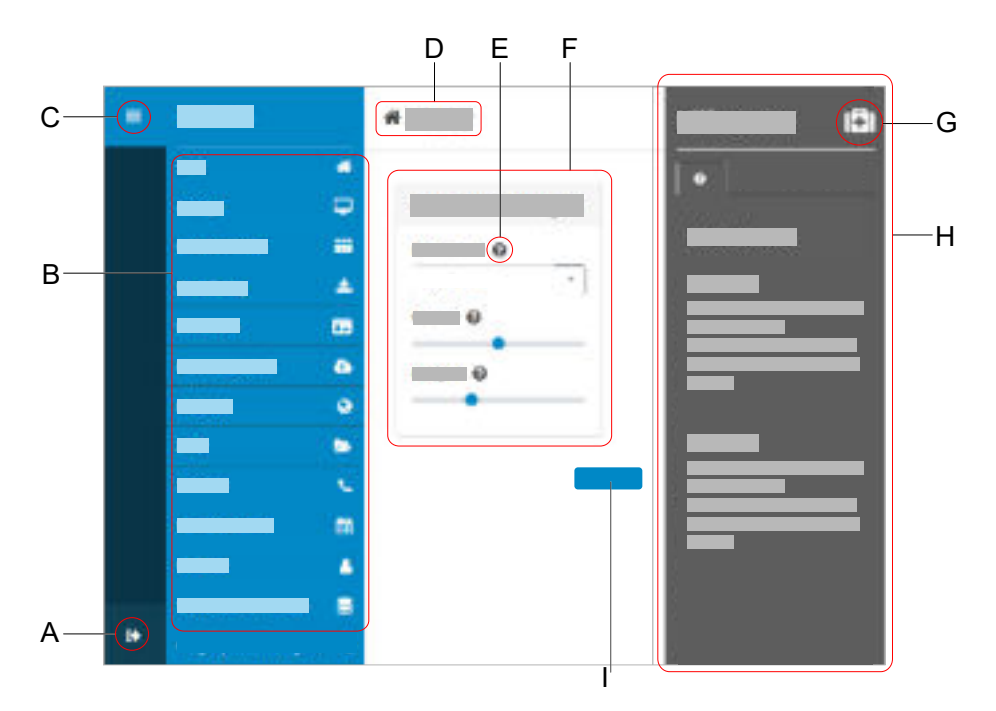

- A. Benutzer abmelden
- B. Vertikale NavigationHier das gewünschte Thema per Mausklick auswählen.
- C. Vertikale Navigation ein- oder ausblenden
   Ist die Menüstruktur links eingeblendet, wird eine vertikale
   Navigation angezeigt.
- D. Brotkrumen-Navigation

Zeigt die Verzweigung innerhalb des Konfigurationsmanagers an. Zurück zur Startseite über das Haus-Symbol.

- E. Direkthilfe
- F. Inhaltsbereich

Anzeige des Themas, welches über die vertikale Navigation ausgewählt wurde.

- G. Hilfesystem ein- oder ausblenden
- H. Hilfesystem
- I. Speichern

## Felder und Bedienelemente

| Element | Funktion                                                                                                    |
|---------|----------------------------------------------------------------------------------------------------|
| •       | Listenfeld zur Einstellmöglichkeit bestimmter<br>Funktionen. Die gewählte Einstellung wird im<br>Listenfeld angezeigt. Klick auf den Pfeil rechts des<br>Listenfeldes zeigt mögliche Optionen an. |
|         | Freies Feld zur Eingabe eines Namens, eines<br>Wertes oder einer Webadresse. Klicken Sie in das<br>Eingabefeld und geben Sie den Text ein. Folgende<br>Zeichen dürfen nicht verwendet werden:     |
|         | "" Anführungszeichen                                                                                                    |
|         | \$ Dollarzeichen                                                                                                    |
|         | % Prozentzeichen                                                                                                    |
|         | <ul> <li>&lt; Winkelklammer - kleiner als</li> </ul>                                                                                                    |
|         | <ul> <li>&gt; Winkelklammer - größer als</li> </ul>                                                                                                    |
|         | • \Backslash                                                                                                    |
|         | ^ Caret                                                                                                    |
|         | [ ] eckige Klammern                                                                                                    |
|         | { } Geschweifte Klammern                                                                                                    |
| -       | Formularfeld zum schrittweisen Erhöhen/Verringern eines Wertes                                                                                                    |
|         | Einige Funktionen lassen sich per Schiebeschalter<br>(»slide toggle«) aktivieren (Punkt rechts) bzw.<br>deaktivieren (Punkt links). Klicken Sie auf eine Option,                                  |

| Element | Funktion                                                                                                    |
|---------|----------------------------------------------------------------------------------------------------|
|         | um sie zu aktivieren. Die vorherige Auswahl wird gleichzeitig deaktiviert.                                                                                                    |
|         | Um stufenlose Einstellungen vornehmen zu können<br>(z. B. Einstellungen des Kontrasts), stehen Regler<br>zur Verfügung. An der Position des Reglers können<br>Sie die Einstellung ablesen. Ziehen Sie den Regler<br>nach links, um den Wert zu verringern. Ziehen Sie<br>den Regler nach rechts, um den Wert zu erhöhen. |

## Darstellung

Die Darstellung/Leserlichkeit des Konfigurationsmanagers kann durch Einstellungen im Browser beeinträchtigt werden, z. B.:

 Skalieren/Zoomen von Browsern (z. B. STRG halten + scrollen (Mausrad)

• **Hinweis**: Sollte der Konfigurationsmanager durch Skalieren/Zoomen des Browsers nicht mehr lesbar sein, können Sie die ursprüngliche Ansicht wiederherstellen (z. B. Mozilla Firefox unter **Ansicht > Zoom > Normal** oder STRG + 0).

Start

## Start

Statusinformationen Sprache und Standort

## Statusinformationen

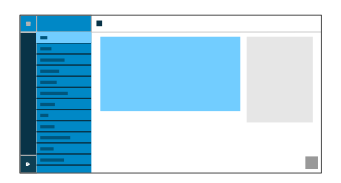

### Тур

Zeigt das verwendete Telefon-Modell an.

### **Firmware-Version**

Zeigt die aktuell verwendete Firmware-Version Ihres Gerätes an.

Weiterführende Hilfe unter Firmware-Update

### Version Konfigurationsmanager

Zeigt die aktuell verwendete Version des Konfigurationsmanagers an.

Ein Firmware-Update führt nicht zwangsläufig zu einer Änderung der Version des Konfigurationsmanagers.

#### Seriennummer

Zeigt die Seriennummer Ihres Gerätes an.

#### **MAC-Adresse**

Zeigt die physische Adresse Ihres Gerätes im Netzwerk an.

## Zwischenablage

Kopiert die Status-Informationen in die Zwischenablage um sie z. B. für Supportanfragen zur Verfügung stellen zu können.

### **Online-Hilfe**

Öffnet die Online-Hilfe in Ihrem Browser.

#### Datenschutz

Öffnet ein mehrsprachiges PDF mit Informationen bzgl. Datenverarbeitung seitens Auerswald und Datenübertragung zu Auerswald.

### Auerswald-Lizenz

Öffnet ein mehrsprachiges PDF mit der Software-Lizenzvereinbarung der Fa. Auerswald.

### **Open-Source-Lizenzen**

Öffnet ein PDF mit Informationen zu den verwendeten Open-Source-Lizenzen. Sprache und Standort

## Sprache und Standort

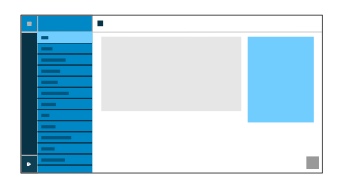

#### Sprache Konfigurationsmanager

Ändert die Sprache im Konfigurationsmanager.

Weiterführende Hilfe unter Sprache und Standort

#### **Sprache Telefon**

Ändert die Sprache im Telefon.

Weiterführende Hilfe unter Sprache und Standort

## Standort

Stellt den tatsächlichen bzw. gewünschten Standort des Telefons ein.

Je nach gewähltem Standort ändern sich die Tonfrequenzen (Tonhöhen, Impuls-/Pausenzeichen und/oder Freizeichen) sowie Uhrzeit und Uhrzeitformat.

Weiterführende Hilfe unter Sprache und Standort

Display

## Display

| _  |   |   |
|----|---|---|
|    |   | - |
|    | - |   |
|    | _ |   |
|    |   |   |
|    | _ |   |
|    | _ |   |
|    |   |   |
|    | _ |   |
|    | - |   |
|    |   |   |
|    |   |   |
|    | _ |   |
| -  |   |   |
| 11 |   |   |

### Ruhezustand

Nach der ausgewählten Zeit wird das Telefon automatisch in den Ruhezustand versetzt.

### Keine Automatik

Das Telefon wird nicht automatisch in den Ruhezustand versetzt.

Weiterführende Hilfe unter Ruhezustand

## Helligkeit

Stellt die Helligkeit ein.

Weiterführende Hilfe unter <u>Display und LED</u>

## Funktionstasten

Übersicht Funktionstasten bearbeiten

## Übersicht

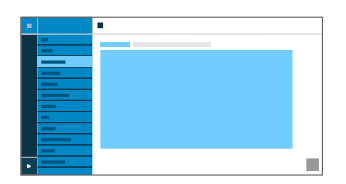

### Funktionstasten

Unter dem Reiter Funktionstasten wird die Oberfläche zur Bearbeitung der Funktionstasten des Telefons angezeigt.

| Bedienoberfläche Telefon |     |       |   |    |   |    |   |  |
|--------------------------|-----|-------|---|----|---|----|---|--|
| A<br>                    | B C | D<br> | E |    |   |    |   |  |
|                          |     | 6     | + | 11 | + | 16 | + |  |
| 2                        | +   | 7     | + | 12 | + | 17 | + |  |
| 3                        | +   | 8     | + | 13 | + | 18 | + |  |
| 4                        | +   | 9     | + | 14 | + | 19 | + |  |
| 5                        | +   | 10    | + | 15 | + | 20 | + |  |

- A. Funktionstasten-Icon, siehe auch System-Symbole
- B. Text wie unter **Funktionstaste bearbeiten** > **Tastenbeschriftung** eingegeben
- C. Funktion wie unter **Funktionstaste bearbeiten > Funktion** ausgewählt

- D. Lfd. Nummer (1 20)
- E. Öffnet den Dialog Funktionstaste bearbeiten

Hinweis: Bei einer bereits belegten Taste leuchtet die LED orange. Die Belegung kann geändert werden. Lesen Sie dazu im Abschnitt Funktionstasten bearbeiten.

## Tastenerweiterungsmodul (1 – 3)

Unter dem Reiter Tastenerweiterungsmodul (1 - 3) wird die Oberfläche zur Bearbeitung der Funktionstasten des ausgewählten Moduls angezeigt. Es können bis zu 3 Tastenerweiterungsmodule angeschlossen werden.

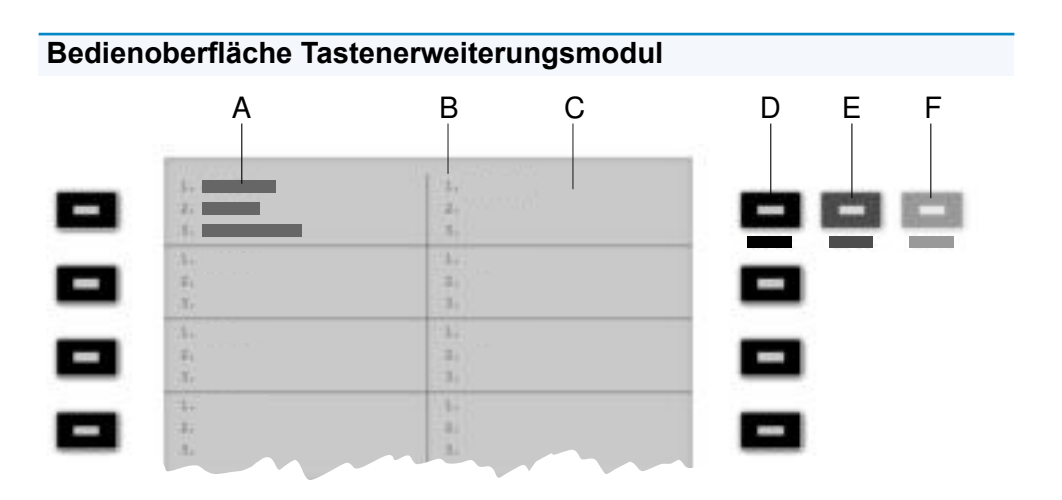

- A. Zeigt an, dass die oberste linke Funktionstaste auf allen 3 Ebenen mit einer Funktion belegt wurde
- B. Listet alle 3 möglichen zu belegenden Ebenen auf
- C. Display
- D. Ebene 1 (immer sichtbar)

Klicken auf die gewählte Taste öffnet das Fenster Funktionstasten bearbeiten

- E. Ebene 2 (klappt beim Überfahren mit der Maus aus)
   Klicken auf die gewählte Taste öffnet das Fenster Funktionstasten bearbeiten
- F. Ebene 3 (klappt beim Überfahren mit der Maus aus)
   Klicken auf die gewählte Taste öffnet das Fenster Funktionstasten bearbeiten

• **Hinweis**: Bei einer bereits belegten Taste leuchtet die LED orange. Die Belegung kann geändert werden.

Funktionstasten bearbeiten

## Funktionstasten bearbeiten

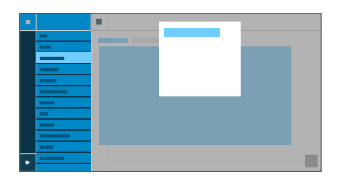

### Ebene (1 - 3)

Klick auf einen der Reiter Ebene 1 - 3 wechselt zwischen den 3 verschiedenen Tastenebenen.

### Tastenbeschriftung

Erscheint neben der jeweiligen Funktionstaste auf dem Display.

### Funktion

Wählt die Funktion aus und zeigt die erforderlichen Parameter:

Zielwahl

Weiterführende Hilfe unter Zielwahl

Identität

Weiterführende Hilfe unter Identitäten

Anklopfen

Weiterführende Hilfe unter <u>Anklopfen</u>

Anrufschutz

Weiterführende Hilfe unter <u>Anrufschutz</u>

## Ruf anonym

Weiterführende Hilfe unter Ruf anonym

## Rufumleitung bei Besetzt

Weiterführende Hilfe unter <u>Rufumleitung</u>

## Rufumleitung bei Nichtmelden

Weiterführende Hilfe unter Rufumleitung

## Rufumleitung sofort

Weiterführende Hilfe unter Rufumleitung

• VPN

Weiterführende Hilfe unter VPN

XML-Minibrowser

Weiterführende Hilfe unter <u>XML-Minibrowser</u>

 Hinweis: Die Konfiguration der Funktionen Anklopfen, Anrufschutz, Ruf anonym und Rufumleitung sind im Telefon unter Einstellungen > Telefonie oder im Konfigurationsmanager unter Telefonie vorzunehmen.

 Hinweis: Der Funktionsumfang der Tasten wie z. B. die Anlagenfunktion **Rufumleitung für externe Rufe** lässt sich per Provisioning erweitern. Weitere Informationen dazu finden Sie unter <u>Provisioning</u> und im <u>Auerswald DokuWiki</u>

### URI

• **Zielwahl**: Eintragen einer Telefon-Nummer oder einer URI, wie z. B. 198@192.168.XX.YY oder 198@firma.com

Weiterführende Hilfe unter Zielwahl

• XML-Minibrowser: Eintragen der Webserver-Adresse

Weiterführende Hilfe unter <u>XML-Minibrowser</u>

#### Identität

• Zielwahl: Identität, über die der Ruf ausgelöst wird

Weiterführende Hilfe unter Zielwahl

• Identität: Identität, über welche die folgenden Rufe ausgelöst werden

Weiterführende Hilfe unter Identitäten

#### Ebene zurücksetzen

Löscht die Funktion der Taste auf der aktuellen Ebene.

### Alle Ebenen zurücksetzen

Löscht die Funktionen der Taste auf allen Ebenen.

### Abbrechen

Schließt das Fenster **Funktionstasten bearbeiten** ohne die Änderungen zu übernehmen.

## Speichern

Speichert die eingegebenen Parameter und schließt das Fenster.

## Provisioning

Grundeinstellungen Zeitplanung SIP-Provisioning Grundeinstellungen

## Grundeinstellungen

| _ |   | _ |
|---|---|---|
|   |   |   |
|   |   | - |
|   | - |   |
|   | - |   |
|   |   |   |
|   |   |   |
|   | _ |   |
|   | _ |   |
|   |   |   |
|   |   |   |
|   | _ |   |
|   | - |   |
|   | _ |   |
|   |   |   |
|   | _ |   |
|   |   |   |
| • |   |   |
| • |   |   |

#### **Provisioning automatisch**

Das Provisioning wird automatisch nach eingestellter Zeitplanung und nach jedem Bootvorgang durchgeführt.

Weiterführende Hilfe unter Provisioning

#### **Provisioning mit DHCP-Daten**

Das Telefon bezieht die URL des Provisioning-Servers von einem DHCP-Server. Neben der URL können auch weitere Daten zur Steuerung des Provisionings übertragen werden.

Weiterführende Hilfe unter Provisioning

#### **Redirect-Server**

Das Telefon bezieht die URL des Provisioning-Servers vom Redirect-Server.

Weiterführende Hilfe unter Provisioning

### **Provisioning mit Anlagensuche**

Das automatische Provisioning des Telefons findet über die TK-Anlage statt.

Weiterführende Hilfe unter Provisioning

## **Provisioning-Server-URL**

Diese URL wird benötigt, wenn sie nicht über DHCP oder einen Redirect-Server bezogen wird.

Weiterführende Hilfe unter Provisioning

## Zeitplanung

| - | • |  |
|---|---|--|
| - |   |  |
| _ |   |  |
| _ | - |  |
|   |   |  |
| - |   |  |
| _ |   |  |
|   |   |  |
| • | - |  |

### Wochentage

Wochentage, an denen das Provisioning automatisch durchgeführt wird.

Weiterführende Hilfe unter Provisioning

## Uhrzeit

Uhrzeit, zu der das Provisioning automatisch durchgeführt wird. Das Zeitfenster beträgt 60 min.

Weiterführende Hilfe unter Provisioning

## **SIP-Provisioning**

| - |   |  |
|---|---|--|
| - | - |  |
| - |   |  |
|   |   |  |
| _ |   |  |
|   |   |  |
|   |   |  |
| - |   |  |
| — |   |  |
|   |   |  |
|   |   |  |
| • |   |  |

## **SIP-Provisioning**

Startet die Fernkonfiguration per SIP-Nachrichten.

Weiterführende Hilfe unter Provisioning

## Identitäten

Verwaltung der Identitäten Grundeinstellungen Erweiterte Einstellungen Codecs Registrar NAT Outbound-Proxy

## Verwaltung der Identitäten

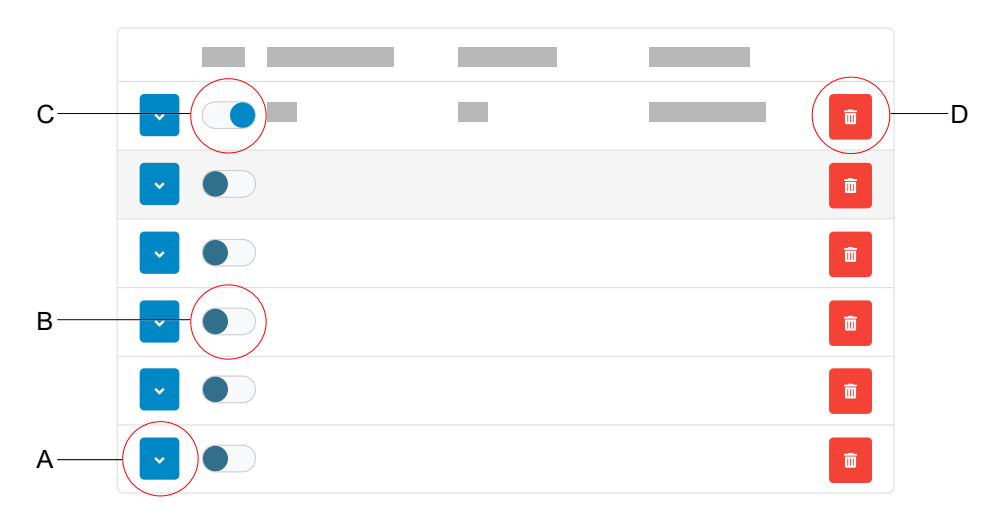

- A. Zeigt die Einstellungen zu einer Identität an
- B. Deaktivierte Identität
- C. Aktivierte Identität
- D. Löscht alle Einstellungen einer Identität

## Grundeinstellungen

| - |  |
|---|--|
|   |  |
|   |  |
| _ |  |
| - |  |
| _ |  |
|   |  |
|   |  |

#### Aktiv

Schaltet die ausgewählte Identität ein.

Weiterführende Hilfe unter Identitäten

#### SIP-Nutzername

Dient zur Identifikation beim VoIP-Anbieter bzw. in der TK-Anlage. Entspricht dem vom VoIP-Anbieter vergebenen Benutzernamen bzw. der an der TK-Anlage registrierten internen Rufnummer.

Weiterführende Hilfe unter Identitäten

#### Passwort

Dient zur Verifizierung des Benutzernamens. Entspricht dem Passwort wie vom VoIP-Anbieter bei der Einrichtung der Identität vergeben bzw. wie an der TK-Anlage eingetragen.

Weiterführende Hilfe unter Identitäten

#### Displayname

Frei wählbarer Name.

Der Displayname wird sowohl im Konfigurationsmanager unter Displayname als auch im Telefon unterhalb der Statusleiste angezeigt.

Wird kein Displayname vergeben, wird die Anzeige im Telefon aus folgenden Elementen zusammengesetzt: SIP-Nutzername@SIP-Registrar.

Weiterführende Hilfe unter Identitäten

#### Authentifizierungsname

Eingabe des Authentifizierungsnamens wie vom VoIP-Anbieter geliefert.

Der Authentifizierungsname ist bei der Registrierung über einen VoIP-Anbieter erforderlich. Bei Anschluss des Gerätes an einer Auerswald-TK-Anlage entfällt die Eingabe der Authentifizierungs-ID.

Weiterführende Hilfe unter Identitäten

#### SIP-Registrar

Gibt dem Telefon an, wo es sich registrieren kann. Entspricht der vom VoIP-Anbieter zur Verfügung gestellten URL bzw. der IP-Adresse, unter der die registrierende TK-Anlage erreichbar ist.

Weiterführende Hilfe unter Identitäten

Erweiterte Einstellungen

## Erweiterte Einstellungen

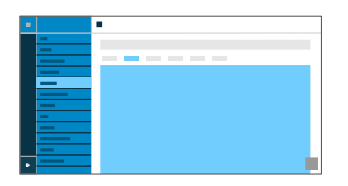

### CLIR-Typ (Rufnummernunterdrückung)

Bereich des From-Headers, in dem der VoIP-Anbieter die Rufnummernunterdrückung erwartet, Auswahl wie an der TK-Anlage/beim Provider eingestellt.

### Kein Displaytext

Es wird ein leerer Displaytext im From-Header versendet.

### Anonymous

Der versendete Displaytext im From-Header lautet »anonymous«.

### User anonymous

Sowohl der Displaytext als auch der Bereich Benutzername im From-Header lauten »anonymous«.

Weiterführende Hilfe unter <u>Ruf anonym</u>.

#### Voicemail-Nummer

Eintragen der Voicemail Nummer wie vom VoIP-Anbieter vergeben/in der TK-Anlage vermerkt.

Weiterführende Hilfe unter Voicemail-Nummer.
### Pick-up-Code

Erforderlich um ein Pick-up durchführen zu können. Zeichenfolge wie an der TK-Anlage/beim Provider hinterlegt, z. B. **##06** bei Auerswald-Anlagen.

Weiterführende Hilfe unter <u>Pick-up</u>.

#### Wartemusik

Beim Halten einer Verbindung oder eines Gespräches wird Wartemusik abgespielt.

Weiterführende Hilfe unter Wartemusik.

### Framesize

Gibt die RTP-Paketgröße an (msec Audio/RTP Paket).

#### Jitterbuffer-Größe

Gibt an, wie viele RTP-Pakete zwischengespeichert werden können, um Störungen zu überbrücken oder auszugleichen. (40 ... 160 msec)

Weiterführende Hilfe unter Identitäten

#### **IP Version**

#### IPv4

Stellt IPv4 für den Registrar ein.

### IPv6

Stellt IPv6 für den Registrar ein.

## Auto

Stellt das vom Registrar verwendete Protokoll automatisch ein.

Weiterführende Hilfe unter Identitäten

## Schnittstelle

Das Gerät ist sowohl per Netzwerk, als auch per VPN erreichbar. Geräte aus dem einen Netz können Geräte aus dem anderen Netz nicht erreichen.Der Interface-Typ stellt für die Identität ein, in welchem Netz nach Geräten gesucht werden soll.

## Netzwerk

Stellt das Netzwerk als Schnittstelle ein.

## VPN

Stellt VPN als Schnittstellentyp ein.

Weiterführende Hilfe unter Identitäten und VPN

## SRTP

Transportprotokoll für verschlüsselte Verbindungen.

## Vorgeschrieben

Schaltet die Sprachverschlüsselung zwingend ein. Unterstützt der Gesprächspartner (VoIP-Anbieter, TK-Anlage, externer VoIP-Teilnehmer) kein SRTP, wird die Verbindung nicht aufgebaut.

## Bevorzugt

Schaltet die Aushandlung für die Verschlüsselung der Gesprächsdaten durch SRTP ein. Für jedes Gespräch wird beim Gesprächspartner erfragt, ob eine Verschlüsselung möglich ist. Wenn ja, werden die Sprachdaten verschlüsselt übertragen, wenn nein, findet keine Verschlüsselung statt.

## Deaktiviert

Schaltet die Sprachverschlüsselung zwingend aus. Erzwingt der Gesprächspartner (VoIP-Anbieter, TK-Anlage, externer VoIP-Teilnehmer) die Verschlüsselung, wird die Verbindung nicht aufgebaut.

Weiterführende Hilfe unter <u>SRTP</u>.

### SIPS

Aktiviert das Senden von SIP-Nachrichten in verschlüsselter Form über TLS bei Verbindungen mit dieser Identität.

Das Ziel im Header des Invite-Paketes wird verschlüsselt angesprochen.

 Hinweis: Für eine sichere und erfolgreiche Verbindung muss ggf. ein Zertifikat für den bereitgestellten Host zur Verfügung gestellt werden.

Weiterführende Hilfe unter <u>SIPS</u> und <u>Zertifikate</u>.

### Peer-to-peer TLS

Erzwingt die Verschlüsselung von SIP-Nachrichten über die gesamte Strecke bis zum Ziel.

• **Hinweis**: Steht TLS nicht auf der gesamten Verbindung zur Verfügung, kommt der Anruf nicht zustande.

Weiterführende Hilfe unter Identitäten

### Hostname prüfen

Prüft, ob das Zertifikat zur Domain/IP gehört.

Weiterführende Hilfe unter Zertifikate.

### Zertifikat

Bei aktivierter Funktion **SIPS** wird geprüft, ob das Zertifikat zur Domain/IP gehört.

Weiterführende Hilfe unter Zertifikate.

#### **Session Timer**

Schaltet die Überprüfung nach einer noch bestehenden Gesprächsverbindung ein.

 Hinweis: Bei eingeschaltetem SIP-Session-Timer kann es zu vermehrten Gesprächsabrissen nach dem im Session Timeout eingestellten Intervall kommen, wenn ein VoIP-Anbieter die Erneuerung der Session nicht sauber implementiert hat. In diesem Fall sollte der Session Timeout variieren oder der Session Timer deaktiviert werden.

Weiterführende Hilfe unter <u>SIP</u>

#### Session Timeout (in Min.)

2 ... 255 Minuten, Standard: 15 Minuten

Gibt an, nach wie vielen Minuten der SIP Session Timer die Gesprächsverbindung überprüfen soll.

Weiterführende Hilfe unter <u>SIP</u>

### Protokolltyp

# UDP

(User Datagram Protocol) versendet Datenpakete über eine verbindungslose, nicht abgesicherte Kommunikation.

# ТСР

(Transmission Control Protocol) versendet Datenpakete einzeln, bis zu einer bestimmten Größe segmentiert und so lange bis der Empfang quittiert wurde.

Weiterführende Hilfe unter <u>SIP</u>

**Wichtig**: Ist die Verschlüsselung durch SIPS eingeschaltet, wird das Transportprotokoll TCP verwendet. Manuelle Einstellungen werden überschrieben.

## Lokaler SIP-Port

0 ... 65535

Legt den ausgehenden Port für SIP Nachrichten fest.

**Hinweis**: Eintragen des Wertes "0" dient zur Erzeugung eines zufälligen Ports.

**Wichtig**: Bei Festlegen von mehr als einer Identität muss der SIP-Port pro Identität unterschiedlich sein. Bei "0" werden automatisch unterschiedliche Ports vergeben.

Weiterführende Hilfe unter <u>SIP</u>

# Codecs

|   |   | • |  |
|---|---|---|--|
|   | - |   |  |
|   |   |   |  |
|   |   |   |  |
|   | _ |   |  |
|   | - |   |  |
|   | - |   |  |
|   |   |   |  |
|   |   |   |  |
| ٠ |   |   |  |

#### Codecs

### Aktiv

Bestmögliche Qualität: G.711, G.722

Bestmögliche Kompression: G.726, G.729, iLBC

Die Abfolge in der Liste der aktiven Codecs gibt vor, in welcher Reihenfolge sie berücksichtigt werden.

### Inaktiv

Inaktive Codecs lassen sich auswählen und per Drag & Drop in die Liste **Aktiv** einordnen und umgekehrt.

Weiterführende Hilfe unter Identitäten.

# Registrar

|   |   | - | ٦ |
|---|---|---|---|
| - |   | • | 4 |
|   |   |   |   |
|   |   |   |   |
|   |   |   |   |
|   | — |   |   |
|   |   |   |   |
|   | - |   |   |
|   |   |   |   |
|   |   |   |   |
|   |   |   | J |
| • |   |   | ł |

### **Registrar aktiv**

Schaltet den eingerichteten Registrar ein.

Weiterführende Hilfe unter Identitäten

### Realm

Namensraum, der die Gesamtheit aller Einträge innerhalb eines vom VoIP-Anbieter/TK-Anlagenbetreiber benannten Verzeichnisses umfasst.

Im Idealfall ist der **Realm** identisch mit dem **SIP-Registrar** des VolP-Anbieters oder der Adresse der TK-Anlage.

Weiterführende Hilfe unter Identitäten

### **Registrar-Port**

1 ... 65535

Achtung: Jedes Öffnen eines Ports auf dem Router stellt ein Sicherheitsrisiko dar. Ergreifen Sie unbedingt zusätzliche Schutzmaßnahmen.

Weiterführende Hilfe unter Identitäten

## Zeitspanne Registrierung (Min.)

1 ... 60 Minuten

Die Registrierungszeit gibt an, nach wie vielen Minuten sich das Telefon erneut beim VoIP-Anbieter registriert.

Wählen Sie dabei einen Kompromiss zwischen einer kurzen Zeitspanne (die Traffic beim Provider erzeugt) und einer langen De-Registrierung.

Weiterführende Hilfe unter Identitäten

# NAT

|   | • |
|---|---|
| - |   |
| - |   |
| _ |   |
| - |   |
|   |   |
| - |   |
|   |   |
| _ |   |
|   |   |

### SIP NAT-Traversal

Voraussetzungen:

- Eingestellter DNS-Server
- Bei Auswahl der Option **aktiviert**: für das Telefon eingeschalteter
  **Registrar**

### Aktiv

NAT-Traversal wird durch das Telefon durchgeführt. Die SIP-Anfrage enthält zusätzlich den Teil "rport", in dem die verwendeten IP-Adressen (lokale, öffentliche) transportiert werden.

### Aktiv mit STUN

NAT-Traversal wird durch das Telefon durchgeführt. Dafür muss zusätzlich ein STUN-Server eingetragen werden.

Achtung: Jedes Öffnen eines Ports auf dem NAT-Router stellt ein Sicherheitsrisiko dar. Ergreifen Sie entsprechende Schutzmaßnahmen.

### Inaktiv

NAT-Traversal wird nicht durch das Telefon durchgeführt. Der Router, der das lokale Netzwerk mit dem Internet verbindet, sollte ein gut funktionierender SIP-aware-Router sein, der NAT-Traversal durchführt. Weiterführende Hilfe unter Identitäten

## **RTP NAT-Traversal**

Voraussetzung:

Eingestellter DNS-Server

## Aktiv mit STUN

NAT-Traversal wird durch das Telefon durchgeführt. Dafür muss zusätzlich ein STUN-Server eingetragen werden.

Achtung: Jedes Öffnen eines Ports auf dem NAT-Router stellt ein Sicherheitsrisiko dar. Ergreifen Sie entsprechende Schutzmaßnahmen.

• **Hinweis**: Kommt es zu Problemen mit einseitigen Gesprächsverbindungen, sollte ein STUN-Server verwendet werden (**aktiv mit STUN**).

### Inaktiv

NAT-Traversal wird nicht durch das Telefon durchgeführt. Der Router, der das lokale Netzwerk mit dem Internet verbindet, sollte ein gut funktionierender SIP-aware-Router sein, der NAT-Traversal durchführt.

Weiterführende Hilfe unter Identitäten

### **STUN Server-URL**

Voraussetzung:

Eingestellter DNS-Server

**Hinweis**: Der STUN-Server wird verwendet, wenn **aktiv mit STUN** ausgewählt ist.

Weiterführende Hilfe unter Identitäten

### **STUN Server-Port**

1 ... 65535

**Hinweis**: Bei Problemen mit einseitigen Gesprächsverbindungen, kann eine Portfreigabe der RTP-Ports helfen.

**Wichtig**: Jede Portweiterleitung stellt ein Sicherheitsrisiko dar. Nehmen Sie so wenige Weiterleitungen wie möglich vor.

Weiterführende Hilfe unter Identitäten

### Zeitspanne Registrierung (Min.)

1 ... 60 Minuten

Die Registrierungszeit gibt an, nach wie vielen Minuten sich das Telefon erneut beim VoIP-Anbieter registriert.

Wählen Sie dabei einen Kompromiss zwischen einer kurzen Zeitspanne (die Traffic beim Provider erzeugt) und einer langen De-Registrierung.

Weiterführende Hilfe unter Identitäten

### NAT-Keep-Alive Intervall (Sek.)

Nach der eingestellten Zeit werden NAT-Keep-Alive-Pakete zur Aufrechterhaltung des NAT-Mapping in der Firewall versendet.

Hinweis: Einige Anbieter sperren Accounts, wenn das NAT-Keep-Alive Intervall zu kurz eingestellt ist. Dies wird in der Regel mit der Fehlermeldung 503 bei der SIP-Registrierung gemeldet. Sollte dieses Problem bei Ihnen auftauchen, empfiehlt es sich den Wert heraufzusetzen (z. B. auf 180).

Weiterführende Hilfe unter Identitäten

# **Outbound-Proxy**

|   |   | • |  |
|---|---|---|--|
|   | - |   |  |
|   | - |   |  |
|   |   |   |  |
|   |   |   |  |
|   | _ |   |  |
|   |   |   |  |
|   | - |   |  |
|   | - |   |  |
|   |   |   |  |
| Г |   |   |  |
| ٠ |   |   |  |

#### Modus

### Inaktiv

Deaktivieren Sie die Funktion wenn

- · der Registrar ohne Outbound-Proxy erreichbar ist
- kein Outbound-Proxy verfügbar ist

### Automatisch

Die TK-Anlage ermittelt automatisch einen Outbound-Proxy.

### Manuell

Der Outbound-Proxy wird fest eingestellt. Die Eingabe erfolgt als IP-Adresse oder URL.

Weiterführende Hilfe unter Outbound-Proxy.

## URL

Server-Adresse des Outbound-Proxy.

Hinweis: Die URL muss ausgefüllt sein wenn Modus Manuell gewählt ist.

Weiterführende Hilfe unter <u>Outbound-Proxy</u>.

## Port

Port des Outbound-Proxy.

• Hinweis: Der Port muss ausgefüllt sein wenn Modus Manuell gewählt ist.

Weiterführende Hilfe unter Outbound-Proxy.

### **Alternative URL**

Alternative Server-Adresse des Outbound-Proxy.

Weiterführende Hilfe unter <u>Outbound-Proxy</u>.

## **Alternativer Port**

Alternativer Port des Outbound-Proxy.

Weiterführende Hilfe unter Outbound-Proxy.

# Firmware-Update

Grundeinstellungen Zeitplanung Grundeinstellungen

# Grundeinstellungen

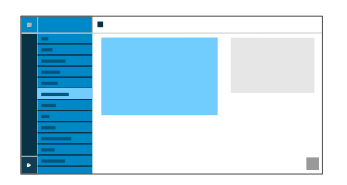

### Auf Updates prüfen

Automatische Überprüfung auf aktuelle Updates.

Weiterführende Hilfe unter <u>Firmware-Update</u>

## Updates automatisch installieren

Automatische Installation verfügbarer Updates.

Weiterführende Hilfe unter Firmware-Update

### **Update-Server-URL**

Im Auslieferzustand: https://update.auerswald.de

Weiterführende Hilfe unter <u>Firmware-Update</u>

## Update starten

Startet die Installation einer neuen Firmware-Version.

Weiterführende Hilfe unter <u>Firmware-Update</u>

# Zeitplanung

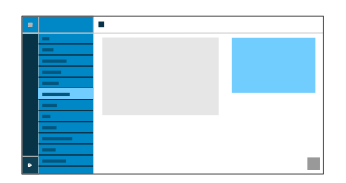

### Wochentage

Wochentage, an denen auf verfügbare Updates geprüft und eine Installation durchgeführt wird.

Weiterführende Hilfe unter Firmware-Update

### Uhrzeit

Uhrzeit, zu der auf verfügbare Updates geprüft und eine Installation durchgeführt wird.

Weiterführende Hilfe unter Firmware-Update

Netzwerk

# Netzwerk

Aktuelle Einstellungen IPv4 IPv6 VLAN

VPN

Aktuelle Einstellungen

# Aktuelle Einstellungen

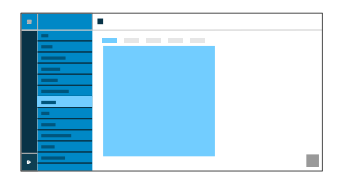

Listet alle Netzwerk-Einstellungen auf, die am Telefon vorgenommen wurden.

### DNS

IP-Adresse des verwendeten DNS-Servers.

Weiterführende Hilfe unter <u>IPv4</u>

### **IP-Adressen**

### Protokoll

Zeigt das verwendete Netzwerk-Protokoll an.

### **IP-Adresse**

Zeigt die IP-Adresse des Telefons an.

## Präfix

Andere Schreibweise für die Subnetzmaske.

Beispiel: 24 entspricht 255.255.255.0

### Weiterleitungsrouten

## Protokoll

Zeigt das verwendete Netzwerk-Protokoll der Weiterleitungsroute an.

## Gateway

Zeigt die IP-Adresse der Weiterleitungsroute an.

Bei Verwendung von nur einem Router ist die IP-Adresse des DNS identisch mit der des Gateways. Gibt es verschiedene Server für diese Aufgaben, unterscheiden sich die IP-Adressen.

# IPv4

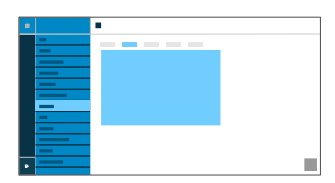

### IPv4-Modus

## DHCP

Das Telefon bezieht seine IP-Adresse automatisch von einem DHCP-Server.

## Statisch

Das Telefon verwendet eine fest eingetragene IP-Adresse (Bezug über Systemadministrator).

## Deaktiviert

IPv4 kann nur deaktiviert werden, wenn IPv6 aktiv ist.

Weiterführende Hilfe unter <u>IPv4</u>

## **IP-Adresse**

Bei Auswahl DHCP: Anzeige der IP-Adresse des Telefons

Bei Auswahl Statisch: Eintragen/Editieren der IP-Adresse des Telefons

Im Auslieferzustand: 0.0.0.0.

Weiterführende Hilfe unter <u>IPv4</u>

### Subnetzmaske

IPv4

Beispiel: 255.255.255.0

Weiterführende Hilfe unter <u>IPv4</u>

#### Gateway

Beispiel: 192.168.178.1

Das Gateway vermittelt zwischen den Netzwerken. Es wird vom Anbieter oder vom Systemadministrator der Netzwerke vorgegeben.

Weiterführende Hilfe unter <u>IPv4</u>

## DNS 1

Der DNS-Server wird für einen Internetzugang benötigt und löst eine URL in eine IP-Adresse auf. Der DNS-Server wird vom Anbieter oder vom Systemadministrator des Netzwerks vorgegeben.

Weiterführende Hilfe unter <u>IPv4</u>

## DNS 2

optional

Weiterführende Hilfe unter <u>IPv4</u>

# IPv6

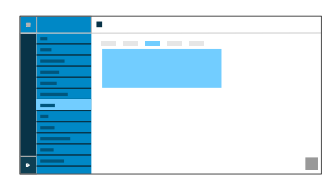

### IPv6-Modus

## DHCP

Das Telefon bezieht seine IP-Adresse automatisch von einem DHCP-Server.

SLAAC (Dienst zur zustandslosen Adressenkonfiguration)

Das Telefon erhält seine IP-Adresse durch regelmäßig versandte Nachrichten von einem IPv6-Router.

## Deaktiviert

IPv6 kann nur deaktiviert werden, wenn IPv4 aktiv ist.

Weiterführende Hilfe unter <u>IPv6</u>

## DNS 1

Der DNS-Server wird für einen Internetzugang benötigt und löst eine URL in eine IP-Adresse auf. Der DNS-Server wird vom Anbieter oder vom Systemadministrator des Netzwerks vorgegeben.

Weiterführende Hilfe unter <u>IPv6</u>

## DNS2

## optional

Weiterführende Hilfe unter <u>IPv6</u>

# VLAN

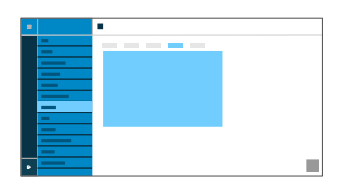

### **Telefon VLAN**

Schaltet VLAN für das Telefon ein.

Weiterführende Hilfe unter VLAN.

### **Telefon VLAN-ID**

Eingabe der VLAN-ID des Telefons: 1 ... 4094

Die zugehörigen Datenpakete werden mit dieser ID getagged.

Weiterführende Hilfe unter <u>VLAN</u>.

### **Telefon VLAN-Priorität**

0 (geringste Priorität) ... 7 (höchste Priorität)

Weiterführende Hilfe unter VLAN.

## **PC-Port VLAN**

Schaltet VLAN für den PC-Port ein.

Weiterführende Hilfe unter <u>VLAN</u>.

## PC-Port VLAN-ID

Eingabe der VLAN-ID des PC-Ports: 1 ... 4094

Die zugehörigen Datenpakete werden mit dieser ID getagged.

Weiterführende Hilfe unter VLAN.

## PC-Port VLAN-Priorität

0 (geringste Priorität) ... 7 (höchste Priorität)

Weiterführende Hilfe unter VLAN.

# VPN

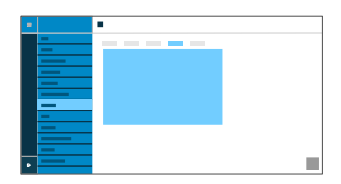

### VPN

Schaltet VPN für das Telefon ein

Weiterführende Hilfe unter <u>VPN</u>.

## VPN Typ

## **IPsec Xauth PSK**

Authentisierung erfolgt anhand eines gemeinsamen und eines persönlichen Geheimnisses.

### **IPsec Xauth RSA**

Authentisierung erfolgt anhand eines Schlüsselpaares, bestehend aus einem privaten und einem öffentlichen Schlüssel.

## **IPsec Hybrid RSA**

Mischform aus IPsec Xauth PSK und IPsec Xauth RSA

### **Open VPN**

Es werden OpenVPN-Bibliotheken zum Aufbau eines VPN über eine TLS/ SSL-verschlüsselte Verbindung genutzt.

Weiterführende Hilfe unter <u>VPN</u>.

#### Name

Frei wählbarer Name für die VPN-Verbindung.

Weiterführende Hilfe unter <u>VPN</u>.

### Server

Serveradresse für die VPN-Verbindung.

Die Serveradresse erhalten Sie von Ihrem Netzwerkadministrator.

Weiterführende Hilfe unter <u>VPN</u>.

### Benutzername

Nutzername für die VPN-Verbindung.

Den Nutzernamen erhalten Sie von Ihrem Netzwerkadministrator.

Weiterführende Hilfe unter VPN.

#### Passwort

Passwort für die VPN-Verbindung.

Das Passwort erhalten Sie von Ihrem Netzwerkadministrator.

Weiterführende Hilfe unter <u>VPN</u>.

### **DNS-Server**

Adresse des DNS-Servers für die VPN-Verbindung (z. B. 8.8.8.8).

Die Adresse des DNS-Servers erhalten Sie von Ihrem Netzwerkadministrator.

Weiterführende Hilfe unter VPN.

### **Such-Domains**

Adressen der Such-Domains für die VPN-Verbindung.

Die Adressen der Suchdomäne erhalten Sie von Ihrem Netzwerkadministrator.

Weiterführende Hilfe unter <u>VPN</u>.

### Weiterleitungsrouten

Einstellungen für das Netzwerk, IP-Adressbereich (z. B. 10.0.0.0/8).

Den IP-Adressbereich der Weiterleitungsrouten erhalten Sie von Ihrem Netzwerkadministrator.

Weiterführende Hilfe unter <u>VPN</u>.

### **IPsec-ID**

Achtung: Einstellungen im Bereich IPsec-ID sind stark davon abhängig, welcher Server genutzt wird. Die Konfiguration muss vom Netzwerkadministrator vorgegeben werden.

Weiterführende Hilfe unter VPN.

## Vorinstallierter IPsec-Schlüssel

Schlüssel zur Authentifizierung.

Weiterführende Hilfe unter VPN.

### **IPsec-Nutzer-Zertifikat**

Wird vom Systemadministrator bzw. vom Nutzer selber generiert.

Das IPsec-Nutzerzertifikat muss folgende Kriterien erfüllen:

- X.509-Standard
- .pem-Format

Weiterführende Hilfe unter <u>VPN</u>.

## Privater IPsec-Schlüssel

Wird vom Systemadministrator bzw. vom Nutzer selber generiert.

Der private Schlüssel muss folgende Kriterien erfüllen:

- X.509-Standard
- .pem-Format

Weiterführende Hilfe unter VPN.

## **IPsec-CA-Zertifikat**

Fungiert als eine Art »Vertrauensanker« für die Verbindung.

Das IPsec-CA-Zertifikat muss folgende Kriterien erfüllen:

- X.509-Standard
- .pem-Format

Weiterführende Hilfe unter VPN.

## **IPsec-Server-Zertifikat**

Serverseitiges Zertifikat.

Das IPsec-CA-Zertifikat muss folgende Kriterien erfüllen:

- X.509-Standard
- .pem-Format
- Weiterführende Hilfe unter VPN.

### **Open-VPN-Konfiguration**

Inhalt einer Konfigurationsdatei (openvpn.cfg) als Bestandteil des Aufbaus eines Open-VPN.

Weiterführende Hilfe unter VPN.

LDAP

# LDAP

Grundeinstellungen LDAP-Filter Grundeinstellungen

# Grundeinstellungen

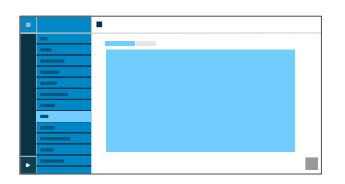

### LDAP-Protokoll

Protokoll des LDAP-Servers.

### LDAP

Standardmäßig ungesicherter Datenverkehr.

### LDAP StartTLS

Verschlüsselter Datenverkehr mittels Transport Layer Security.

## LDAPS

LDAP per SSL-Technologie.

### Aktiv

Schaltet die Abfrage des Verzeichnisdienstes ein.

Weiterführende Hilfe unter LDAP.

#### Server

Domainname oder IP-Adresse des LDAP-Servers

Weiterführende Hilfe unter LDAP.

#### Port

Port des LDAP-Servers. Verwenden Sie an TK-Anlagen den voreingestellten Port 389.

Weiterführende Hilfe unter LDAP.

#### Benutzername

Benutzername, der bei der Einrichtung des LDAP-Servers vergeben wurde, dient zur Identifizierung beim LDAP-Server.

• **Hinweis**: Den Benutzernamen finden Sie im Konfigurationsmanager Ihrer TK-Anlage unter **Benutzerdaten > Adressbücher > Einstellungen** in der Zeile **Vereinfachter Benutzername** neben **Benutzername** (bsp: cn=auerswaldschandelah,dc=auerswald).

Weiterführende Hilfe unter LDAP.

### Passwort

Passwort, das bei der Einrichtung des LDAP-Servers vergeben wurde, dient zur Identifizierung beim LDAP-Server.

Hinweis: Das Passwort finden Sie im Konfigurationsmanager Ihrer TK-Anlage unter Benutzerdaten > Adressbücher > Einstellungen in der Zeile Vereinfachter Benutzername neben Passwort.

Weiterführende Hilfe unter LDAP.

### Suchbereich

Position im Verzeichnis, von der aus die LDAP-Suche beginnt.

Beispiel: BaseDN dc=auerswald

Weiterführende Hilfe unter LDAP.

# **LDAP-Filter**

|   | • |   |
|---|---|---|
| - |   |   |
|   |   |   |
| = |   |   |
|   |   |   |
| - |   |   |
|   |   |   |
|   |   | - |

Die im Bereich LDAP > LDAP-Filter möglichen Einstellungen sind nur von Experten vorzunehmen. Verwendet wird die LDAP-Filtersyntax. Zum Einsatz kommen RFC 2254 und RFC 4515.

Zur Übertragung der Kontaktdaten vom LDAP-Server müssen im Endgerät die anschließend aufgeführten Werte eingetragen werden.

#### Namensfilter

Festlegung des Namensfilters für die LDAP-Suche.

Weiterführende Hilfe unter LDAP.

#### Nummernfilter

Filter für die Zuordnung Nummer zu Name für eingehende und gehende Rufe.

Weiterführende Hilfe unter LDAP.

### Nummernfilter Wahlvorbereitung

Filter für die Anzeige der Vorschlagsliste in der Wahlvorbereitung.

Weiterführende Hilfe unter LDAP.
#### Max. Treffer

Legt die maximale Anzahl der vom LDAP-Server auszugebenden Suchergebnisse fest.

Weiterführende Hilfe unter LDAP.

#### Namensattribute

Relevante Namensattribute.

Weiterführende Hilfe unter LDAP.

#### Rufnummernattribute

Relevante Rufnummernattribute.

Weiterführende Hilfe unter LDAP.

#### Nummernsuche eingehend

Ist Nummernsuche eingehend aktiviert, wird bei kommenden Rufen der Displayname über LDAP gesucht.

Weiterführende Hilfe unter LDAP.

#### Nummernsuche ausgehend

Ist Nummernsuche ausgehend aktiviert, wird bei gehenden Rufen der Displayname über LDAP gesucht.

Weiterführende Hilfe unter LDAP.

#### Sortieren nach

Sortieralgorithmus (nach Vorname, nach Nachname)

Weiterführende Hilfe unter LDAP.

Telefonie

# Telefonie

Rufsignalisierung Gehende Rufe Rufumleitung

# Rufsignalisierung

Rückwärtssuche Anklopfen Anrufschutz

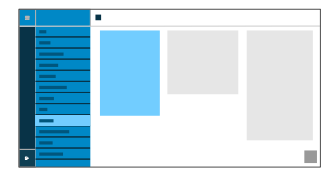

# Rückwärtssuche

#### Rückwärtssuche

Zeigt für eingehende und ausgehende Rufe die Namen gespeicherter Kontakte passend zur Rufnummer an.

Weiterführende Hilfe unter <u>Rückwärtssuche</u>

# Anklopfen

#### Aktiv

Signalisiert kommende Rufe während eines Gesprächs.

Weiterführende Hilfe unter Anklopfen

#### Anklopfton

Signalisiert kommende Rufe während eines Gespräches akustisch.

Ist die Option ausgeschaltet, werden kommende Rufe während eines Gespräches lediglich durch einen Wechsel der Anzeige im Display signalisiert.

Weiterführende Hilfe unter Anklopfen

# Anrufschutz

#### Aktiv

Weist eingehende Rufe am Telefon ab.

Der Anrufer bekommt ein Besetztzeichen.

Weiterführende Hilfe unter Anrufschutz

# Gehende Rufe

Ruf anonym

Automatischer Rufstart

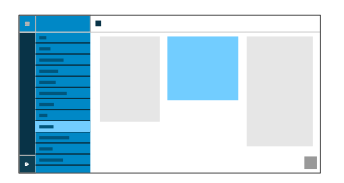

# Ruf anonym

#### Aktiv

Unterdrückt die Übermittlung der eigenen Rufnummer an den Angerufenen.

Weiterführende Hilfe unter Ruf anonym

# Automatischer Rufstart

#### Aktiv

Der Ruf startet nach der angegebenen Zeit automatisch.

Weiterführende Hilfe unter <u>Automatischer Rufstart</u>

#### Sekunden bis zum Rufstart

Anhand des Schiebereglers lässt sich die Anzahl der Sekunden einstellen, die gewartet werden soll, bis der automatische Ruf startet.

Weiterführende Hilfe unter <u>Automatischer Rufstart</u>

# Rufumleitung

Sofort Bei besetzt Bei Nichtmelden

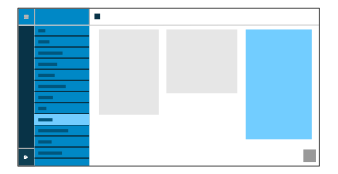

# Sofort

#### Aktiv

Leitet kommende Rufe sofort an die angegebene Zielrufnummer weiter.

Weiterführende Hilfe unter <u>Rufumleitung</u>.

#### Rufumleitungsziel

Ermöglicht die Eingabe der Zielrufnummer.

Weiterführende Hilfe unter <u>Rufumleitung</u>.

### Bei besetzt

#### Aktiv

Leitet kommende Rufe an die angegebene Zielrufnummer weiter wenn der Teilnehmer besetzt ist.

Weiterführende Hilfe unter <u>Rufumleitung</u>.

#### Rufumleitungsziel

Ermöglicht die Eingabe der Zielrufnummer.

Weiterführende Hilfe unter <u>Rufumleitung</u>.

# Bei Nichtmelden

#### Aktiv

Leitet kommende Rufe an die angegebene Zielrufnummer weiter wenn diese nicht nach einer vorher definierten Zeit angenommen wurden.

Weiterführende Hilfe unter <u>Rufumleitung</u>.

#### Rufumleitungsziel

Ermöglicht die Eingabe der Zielrufnummer.

Weiterführende Hilfe unter Rufumleitung.

#### Wartezeit vor Rufumleitung

Gibt die Anzahl der Sekunden an, die gewartet werden soll, bevor die Rufumleitung aktiv wird.

Weiterführende Hilfe unter Rufumleitung

# Datum und Uhrzeit

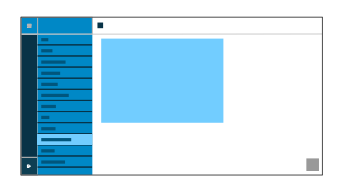

#### NTP

Die Uhrzeit wird automatisch vom NTP-Server übernommen.

Ist NTP nicht aktiviert, erfolgt keine Synchronisation des Telefons mit dem Zeitserver. Datum und Uhrzeit werden möglicherweise nicht korrekt angezeigt.

Weiterführende Hilfe unter Datum und Uhrzeit

#### **NTP-Server**

Zeitserver welcher den Zeit-Stempel liefert. Die Verwendung der Adresse eines geografisch nahen Zeitservers führt zu höchstmöglicher Genauigkeit.

Beispiel: pool.ntp.org

Weiterführende Hilfe unter Datum und Uhrzeit

#### Zeitzone

Mit einem Zeitstempel versehene Daten auf dem Telefon (z. B. Anruflisteneinträge, Kalendereinträge oder E-Mails) werden mit der korrekten Uhrzeit angezeigt. Weiterführende Hilfe unter Datum und Uhrzeit

#### Zeitformat

**12 h**: Zeitanzeige im 12-Stunden-Format. Zusätzlich wird die Zeitangabe vorm./nachm. angezeigt.

24 h: Zeitanzeige im 24-Stunden-Format.

Weiterführende Hilfe unter Datum und Uhrzeit

Benutzer

## Benutzer

Benutzerverwaltung Einstellungen

# Benutzerverwaltung

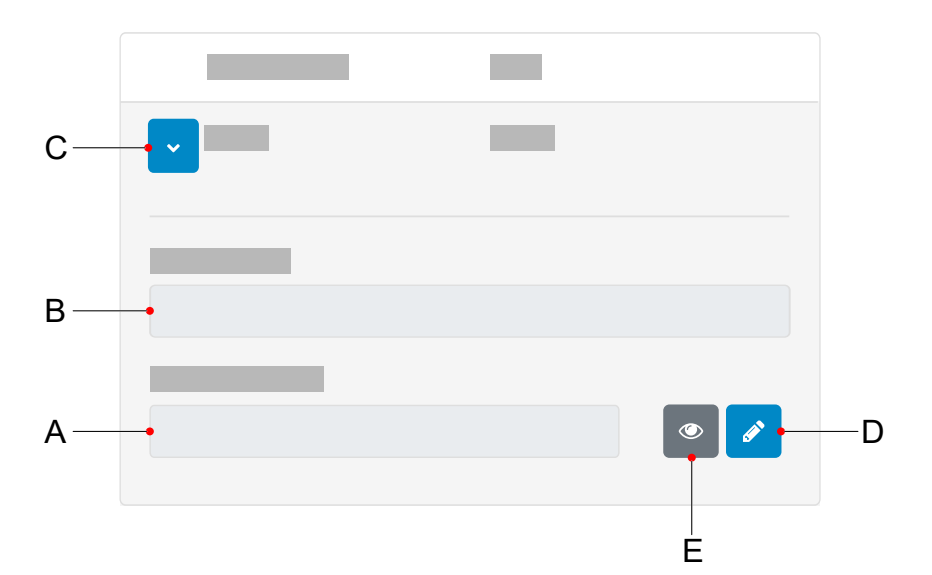

- A. Feld Passwort
- B. Feld Benutzername
- C. Zeigt die Einstellungen zu einem Benutzer an
- D. Klicken auf das Bearbeiten-Symbol ermöglicht die Vergabe eines neuen Passwortes
- E. Zeigt/verbirgt das aktuell eingestellte Passwort (nur im Bearbeiten-Modus)

 Hinweis: Derzeit gibt es lediglich einen voreingestellten Benutzer (admin) dessen Benutzername und Passwort änderbar ist.

# Einstellungen

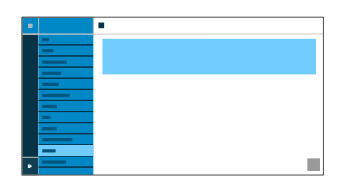

#### Benutzername

Zeigt den Benutzernamen an.

Hinweis: Verwenden Sie keinen Doppelpunkt »:« im Benutzernamen.

Weiterführende Hilfe unter <u>Benutzer</u>

#### Passwort

Eintragen/ändern des Passwortes.

Beachten Sie bei der Vergabe eines neuen Passwortes die folgenden Konventionen. Das Passwort muss:

- sich von dem bisher verwendeten unterscheiden
- mindestens eine Zahl beinhalten
- mindestens einen Großbuchstaben beinhalten
- mindestens einen Kleinbuchstaben beinhalten
- mindestens ein Sonderzeichen beinhalten
- mindestens 8 Zeichen lang sein

Weiterführende Hilfe unter Benutzer

# Backup

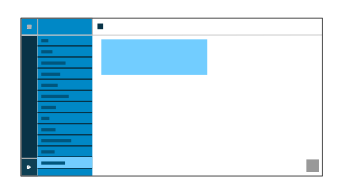

#### **Backup erstellen**

Exportiert alle Telefon-Einstellungen als .xml-Datei.

Eine Kopie der Datei wird auf dem PC gespeichert.

 Hinweis: Je nach Browser-Einstellung wird beim Export ein Speicherort erfragt oder die Datei im Ordner Downloads des PCs abgelegt. Beispiel Mozilla Firefox: Einstellungen > Dateien und Anwendungen > Downloads.

Weiterführende Hilfe unter Backup

#### Backup wiederherstellen

Lädt alle Einstellungen aus der gesicherten .xml-Datei ins Telefon.

Die Vorgehensweise ist zweistufig:

- Browse: Öffnet einen Dialog um eine zuvor gesicherte Kopie der Telefoneinstellungen aus dem entsprechenden Ordner des Speichermediums auszuwählen.
- Importieren: L\u00e4dt die Einstellungen aus der gew\u00e4hlten .xml-Datei ins Telefon.

Backup

Weiterführende Hilfe unter Backup

# **Bedienung Telefon**

Grundkenntnisse Anrufe Kontakt Benachrichtigungen Einstellungen Grundkenntnisse

# Grundkenntnisse

Display Tasten und LEDs Apps

# Display

- Übersicht über das Display
- Statuszeile
- Statuswidget
- Statusleiste
- Funktionstasten
- System-Symbole
- Eingabe- und Auswahlfelder
- Bildschirmtastatur

# Übersicht über das Display

# Die folgende Abbildung zeigt das Display des Telefons bei geöffnetem Startbildschirm.

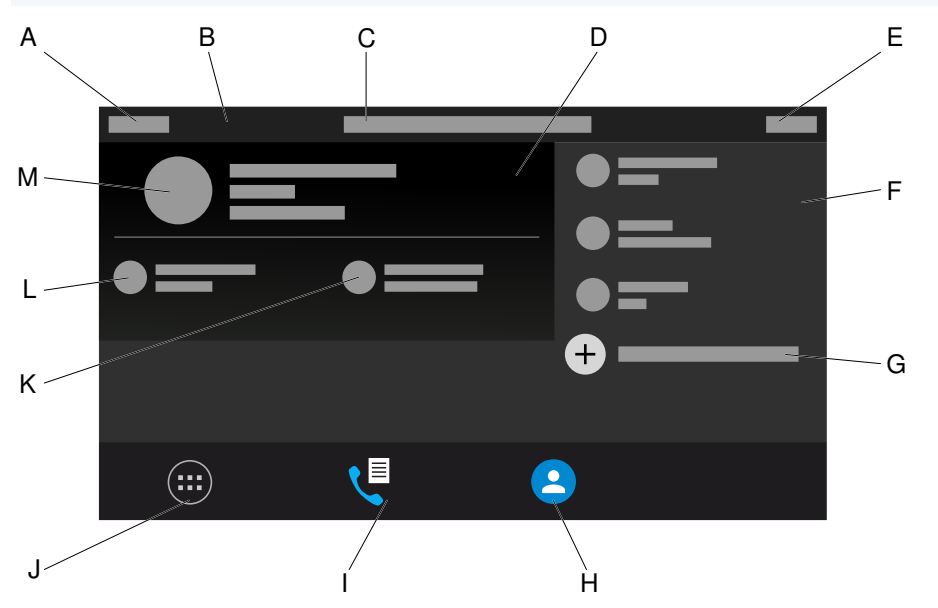

- A. Kalenderwoche
- B. Statuszeile
- C. Datum
- D. Statuswidget
- E. Uhrzeit
- F. Touch-Funktionstasten
- G. Weitere Touch-Funktionstasten hinzufügen
- H. Soft-Icon Kontakte
- I. Soft-Icon Rufliste

Übersicht über das Display

- J. Soft-Icon Menü
- K. Soft-Icon Neue Nachrichten
- L. Soft-Icon Neue Anrufe
- M. ICH-Kontakt

# Statuszeile

Die Statuszeile des Telefons zeigt die folgenden Informationen an:

- Kalenderwoche
- Datum
- Uhrzeit

# Statuswidget

Das Statuswidget zeigt folgende Informationen an:

- Avatar oder Profilbild
- Geräte-Typ
- Kontaktname wie unter Kontakte > ICH vergeben
- Displayname wie unter Identitäten vergeben
- Entgangene Anrufe
- Sprachnachrichten

# Statusleiste

Die Statusleiste lässt sich einblenden durch

- Wischen vom oberen zum unteren Displayrand
- Drücken der 💌 Nachrichten-Taste

Die Statusleiste lässt sich ausblenden durch

- Wischen vom unteren zum oberen Displayrand
- Drücken der **E** Zurück-Taste

Die Statusleiste informiert den Benutzer jederzeit über den Zustand des Telefons.

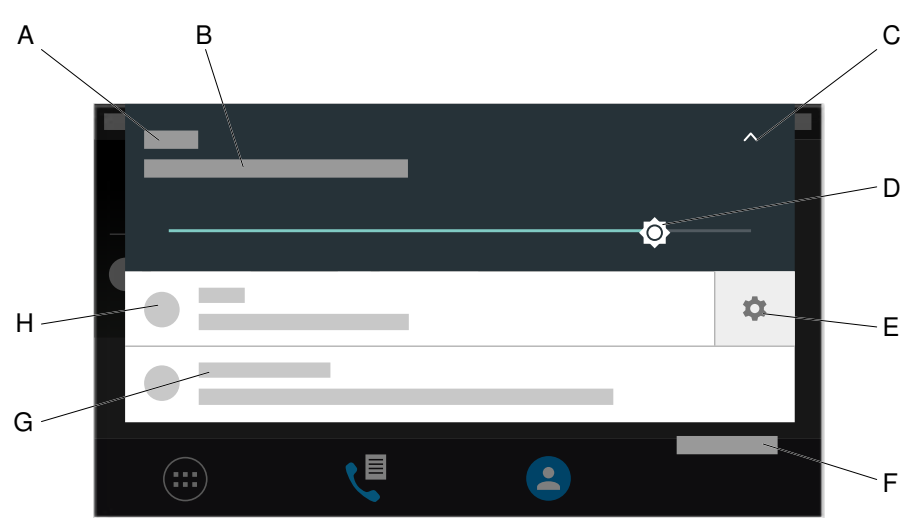

- A. Uhrzeit
- B. Datum
- C. Klappt den Schieberegler zur Einstellung der Display-Helligkeit ein oder aus
- D. Helligkeitsregler

- E. Einstellungen-Icon für den Umgang mit Benachrichtigungen
- F. Löscht alle Benachrichtigungen

• Hinweis: Alle Löschen ist nur bei ausgeblendetem Helligkeitsregler sichtbar.

- G. Benachrichtigungstext
- H. Benachrichtigungsicon

 Hinweis: Um weitere Einstellungen für die Benachrichtigungen vornehmen zu können, lässt sich ein Kontextmenü öffnen. Gehen Sie zum Öffnen wie folgt vor:

- Langes Drücken der Benachrichtigung
- Wischen der Benachrichtigung nach links oder rechts um das Einstellungen-Icon anzuzeigen. Auswahl des Einstellungen-Icons öffnet das Menü.

# Funktionstasten

#### **Touch-Funktionstasten**

Im rechten oberen Bereich des Displays werden die eingerichteten Touch-Funktionstasten angezeigt.

Eingerichtete Funktionen lassen sich über diese Tasten starten.

Um in der Liste mit mehr als 5 eingerichteten Touch-Funktionstasten zu navigieren, können die Pfeiltasten nach oben/unten oder die Gestensteuerung zum Scrollen genutzt werden.

Es lassen sich bis zu 20 Funktionstasten einrichten.

Weiterführende Hilfe für die Einrichtung von Touch-Funktionstasten per Telefon unter <u>Funktionstasten</u> oder per Konfigurationsmanager unter <u>Funktionstasten bearbeiten</u>.

## Tastenerweiterungsmodul COMfortel<sup>®</sup> D-XT20

Das COMfortel <sup>®</sup> D-400 kann mit bis zu drei Tastenerweiterungsmodulen COMfortel <sup>®</sup> D-XT20 (nicht im Lieferumfang) um programmierbare Funktionstasten erweitert werden. Die Module werden rechts am Telefon angebracht. Im Vollausbau stehen 200 programmierbare Funktionstasten zur Verfügung.

| 1 | é annual de la companya de la companya de |  |   |
|---|----------------------------------------------------------------------------------------------------|--|---|
|   |                                                                                                    |  |   |
|   |                                                                                                    |  | - |
|   |                                                                                                    |  |   |
|   |                                                                                                    |  |   |
|   |                                                                                                    |  |   |
|   |                                                                                                    |  |   |
|   |                                                                                                    |  |   |
|   |                                                                                                    |  |   |
|   |                                                                                                    |  |   |
|   |                                                                                                    |  |   |

#### Tastenebene auf dem Tastenerweiterungsmodul wählen

Wechseln Sie die Tastenebene durch Drücken der Steuerwippe.

Die aktuelle Tastenebene ist am horizontalen Scrollbalken am oberen und unteren Rand des Displays dargestellt.

Je nach gewählter Tastenebene ändert sich die Anzeige des Displays.

# System-Symbole

🗰 Menü

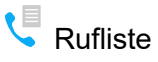

- Contakt
- Eine Funktionstaste hinzufügen
- Funktionstaste: Zielwahl
- Funktionstaste: Identität
- Funktionstaste: Rufumleitung
- Funktionstaste: Anklopfen
- Funktionstaste: Ruf anonym
- Funktionstaster Kenfiguration aktivieren
- Arunktionstaste: Anrufschutz
- Funktionstaste: Gruppe
- Funktionstaste: XML-Minibrowser
- Rufumleitung sofort
- Rufumleitung bei Nichtmelden

- \*<sup>?</sup> Ruf anonym
- Anrufschutz eingeschaltet
- Ankommender Ruf
- Anrufdauer eines aktiven Rufes
- Aktiver Ruf
- └ Gehaltener Ruf
- ✓ Angenommener Ruf
- ✓ Entgangener Ruf
- Ausgehender Ruf
- ↗ Nicht erfolgreicher, gehender Ruf
- Erfolgreich weitergeleiteter Ruf
- <sup>™</sup> Umgeleiteter Ruf
- Extern angenommener Ruf
- Aktive Konferenz
- Konferenzteilnehmer
- Eigenes Gerät wird gehalten

- Eigenes Gerät wird umgeleitet
- **1**-**1** Teilnehmer verbinden
- <sup>000</sup> Ziffern löschen
- <sup>123</sup> Schaltet auf numerische Eingabe um
- ABC Schaltet auf alphanumerische Eingabe um
- Ruf weiterleiten
- Erfolgreiche Weiterleitung eines Rufes
- Fehlgeschlagene Weiterleitung eines Rufes
- Ruf annehmen
- Ruf abweisen/auflegen
- Q Suche
- Weitere Informationen
- ← Zurück/Suche verlassen
- Kontakt hinzufügen
- Sontakt
- Status-Icon: Anruf

- Status-Icon: Neue Nachricht
- <sup>☉</sup> Status-Icon: Entgangener Ruf
- Firmware-Update
- Kein Account
- A Warnung
- Lautstärke einstellen
- Anrufdetails
- Nummer vor Anruf bearbeiten
- \* Zu Kontakten hinzufügen
- × Aus Liste löschen
- ✓ Liste öffnen
- ^ Liste schließen
- Identität aktiv
- Identität inaktiv
- Solution Identität nicht eingerichtet
## Eingabe- und Auswahlfelder

### Element Funktion

 $\checkmark$ 

Ein freies Eingabefeld dient zur Eingabe eines Namens, einer Nummer oder einer Adresse. Tippen Sie in das Eingabefeld und geben Sie den Text oder die Nummer ein. Die Eingabe kann sowohl über die Bildschirmtastatur als auch über die Tasten des Telefons erfolgen

Hinweise: Ist das Feld mit einen Text vorbelegt, wird dieser bei der Eingabe überschrieben.

Das Gerät verfügt über ein T9-Wörterbuch. Die Sprache des Wörterbuches passt sich an die im Gerät eingestellte Sprache an. Oft verwendete Wörter lassen sich im Wörterbuch eintragen. Diese Wörter werden bei Eingabe als Textvorschläge angezeigt.

Optionsfelder zur Auswahl der gewünschten Einstellung. Die gewählte Einstellung ist durch einen farbigen Punkt gekennzeichnet. Tippen Sie auf eine Option, um sie zu aktivieren. Die vorherige Auswahl wird gleichzeitig deaktiviert.

Kontrollkästchen zum Ein- und Ausschalten von Einstellungen und Funktionen. Ein leeres Kontrollkästchen bedeutet "inaktiv", ein Haken im Kontrollkästchen bedeutet "aktiv". Zum Umschalten in das Kontrollkästchen tippen.

### Element Funktion

Um stufenlose Einstellungen vornehmen zu können (z. B. Einstellungen von Helligkeit, Lautstärke), stehen Regler zur Verfügung. An der Position des Reglers lässt sich die Einstellung ablesen. Je weiter links sich der Regler befindet um so geringer ist der Wert eingestellt, je weiter rechts sich der Regler befindet um so höher ist der Wert eingestellt.

# Bildschirmtastatur

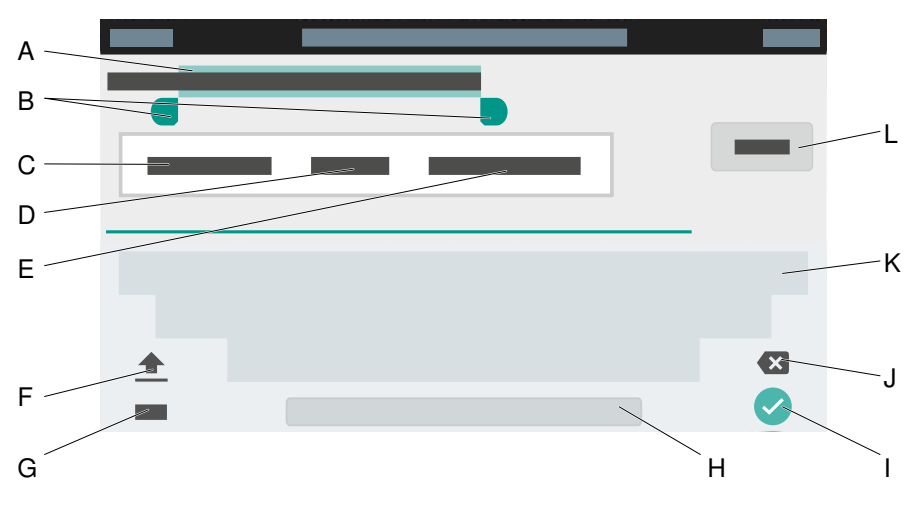

- A. Markierter Text
- B. Einfügemarken

Um die Markierung zu verändern, die Marken nach links oder rechts bewegen.

### C. AUSSCHNEIDEN

Kopiert den markierten Text in die Zwischenablage und entfernt ihn aus der aktuellen Ansicht.

D. KOPIEREN

Kopiert den markierten Text in die Zwischenablage

## E. ALLES AUSWÄHLEN

Wählt den gesamten Text im Eingabefeld aus

F. Umschalttaste

Schaltet zwischen Groß- und Kleinschreibung um

- G. Wechselt zwischen numerischer und alphanumerischer Eingabe
- H. Leertaste

- I. Bestätigt die Eingabe und kehrt zurück ins Hauptmenü
- J. Löscht die Eingabe Zeichen für Zeichen
- K. Tastatur

je nach gewählter Einstellung numerisch oder alphanumerisch

L. FERTIG

Bestätigt die Eingabe und kehrt zurück ins Hauptmenü

# **Tasten und LEDs**

Wähltastatur Festfunktionstasten Löschen, Home, Zurück Steuerkreuz und OK Gehäuse-LED

# Wähltastatur

Die Wähltastatur erlaubt die Wahl von Ziffern sowie die Eingabe von Ziffern und Buchstaben. Drücken Sie die Zifferntasten ein- oder mehrmals, bis das gewünschte Zeichen erscheint. Die Belegung ist in der Tabelle im Anschluss aufgeführt.

| Taste | Belegung                          |
|-------|-----------------------------------|
| 1     | 1 - / @+                          |
| 2     | a b c 2 A B C ä Ä                 |
| 3     | d e f 3 D E F                     |
| 4     | ghi4GHI                           |
| 5     | j k l 5 J K L                     |
| 6     | m n o 6 M N O ö Ö                 |
| 7     | p q r s 7 P Q R S ß               |
| 8     | t u v 8 T U V ü Ü                 |
| 9     | w x y z 9 W X Y Z                 |
| 0     | Leerzeichen , . 0 : ' " ? ¿ ! ¡ _ |
| *     | * ( ) [ ] < = > « » ^ `` ~ { }    |
| #     | # % & § £ \$ €                    |

# Festfunktionstasten

## Nachrichten mit LED

- Öffnet folgende Listen:
  - Sprachnachrichten
  - Entgangene Anrufe

## Hinweis: Das Verhalten der LED der Nachrichtentaste lässt sich einrichten über Einstellungen > Display und LED > Gesehene entgangene Anrufe/Gehörte Nachrichten

## Mikrofon mit LED

- Schaltet das Mikrofon aus (Stummschalten) und wieder ein.
- Rot leuchtende LED: Mikrofon ist deaktiviert.

## <u>ং</u> Hold mit LED

• Ein aktives Gespräch lässt sich halten und wieder zurück holen.

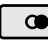

### Wahlwiederholung

• Öffnet die Liste ausgehender Anrufe.

## ন Headset mit LED

- Mit der Headset-Taste lässt sich das Headset aktivieren bzw. deaktivieren.
- Grün leuchtende LED: Headsetbetrieb aktiv
- Grün blinkende LED: Eingehender Anruf.
- Rot leuchtende LED: Aktives Gespräch im Headset.

## (+) Transfer ohne LED

• Gespräche lassen sich mit und ohne Vorankündigung vermitteln.

### — Minus

• Verringert die Lautstärke der Klingel, des Hörers oder Lautsprechers abhängig vom Betriebszustand.

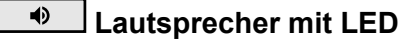

- Grün blinkende LED: Eingehender Anruf.
- Rot blinkende LED: Lauthören ist aktiviert.
- Rot leuchtende LED: Freisprechen ist aktiviert.

#### + Plus

• Erhöht die Lautstärke der Klingel, des Hörers oder Lautsprechers abhängig vom Betriebszustand.

# Löschen, Home, Zurück

## Löschen

• Löscht das letzte Zeichen vor der Schreibmarke.

### Home

• Zeigt den Startbildschirm an. Die gestarteten Aktionen laufen im Hintergrund weiter.

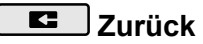

• Kehrt in das zuletzt geöffnete Menü zurück und beendet die derzeitige Aktion.

# Steuerkreuz und OK

Das Steuerkreuz ermöglicht die Navigation auf dem Display.

Über die Pfeiltasten des Steuerkreuzes starten Sie die Bedienung und steuern gewünschte Elemente in Listen und Menüs an. Durch Drücken von OK vird das markierte Element ausgewählt und die Funktion des Elements ausgeführt.

# Gehäuse-LED

Die Gehäuse-LED zeigt folgende Zustände an:

- Rot blinkend (schnell): Ankommender Ruf
- Rot leuchtend: Aktives Gespräch

Apps

# Apps

Alle Apps Weitere Apps installieren

# Alle Apps

Tippen Sie auf (), um alle auf dem Telefon installierten Apps und Widgets anzuzeigen.

| <b>(</b> ) | Öffnet eine Auswahlliste mit Einstellungen zur Konfiguration des Gerätes.                                                                                                    |
|------------|----------------------------------------------------------------------------------------------------|
| 2          | Mit dem Browser durchgeführte Downloads können angesehen und bearbeitet werden.                                                                                                    |
| <b>**</b>  | F-Droid ist ein alternativer App Store für das mobile<br>Betriebssystem Android. Es wird ausschließlich freie Software<br>angeboten, üblicherweise nach GNU GPL oder Apache-Lizenz.                                                                   |
| <b>1</b>   | Startet eine App zum Anschauen und Verwalten von Bildern.                                                                                                    |
| <b>ë</b>   | K-9 Mail ist ein freies E-Mail-Programm für das mobile<br>Betriebssystem Android. Die Software steht unter der Apache-<br>Lizenz und ist unter anderem über den Google Play Store, über<br>F-Droid und über die offizielle Website als App verfügbar. |
| 100        | Öffnet den Kalender mit der Terminübersicht. Neue Termine oder Terminserien können eingetragen werden.                                                                                                    |
| 8          | Öffnet die Kontaktliste.                                                                                                    |
| ۲          | Startet eine App zum Anhören und Verwalten von Musik.                                                                                                    |
| 2          | Startet eine App für die Standardberechnungen Addition,<br>Subtraktion, Multiplikation und Division (Taschenrechner).                                                                                                    |
| <          | Öffnet die Rufliste.                                                                                                    |

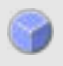

Startet eine App zum Anzeigen der Uhrzeit auf dem Display. Weiterhin kann ein Wecker eingeschaltet oder eine Stoppuhr verwendet werden.

# Weitere Apps installieren

Weitere Apps lassen sich über den FDroid App Store installieren. Dazu muss die Installation weiterer Apps erlaubt sein, siehe Kapitel <u>Apps</u>.

Um eine App zu installieren gehen Sie wie folgt vor:

- 1. Öffnen Sie Apps über Menü > Einstellungen > Apps.
- 2. Aktiveren Sie die Erlaubnis, Apps zu installieren.
- 3. Schließen Sie das Menü.
- 4.

Öffnen Sie FDroid App Store

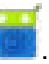

- 5. Wählen Sie aus der Liste die gewünschte App aus.
- 6. Drücken Sie Installieren.
- 7. Folgen Sie den weiteren Installationsanweisungen der jeweiligen App. Installierte Apps erscheinen in der Übersicht der installierten Apps.

Achtung: Aus dem Internet heruntergeladene Apps und Dateien können Viren enthalten und Ihr Telefon beschädigen. Installieren Sie zum Schutz Ihres Telefons und Ihrer persönlichen Daten nur Apps und Dateien aus vertrauenswürdigen Quellen. Anrufe

# Anrufe

Navigation Optionen

# Navigation

Eine grafische Übersicht zur Navigation in den verschiedenen Listen findet sich im Bereich <u>Anrufliste</u>.

#### Alle

Listet alle Rufe chronologisch auf.

#### Entgangen

Listet alle entgangenen Rufe nach Aktualität sortiert auf.

### Ausgehend

Listet alle ausgehenden Rufe nach Aktualität sortiert auf.

# Optionen

### Ruf auslösen

Rufnummer/Kontakt antippen löst einen Ruf aus.

### **Optionen einblenden**

Öffnet die Liste mit allen zur Verfügung stehenden Optionen.

### Anrufdetails

Zeigt weitere Details zum gewählten Anruf:

- Rufart-Icon
- Kontakt/Rufnummer
- Rufart
- Datum
- Uhrzeit
- Gesprächsdauer

### Nummer vor Anruf bearbeiten

Zeigt die zuvor ausgewählte Rufnummer an und ermöglicht die Bearbeitung der Nummer durch:

- Löschen
- Ergänzen

### Zu Kontakten hinzufügen

### Wechselt in das Menü Kontakt hinzufügen.

Weiterführende Hilfe zur Erstellung oder Bearbeitung eines Kontaktes siehe Kontakt bearbeiten.

### Eintrag löschen

Löscht den ausgewählten Eintrag aus der Anrufliste.

**Hinweis**: Alternativ lassen sich Einträge aus der Anrufliste durch Drücken von Löschen entfernen. Um die gesamte Liste zu löschen drücken Sie Löschen für ca. 2 Sekunden.

### Alternative Bearbeitung der Anrufliste

- 1. Wählen Sie einen Eintrag aus der Anrufliste aus.
- Drücken Sie OK ок für ca. 2 Sekunden.
  Die Optionen wie beschrieben werden aufgelistet.
- 3. Führen Sie gewünschte Optionen aus.

Kontakt

# Kontakt

Navigation Kontakt bearbeiten

# Navigation

### Favoriten

Listet alle Kontakte auf, die mit einem Stern als Favorit gekennzeichnet wurden.

#### Alle

Listet alle Kontakte in sortierter Reihenfolge auf. Maßgeblich für die Reihenfolge der Sortierung ist das ausgewählte Sortierverfahren.

#### Optionen

- Blendet die folgenden Optionen ein:
- Angezeigte Kontakte
- Konten verwalten

Öffnet die Einstellungen für LDAP, siehe LDAP

Einstellungen

Bietet die Möglichkeit, das gewählte Sortierverfahren anzupassen

#### Löschen

Löscht einen oder mehrere Kontakte.

Um einen einzelnen Kontakt zu löschen, gehen Sie wie folgt vor:

1. Öffnen Sie den Kontakt durch Antippen.

Alle eingegebenen Daten zum Kontakt werden angezeigt.

2. Profilbild > > LÖSCHEN

3. Bestätigen Sie den Vorgang.

Um einen oder mehrere Kontakte zu löschen, gehen Sie wie folgt vor:

- Einen zu löschenden Kontakt ca. 2 sec. gedrückt halten.
  Es erscheint eine Spalte mit Kontrollkästchen.
- 2. Wählen Sie die zu löschenden Kontakte aus.
- 3. > LÖSCHEN
- 4. Bestätigen Sie den Vorgang.

### Suchen

<sup>Q</sup> Öffnet ein Suchfeld. Über die eingeblendete Bildschirmtastatur lässt sich nach Namen, Namensbestandteilen oder Nummern suchen.

### Kontakt hinzufügen

Wechselt das Menü um einen neuen Kontakt zu erstellen.

Weitere Informationen zu möglichen Einstellungen finden sich unter Kontakt bearbeiten, eine Übersicht zum Menü gibt es unter Kontakt.

# Kontakt bearbeiten

#### Name

Ermöglicht die Eingabe eines Namens per

- Wähltastatur
- Bildschirmtastatur.

Ermöglicht die Anzeige oder Bearbeitung weiterer Details zum Namen.

#### Telefon

Ermöglicht die Eingabe einer Telefonnummer per

- Wähltastatur
- Bildschirmtastatur.

Ermöglicht die Anzeige oder Bearbeitung weiterer Details zur Nummer.

### E-Mail

Ermöglicht die Eingabe einer E-Mail-Adresse per

- Wähltastatur
- Bildschirmtastatur.

Ermöglicht die Anzeige oder Bearbeitung weiterer Details zur E-Mail-Adresse.

Weitere Felder

Ermöglicht die Eingabe weiterer Informationen zum Kontakt per

- Wähltastatur
- Bildschirmtastatur.

Ermöglicht die Anzeige oder Bearbeitung weiterer Details zum Kontakt.

### Sichern

✓ Speichert die Kontaktdaten lokal im Telefon.

# Benachrichtigungen

Binweis: Die Optionen bzw. Anzeigen im Menüpunkt

Benachrichtigungen sind identisch mit denen der Nachrichtentaste siehe <u>Festfunktionstasten</u>.

#### Ein entgangener Anruf.

Wechselt in die Liste **Anrufe > Entgangen**.

### Eine neue Sprachnachricht.

Die Mailbox wird gerufen und der Dialer wird angezeigt.

Folgen Sie zur weiteren Bearbeitung den Audio-Anweisungen.

# Einstellungen

Netzwerk Identitäten Töne Sprache und Standort Display und LED Telefonie Funktionstasten Firmware-Update Provisioning Zugriff Apps Datum und Uhrzeit Kontakte/LDAP Über das Telefon Netzwerk

## Netzwerk

IPv4 Einstellungen IPv6 Einstellungen VLAN VPN

# IPv4 Einstellungen

#### IPv4-Modus

### DHCP

Das Telefon bezieht seine IP-Adresse automatisch von einem DHCP-Server.

#### Statisch

Das Telefon verwendet eine fest eingetragene IP-Adresse (Bezug über Systemadministrator).

#### Deaktiviert

IPv4 kann nur deaktiviert werden, wenn IPv6 aktiv ist.

Weiterführende Hilfe unter <u>IPv4</u>

### **IP-Adresse**

Bei Auswahl DHCP: Anzeige der IP-Adresse des Telefons

Bei Auswahl Statisch: Eintragen/Editieren der IP-Adresse des Telefons

Im Auslieferzustand: 0.0.0.0.

Weiterführende Hilfe unter <u>IPv4</u>

#### Subnetzmaske

Beispiel: 255.255.255.0

Weiterführende Hilfe unter <u>IPv4</u>

#### Gateway

Beispiel: 192.168.178.1

Das Gateway vermittelt zwischen den Netzwerken. Es wird vom Anbieter oder vom Systemadministrator der Netzwerke vorgegeben.

Weiterführende Hilfe unter IPv4

#### DNS 1

Der DNS-Server wird für einen Internetzugang benötigt und löst eine URL in eine IP-Adresse auf. Der DNS-Server wird vom Anbieter oder vom Systemadministrator des Netzwerks vorgegeben.

Weiterführende Hilfe unter <u>IPv4</u>

#### DNS 2

optional

Weiterführende Hilfe unter <u>IPv4</u>

# IPv6 Einstellungen

#### IPv6-Modus

#### DHCP

Das Telefon bezieht seine IP-Adresse automatisch von einem DHCP-Server.

SLAAC (Dienst zur zustandslosen Adressenkonfiguration)

Das Telefon erhält seine IP-Adresse durch regelmäßig versandte Nachrichten von einem IPv6-Router.

#### Deaktiviert

IPv6 kann nur deaktiviert werden, wenn IPv4 aktiv ist.

Weiterführende Hilfe unter <u>IPv6</u>

#### DNS 1

Der DNS-Server wird für einen Internetzugang benötigt und löst eine URL in eine IP-Adresse auf. Der DNS-Server wird vom Anbieter oder vom Systemadministrator des Netzwerks vorgegeben.

Weiterführende Hilfe unter <u>IPv6</u>

#### DNS2

optional

Weiterführende Hilfe unter IPv6

## VLAN

### **Telefon VLAN**

Schaltet VLAN für das Telefon ein.

Weiterführende Hilfe unter VLAN.

#### **Telefon VLAN-ID**

Eingabe der VLAN-ID des Telefons: 1 ... 4094

Die zugehörigen Datenpakete werden mit dieser ID getagged.

Weiterführende Hilfe unter VLAN.

#### **Telefon VLAN-Priorität**

0 (geringste Priorität) ... 7 (höchste Priorität)

Weiterführende Hilfe unter VLAN.

#### **PC-Port VLAN**

Schaltet VLAN für den PC-Port ein.

Weiterführende Hilfe unter VLAN.

#### **PC-Port VLAN-ID**

Eingabe der VLAN-ID des PC-Ports: 1 ... 4094

Die zugehörigen Datenpakete werden mit dieser ID getagged.

Weiterführende Hilfe unter VLAN.

### PC-Port VLAN-Priorität

0 (geringste Priorität) ... 7 (höchste Priorität)

Weiterführende Hilfe unter VLAN.

# VPN

### VPN

Schaltet VPN für das Telefon ein

Weiterführende Hilfe unter <u>VPN</u>.

Identitäten

## Identitäten

Verwaltung der Identitäten Grundeinstellungen Erweiterte Einstellungen

# Verwaltung der Identitäten

### Einstellungen anzeigen

- 1. Eine Identität aus der Liste auswählen.
- <sup>2.</sup> Antippen oder mit OK οκ bestätigen öffnet die Identität.

Die Einstellungen werden unter den jeweiligen Menüpunkten angezeigt.

Hinweis: Einstellungen lassen sich nur für eingerichtete Identitäten anzeigen.

Weiterführende Hilfe unter Identitäten

### Neue Identität anlegen

- 1. Eine nicht eingerichtete Identität (---) aus der Liste auswählen.
- 2. Auswahl mit OK ок bestätigen.
- 3. Einstellungen wie unter Identitäten beschrieben vornehmen.

Eine neue Identität wird der Liste hinzugefügt.

Weiterführende Hilfe unter Identitäten

### Identität leeren

- 1. Die zu leerende Identität aus der Liste auswählen.
- 2.
- z. 👼 drücken.

Weiterführende Hilfe unter Identitäten

• Wichtig: Alle Einstellungen, die für die ausgewählte Identität gemacht wurden, werden ohne Nachfrage entfernt. Einstellungen, die für eine Identität gemacht wurden, lassen sich über eine vorherige Datensicherung vom Speichermedium wiederherstellen.
# Grundeinstellungen

#### Aktiv

Schaltet die ausgewählte Identität ein.

Weiterführende Hilfe unter Identitäten

#### SIP-Nutzername

Dient zur Identifikation beim VoIP-Anbieter bzw. in der TK-Anlage. Entspricht dem vom VoIP-Anbieter vergebenen Benutzernamen bzw. der an der TK-Anlage registrierten internen Rufnummer.

Weiterführende Hilfe unter Identitäten

### **SIP-Registrar**

Gibt dem Telefon an, wo es sich registrieren kann. Entspricht der vom VoIP-Anbieter zur Verfügung gestellten URL bzw. der IP-Adresse, unter der die registrierende TK-Anlage erreichbar ist.

Weiterführende Hilfe unter Identitäten

#### Passwort

Dient zur Verifizierung des Benutzernamens. Entspricht dem Passwort wie vom VoIP-Anbieter bei der Einrichtung der Identität vergeben bzw. wie an der TK-Anlage eingetragen.

Weiterführende Hilfe unter Identitäten

#### Displayname

Frei wählbarer Name.

Der Displayname wird sowohl im Konfigurationsmanager unter Displayname als auch im Telefon unterhalb der Statusleiste angezeigt.

Wird kein Displayname vergeben, wird die Anzeige im Telefon aus folgenden Elementen zusammengesetzt: SIP-Nutzername@SIP-Registrar.

Weiterführende Hilfe unter Identitäten

### Authentifizierungsname

Eingabe des Authentifizierungsnamens wie vom VoIP-Anbieter geliefert.

Der Authentifizierungsname ist bei der Registrierung über einen VoIP-Anbieter erforderlich. Bei Anschluss des Gerätes an einer Auerswald-TK-Anlage entfällt die Eingabe der Authentifizierungs-ID.

Weiterführende Hilfe unter Identitäten

Erweiterte Einstellungen

# Erweiterte Einstellungen

Registrar SIP NAT Funktionscodes Audio Sicherheit Outbound-Proxy Schnittstelle

# Registrar

## **Registrar aktiv**

Schaltet den eingerichteten Registrar ein.

Weiterführende Hilfe unter Identitäten

#### Realm

Namensraum, der die Gesamtheit aller Einträge innerhalb eines vom VolP-Anbieter/TK-Anlagenbetreiber benannten Verzeichnisses umfasst.

Im Idealfall ist der **Realm** identisch mit dem **SIP-Registrar** des VolP-Anbieters oder der Adresse der TK-Anlage.

Weiterführende Hilfe unter Identitäten

### **Registrar-Port**

1 ... 65535

Achtung: Jedes Öffnen eines Ports auf dem Router stellt ein Sicherheitsrisiko dar. Ergreifen Sie unbedingt zusätzliche Schutzmaßnahmen.

Weiterführende Hilfe unter Identitäten

# Zeitspanne Registrierung (Min.)

1 ... 60 Minuten

Die Registrierungszeit gibt an, nach wie vielen Minuten sich das Telefon erneut beim VoIP-Anbieter registriert.

Wählen Sie dabei einen Kompromiss zwischen einer kurzen Zeitspanne (die Traffic beim Provider erzeugt) und einer langen De-Registrierung.

Weiterführende Hilfe unter Identitäten

# SIP

## **Session Timer**

Schaltet die Überprüfung nach einer noch bestehenden Gesprächsverbindung ein.

• Hinweis: Bei eingeschaltetem SIP-Session-Timer kann es zu vermehrten Gesprächsabrissen nach dem im Session Timeout eingestellten Intervall kommen, wenn ein VoIP-Anbieter die Erneuerung der Session nicht sauber implementiert hat. In diesem Fall sollte der Session Timeout variieren oder der Session Timer deaktiviert werden.

Weiterführende Hilfe unter <u>SIP</u>

## Session Timeout (in Min.)

2 ... 255 Minuten, Standard: 15 Minuten

Gibt an, nach wie vielen Minuten der SIP Session Timer die Gesprächsverbindung überprüfen soll.

Weiterführende Hilfe unter <u>SIP</u>

## Protokolltyp

### UDP

(User Datagram Protocol) versendet Datenpakete über eine verbindungslose, nicht abgesicherte Kommunikation.

# ТСР

(Transmission Control Protocol) versendet Datenpakete einzeln, bis zu einer bestimmten Größe segmentiert und so lange bis der Empfang quittiert wurde.

Weiterführende Hilfe unter <u>SIP</u>

• Wichtig: Ist die Verschlüsselung durch SIPS eingeschaltet, wird das Transportprotokoll TCP verwendet. Manuelle Einstellungen werden überschrieben.

## Lokaler SIP-Port

0 ... 65535

Legt den ausgehenden Port für SIP Nachrichten fest.

**Hinweis**: Eintragen des Wertes "0" dient zur Erzeugung eines zufälligen Ports.

**Wichtig**: Bei Festlegen von mehr als einer Identität muss der SIP-Port pro Identität unterschiedlich sein. Bei "0" werden automatisch unterschiedliche Ports vergeben.

Weiterführende Hilfe unter <u>SIP</u>

# NAT

## SIP NAT-Traversal

Voraussetzungen:

- Eingestellter DNS-Server
- Bei Auswahl der Option **aktiviert**: für das Telefon eingeschalteter
   **Registrar**

## Aktiv

NAT-Traversal wird durch das Telefon durchgeführt. Die SIP-Anfrage enthält zusätzlich den Teil "rport", in dem die verwendeten IP-Adressen (lokale, öffentliche) transportiert werden.

# Aktiv mit STUN

NAT-Traversal wird durch das Telefon durchgeführt. Dafür muss zusätzlich ein STUN-Server eingetragen werden.

Achtung: Jedes Öffnen eines Ports auf dem NAT-Router stellt ein Sicherheitsrisiko dar. Ergreifen Sie entsprechende Schutzmaßnahmen.

## Inaktiv

NAT-Traversal wird nicht durch das Telefon durchgeführt. Der Router, der das lokale Netzwerk mit dem Internet verbindet, sollte ein gut funktionierender SIP-aware-Router sein, der NAT-Traversal durchführt.

Weiterführende Hilfe unter Identitäten

## **RTP NAT-Traversal**

Voraussetzung:

Eingestellter DNS-Server

## Aktiv mit STUN

NAT-Traversal wird durch das Telefon durchgeführt. Dafür muss zusätzlich ein STUN-Server eingetragen werden.

Achtung: Jedes Öffnen eines Ports auf dem NAT-Router stellt ein Sicherheitsrisiko dar. Ergreifen Sie entsprechende Schutzmaßnahmen.

• **Hinweis**: Kommt es zu Problemen mit einseitigen Gesprächsverbindungen, sollte ein STUN-Server verwendet werden (**aktiv mit STUN**).

### Inaktiv

NAT-Traversal wird nicht durch das Telefon durchgeführt. Der Router, der das lokale Netzwerk mit dem Internet verbindet, sollte ein gut funktionierender SIP-aware-Router sein, der NAT-Traversal durchführt.

Weiterführende Hilfe unter Identitäten

### **STUN Server-URL**

Voraussetzung:

Eingestellter DNS-Server

**Hinweis**: Der STUN-Server wird verwendet, wenn **aktiv mit STUN** ausgewählt ist.

Weiterführende Hilfe unter Identitäten

### **STUN Server-Port**

## 1 ... 65535

U Hinweis: Bei Problemen mit einseitigen Gesprächsverbindungen, kann eine Portfreigabe der RTP-Ports helfen.

**Wichtig**: Jede Portweiterleitung stellt ein Sicherheitsrisiko dar. Nehmen Sie so wenige Weiterleitungen wie möglich vor.

Weiterführende Hilfe unter Identitäten

## Zeitspanne Registrierung (Min.)

1 ... 60 Minuten

Die Registrierungszeit gibt an, nach wie vielen Minuten sich das Telefon erneut beim VoIP-Anbieter registriert.

Wählen Sie dabei einen Kompromiss zwischen einer kurzen Zeitspanne (die Traffic beim Provider erzeugt) und einer langen De-Registrierung.

Weiterführende Hilfe unter Identitäten

### NAT-Keep-Alive Intervall (Sek.)

Nach der eingestellten Zeit werden NAT-Keep-Alive-Pakete zur Aufrechterhaltung des NAT-Mapping in der Firewall versendet.

 Hinweis: Einige Anbieter sperren Accounts, wenn das NAT-Keep-Alive Intervall zu kurz eingestellt ist. Dies wird in der Regel mit der Fehlermeldung 503 bei der SIP-Registrierung gemeldet. Sollte dieses Problem bei Ihnen auftauchen, empfiehlt es sich den Wert heraufzusetzen (z. B. auf 180). Weiterführende Hilfe unter Identitäten

# Funktionscodes

## Pick-up-Code

Erforderlich um ein Pick-up durchführen zu können. Zeichenfolge wie an der TK-Anlage/beim Provider hinterlegt, z. B. **##06** bei Auerswald-Anlagen.

Weiterführende Hilfe unter <u>Pick-up</u>.

#### Voicemail-Nummer

Eintragen der Voicemail Nummer wie vom VoIP-Anbieter vergeben/in der TK-Anlage vermerkt.

Weiterführende Hilfe unter Voicemail-Nummer.

## CLIR-Typ (Rufnummernunterdrückung)

Bereich des From-Headers, in dem der VoIP-Anbieter die Rufnummernunterdrückung erwartet, Auswahl wie an der TK-Anlage/beim Provider eingestellt.

## Kein Displaytext

Es wird ein leerer Displaytext im From-Header versendet.

### Anonymous

Der versendete Displaytext im From-Header lautet »anonymous«.

### User anonymous

Sowohl der Displaytext als auch der Bereich Benutzername im From-Header lauten »anonymous«. Weiterführende Hilfe unter Ruf anonym.

# Audio

#### Framesize

Gibt die RTP-Paketgröße an (msec Audio/RTP Paket).

#### Jitterbuffer-Größe

Gibt an, wie viele RTP-Pakete zwischengespeichert werden können, um Störungen zu überbrücken oder auszugleichen. (40 ... 160 msec)

Weiterführende Hilfe unter Identitäten

### Wartemusik

Beim Halten einer Verbindung oder eines Gespräches wird Wartemusik abgespielt.

Weiterführende Hilfe unter Wartemusik.

#### Codecs

Zeigt die Codecs in der Reihenfolge ihrer Nutzung.

Auswahl eines Codecs ermöglicht das Ersetzen der Position durch einen anderen/keinen Codec.

Bestmögliche Qualität: G.711, G.722

Bestmögliche Kompression: G.726, G.729, iLBC

• **Hinweis**: Mehrfach zugewiesene Codecs werden automatisch aus der Liste entfernt und durch --- ersetzt.

Audio

Weiterführende Hilfe unter Identitäten

# Sicherheit

### **SIPS** aktiv

Schaltet die verschlüsselte Übermittlung der Signalisierungsdaten ein.

Weiterführende Hilfe unter <u>SIPS</u>, <u>Zertifikate</u> und <u>Identitäten</u>.

#### Peer-to-peer TLS

Erzwingt die Verschlüsselung von SIP-Nachrichten über die gesamte Strecke bis zum Ziel.

• **Hinweis**: Steht TLS nicht auf der gesamten Verbindung zur Verfügung, kommt der Anruf nicht zustande.

Weiterführende Hilfe unter Identitäten

### SRTP

Transportprotokoll für verschlüsselte Verbindungen.

#### Vorgeschrieben

Schaltet die Sprachverschlüsselung zwingend ein. Unterstützt der Gesprächspartner (VoIP-Anbieter, TK-Anlage, externer VoIP-Teilnehmer) kein SRTP, wird die Verbindung nicht aufgebaut.

### **Bevorzugt**

Schaltet die Aushandlung für die Verschlüsselung der Gesprächsdaten durch SRTP ein. Für jedes Gespräch wird beim Gesprächspartner erfragt, ob eine Verschlüsselung möglich ist. Wenn ja, werden die Sprachdaten verschlüsselt übertragen, wenn nein, findet keine Verschlüsselung statt.

## Deaktiviert

Schaltet die Sprachverschlüsselung zwingend aus. Erzwingt der Gesprächspartner (VoIP-Anbieter, TK-Anlage, externer VoIP-Teilnehmer) die Verschlüsselung, wird die Verbindung nicht aufgebaut.

Weiterführende Hilfe unter <u>SRTP</u> und <u>Identitäten</u>.

### Zertifikat

Bei aktivierter Funktion **SIPS** wird geprüft, ob das Zertifikat zur Domain/IP gehört.

Weiterführende Hilfe unter Identitäten und Zertifikate.

#### Hostname prüfen aktiv

Bei aktivierter Funktion wird geprüft, ob das Zertifikat zur Domain/IP gehört.

Weiterführende Hilfe unter Identitäten und Zertifikate.

# **Outbound-Proxy**

#### Modus

### Inaktiv

Deaktivieren Sie die Funktion wenn

- · der Registrar ohne Outbound-Proxy erreichbar ist
- kein Outbound-Proxy verfügbar ist

## Automatisch

Die TK-Anlage ermittelt automatisch einen Outbound-Proxy.

### Manuell

Der Outbound-Proxy wird fest eingestellt. Die Eingabe erfolgt als IP-Adresse oder URL.

Weiterführende Hilfe unter Outbound-Proxy.

# URL

Server-Adresse des Outbound-Proxy.

• Hinweis: Die URL muss ausgefüllt sein wenn Modus Manuell gewählt ist.

Weiterführende Hilfe unter <u>Outbound-Proxy</u>.

### Port

Port des Outbound-Proxy.

• Hinweis: Der Port muss ausgefüllt sein wenn Modus Manuell gewählt ist.

Weiterführende Hilfe unter <u>Outbound-Proxy</u>.

### **Alternative URL**

Alternative Server-Adresse des Outbound-Proxy.

Weiterführende Hilfe unter Outbound-Proxy.

### **Alternativer Port**

Alternativer Port des Outbound-Proxy.

Weiterführende Hilfe unter Outbound-Proxy.

# Schnittstelle

## Netzwerk

Aktiviert das Netzwerk (LAN/WLAN) als Schnittstelle für das Gerät.

Weiterführende Hilfe unter <u>Netzwerk</u>.

## VPN

Aktiviert das VPN als Schnittstelle für das Gerät.

Weiterführende Hilfe unter <u>VPN</u>.

# Töne

## Standard-Klingelton

Listet die zur Verfügung stehenden Klingeltöne auf.

Kurzes Verweilen auf der Auswahl führt zum Anspielen des Klingeltones.

Bestätigung aktiviert den ausgewählten Klingelton.

Weiterführende Hilfe unter Töne

## Standard-Benachrichtigung

Listet die zur Verfügung stehenden Töne für die Signalisierung einer neuer Benachrichtigung auf.

Kurzes Verweilen auf der Auswahl führt zum Anspielen des Benachrichtigungstones.

Bestätigung aktiviert den ausgewählten Benachrichtigungston.

Weiterführende Hilfe unter <u>Töne</u>

## Standard-Alarm

Listet die zur Verfügung stehenden Töne für die Signalisierung eines aktivierten Alarms auf.

Kurzes Verweilen auf der Auswahl führt zum Anspielen des Alarmtones.

Bestätigung aktiviert den ausgewählten Alarmton.

Weiterführende Hilfe unter <u>Töne</u>

# Sprache und Standort

### **Sprache Telefon**

Ändert die Sprache im Telefon.

Weiterführende Hilfe unter Sprache und Standort

#### Standort

Stellt den tatsächlichen bzw. gewünschten Standort des Telefons ein.

Je nach gewähltem Standort ändern sich die Tonfrequenzen (Tonhöhen, Impuls-/Pausenzeichen und/oder Freizeichen) sowie Uhrzeit und Uhrzeitformat.

Weiterführende Hilfe unter Sprache und Standort

## Sprache Konfigurationsmgr.

Ändert die Sprache im Konfigurationsmanager.

Weiterführende Hilfe unter Sprache und Standort

# **Display und LED**

### Ruhezustand

Nach der ausgewählten Zeit wird das Telefon automatisch in den Ruhezustand versetzt.

### Keine Automatik

Das Telefon wird nicht automatisch in den Ruhezustand versetzt.

Weiterführende Hilfe unter Ruhezustand

### Helligkeit

Stellt die Helligkeit ein.

Weiterführende Hilfe unter <u>Display und LED</u>

#### Gesehene verpasste Anrufe

Stellt das Verhalten der LED der Nachrichtentaste für gesehene verpasste Anrufe ein.

### LED leuchtet

Die LED der Nachrichtentaste leuchtet, ein Texthinweis im Menü Benachrichtigungen erscheint.

LED blinkt

Die LED der Nachrichtentaste blinkt, ein Texthinweis im Menü Benachrichtigungen erscheint.

Ohne LED

Die LED der Nachrichtentaste ist aus, ein Texthinweis im Menü Benachrichtigungen erscheint.

## Deaktiviert

Die LED der Nachrichtentaste ist aus, ein Texthinweis im Menü Benachrichtigungen erscheint nicht.

Weiterführende Hilfe unter <u>Display und LED</u>

## Gehörte Nachrichten

Stellt das Verhalten der LED der Nachrichtentaste für gehörte Nachrichten ein.

LED leuchtet

Die LED der Nachrichtentaste leuchtet, ein Texthinweis im Menü Benachrichtigungen erscheint.

### LED blinkt

Die LED der Nachrichtentaste blinkt, ein Texthinweis im Menü Benachrichtigungen erscheint.

Ohne LED

Die LED der Nachrichtentaste ist aus, ein Texthinweis im Menü Benachrichtigungen erscheint.

Deaktiviert

Die LED der Nachrichtentaste ist aus, ein Texthinweis im Menü Benachrichtigungen erscheint nicht.

Weiterführende Hilfe unter <u>Display und LED</u>

# Telefonie

## Anklopfen

Signalisiert kommende Rufe während eines Gesprächs.

Weiterführende Hilfe unter Anklopfen

## Anklopfton

Signalisiert kommende Rufe während eines Gespräches akustisch.

Ist die Option ausgeschaltet, werden kommende Rufe während eines Gespräches lediglich durch einen Wechsel der Anzeige im Display signalisiert.

Weiterführende Hilfe unter Anklopfen

## Anrufschutz

Weist eingehender Rufe am Telefon ab.

Weiterführende Hilfe unter Anrufschutz

## Rufumleitung

## Sofort

Leitet kommende Rufe sofort an das angegebene Umleitungsziel weiter.

## **Umleitungsziel sofort**

Ermöglicht die Eingabe der Zielrufnummer.

## Bei besetzt

Leitet kommende Ruf an das angegebene Umleitungsziel weiter wenn der Anschluss besetzt ist.

# Umleitungsziel bei besetzt

Ermöglicht die Eingabe der Zielrufnummer.

# Nach Zeit

Leitet kommende Rufe an das angegebene Umleitungsziel weiter wenn diese nicht nach einer vorher definierten Zeit angenommen wurden.

# Umleitungsziel nach Zeit

Ermöglicht die Eingabe der Zielrufnummer.

# Wartezeit vor Rufumleitung

Gibt die Anzahl der Sekunden an, die gewartet werden soll, bevor die Rufumleitung aktiv wird.

Weiterführende Hilfe unter <u>Rufumleitung</u>

## Ruf anonym

Unterdrückt die Übermittlung der eigenen Rufnummer an den Angerufenen.

Weiterführende Hilfe unter Ruf anonym

## Rückwärtssuche

Zeigt für eingehende und ausgehende Rufe die Namen gespeicherter Kontakte passend zur Rufnummer an.

Weiterführende Hilfe unter <u>Rückwärtssuche</u>

# Automatischer Rufstart

Der Ruf startet nach der angegebenen Zeit automatisch.

Weiterführende Hilfe unter Automatischer Rufstart

# Funktionstasten

Hinweis: Neue Touch-Funktionstasten lassen sich über folgende
Wege erstellen:

- Einstellungen > Funktionstasten > Eintrag hinzufügen
  - Im Bereich der Touch-Funktionstasten auf dem Startbildschirm > **Eintrag hinzufügen**, siehe auch <u>Übersicht über das Display</u>

## Zu bearbeitende Taste auswählen, oder neue Taste hinzufügen.

Es stehen folgende Optionen zur Verfügung:

• Neue Touch-Funktionstaste hinzufügen:

## Eintrag hinzufügen

- Neue Funktionstaste auf dem Tastenerweiterungsmodul hinzufügen: Nicht belegte Taste drücken
- Bestehende Touch-Funktionstaste/Funktionstaste bearbeiten:

Eine bereits mit einer Funktion belegte Taste drücken

 Hinweis: Die Touch-Funktionstasten sind mit einer Ifd. Nummer gekennzeichnet. Neue Touch-Funktionstasten lassen sich nicht zwischen mit fortlaufender Nummerierung gekennzeichneten Touch-Funktionstasten

einfügen. Mögliche Einfügepositionen sind mit 🕨 gekennzeichnet. Nicht

zur Verfügung stehende Einfügepositionen sind mit × gekennzeichnet. Die aktuelle Position ist mit einer horizontalen Linie gekennzeichnet.

### Funktion auswählen

Wählen Sie aus der Liste die Funktion aus, mit der Sie die zuvor gewählte Taste belegen wollen:

- Zielwahl
- Identität
- Anklopfen
- Anrufschutz
- Ruf anonym
- Rufumleitung bei Besetzt
- Rufumleitung bei Nichtmelden
- Rufumleitung sofort
- VPN
- XML-Minibrowser)

 Hinweis: Die Konfiguration der Funktionen Anklopfen, Anrufschutz, Ruf anonym und Rufumleitung sind im Telefon unter Einstellungen > Telefonie oder im Konfigurationsmanager unter Telefonie vorzunehmen.

## Tastenbeschriftung

Erscheint neben der jeweiligen Funktionstaste auf dem Display.

Rufnummer/URI

**Zielwahl**: Eintragen einer Telefon-Nummer oder einer URI, wie z. B. 198@192.168.XX.YY oder 198@firma.com **XML-Minibrowser**: Eintragen der Webserver-Adresse

Identität

**Zielwahl**: Identität, über die der Ruf ausgelöst wird **Identität**: Identität, über welche die folgenden Rufe ausgelöst werden

Vergeben Sie die gewünschten Parameter und bestätigen Sie die Einstellung durch von **OK**.

 Hinweise: Die Tastenbeschriftung erscheint im Display neben der jeweiligen Funktionstaste. Eine vereinfachte Zifferneingabe ist durch langes Drücken der entsprechenden Taste auf der Wähltastatur möglich. Die Parametereingabe wird durch Drücken des Softkeys **OK** beendet.

 Hinweis: Der Funktionsumfang der Tasten wie z. B. die Anlagenfunktion **Rufumleitung extern** lässt sich per Provisioning erweitern. Weitere Informationen dazu finden Sie unter <u>Provisioning</u> und im <u>Auerswald DokuWiki</u>

## Tastenbelegung ändern

Wählen Sie eine Taste aus, die bereits mit einer Funktion belegt ist.

Sie können unter folgenden Aktionen wählen:

- Bearbeiten (z. B. Tastenbeschriftung ändern)
- Löschen (entfernt die aktuelle Tastenbelegung ohne vorherige Nachfrage)
- Überschreiben (z. B. neue Funktion inkl. Tastenbeschriftung)

Gehen Sie dabei wie unter Funktion wählen beschrieben vor.

### Tastenebene wählen (nur Tastenerweiterungsmodul)

Wechseln der Tastenebene durch Drücken der Steuerwippe.

Die aktuelle Tastenebene ist am horizontalen Scrollbalken am oberen und unteren Rand des Displays abzulesen.

Je nach gewählter Tastenebene ändert sich die Anzeige des Displays und zeigt die Tastennamen der Funktionstasten an.

Sind keine Funktionstasten belegt, verändert sich die Anzeige des Displays nicht.

# Firmware-Update

## Update starten

Startet das Firmware-Update.

Weiterführende Hilfe unter <u>Firmware-Update</u>

## Auf Updates prüfen

Automatische Überprüfung auf aktuelle Updates.

Weiterführende Hilfe unter <u>Firmware-Update</u>

## Updates automatisch installieren

Automatische Installation verfügbarer Updates.

Weiterführende Hilfe unter <u>Firmware-Update</u>

# Update-Server-URL

Im Auslieferzustand: https://update.auerswald.de

Weiterführende Hilfe unter <u>Firmware-Update</u>

# Provisioning

### **Provisioning starten**

Startet das Provisioning manuell.

#### **Provisioning automatisch**

Das Provisioning wird automatisch nach eingestellter Zeitplanung und nach jedem Bootvorgang durchgeführt.

Weiterführende Hilfe unter Provisioning

### **Provisioning mit DHCP-Daten**

Das Telefon bezieht die URL des Provisioning-Servers von einem DHCP-Server. Neben der URL können auch weitere Daten zur Steuerung des Provisionings übertragen werden.

Weiterführende Hilfe unter Provisioning

#### **Redirect-Server**

Das Telefon bezieht die URL des Provisioning-Servers vom Redirect-Server.

Weiterführende Hilfe unter Provisioning

### **Provisioning mit Anlagensuche**

Das automatische Provisioning des Telefons findet über die TK-Anlage statt.

Weiterführende Hilfe unter Provisioning

## **Provisioning-Server-URL**

Diese URL wird benötigt, wenn sie nicht über DHCP oder einen Redirect-Server bezogen wird.

Weiterführende Hilfe unter Provisioning

# Zugriff

## Web-Administration (https)

Aktiviert den Zugriff auf den Konfigurationsmanager.

• **Hinweis**: Es ist nicht möglich, den Konfigurationsmanager aufzurufen wenn diese Funktion inaktiv ist.

## Android Debug Bridge (adb)

Aktiviert den Zugriff vom PC auf das Telefon via Software-Schnittstelle um mittels ADB Befehle auf dem Android-System auszuführen.

# Apps

# F-Droid

Aktiviert die Anzeige und Benutzung von F-Droid.

Hinweis: Bei deaktivierter Funktion erscheint die App nicht in der Übersicht der installierten Apps.

Weiterführende Hilfe unter Apps

# K-9 Mail

Aktiviert die Anzeige und Benutzung von K-9 Mail.

**Hinweis**: Bei deaktivierter Funktion erscheint die App nicht in der Übersicht der installierten Apps.

Weiterführende Hilfe unter Apps

# **Firefox Klar**

Aktiviert die Anzeige und Benutzung von Firefox Klar.

 Hinweis: Bei deaktivierter Funktion erscheint die App nicht in der Übersicht der installierten Apps.

Weiterführende Hilfe unter Apps
### **Datum und Uhrzeit**

#### NTP

Die Uhrzeit wird automatisch vom NTP-Server übernommen.

Ist NTP nicht aktiviert, erfolgt keine Synchronisation des Telefons mit dem Zeitserver. Datum und Uhrzeit werden möglicherweise nicht korrekt angezeigt.

Weiterführende Hilfe unter <u>Datum und Uhrzeit</u>

#### **NTP-Server**

Zeitserver welcher den Zeit-Stempel liefert. Die Verwendung der Adresse eines geografisch nahen Zeitservers führt zu höchstmöglicher Genauigkeit.

Beispiel: pool.ntp.org

Weiterführende Hilfe unter <u>Datum und Uhrzeit</u>

#### Zeitformat

**12 h**: Zeitanzeige im 12-Stunden-Format. Zusätzlich wird die Zeitangabe vorm./nachm. angezeigt.

24 h: Zeitanzeige im 24-Stunden-Format.

Weiterführende Hilfe unter <u>Datum und Uhrzeit</u>

#### Zeitzone

Mit einem Zeitstempel versehene Daten auf dem Telefon (z. B. Anruflisteneinträge, Kalendereinträge oder E-Mails) werden mit der korrekten Uhrzeit angezeigt.

Weiterführende Hilfe unter Datum und Uhrzeit

### Kontakte/LDAP

#### Aktiv

Schaltet die Abfrage des Verzeichnisdienstes ein.

Weiterführende Hilfe unter LDAP.

#### Max. Treffer

Legt die maximale Anzahl der vom LDAP-Server auszugebenden Suchergebnisse fest.

Weiterführende Hilfe unter LDAP.

### Sortierung

Legt die Reihenfolge der Sortierung der LDAP-Suchergebnisse fest.

Vor-, Nachname

Nach-, Vorname

#### Nummernsuche eingehend

Sucht bei eingehenden Rufen nach LDAP-Einträgen passend zur übermittelten Rufnummer.

#### Nummernsuche ausgehend

Sucht bei ausgehenden Rufen nach LDAP-Einträgen passend zur übermittelten Rufnummer.

## Über das Telefon

#### Modell

Zeigt das verwendete Modell an.

#### Seriennummer

Zeigt die Seriennummer Ihres Gerätes an.

#### **Seriennummer Platine**

Zeigt die Seriennummer der Tastaturplatine Ihres Gerätes an.

#### **Build Nummer**

Zeigt die Build-Nummer der Software-Version des Gerätes an.

#### **MAC-Adresse**

Zeigt die physische Adresse Ihres Gerätes im Netzwerk an.

#### **Android-Version**

Zeigt die Android-Version an, die auf Ihrem Gerät installiert ist.

#### **Kernel-Version**

Zeigt die Kernelversion an, die auf Ihrem Gerät verwendet wird.

#### Version des Update-Systems

Zeigt die Version des Update-Systems an, das auf Ihrem Gerät verwendet wird.

### **Bootloader-Version**

Zeigt die Bootloader-Version an, die auf Ihrem Gerät verwendet wird.

#### Lizenzen

Bietet die Möglichkeit, folgende Lizenzinformationen abzurufen:

- End User License Information (EULA)
- Android Licenses
- Webserver-Lizenzen
- Webclient-Lizenzen

Weiterführende Hilfe unter Geräte-Informationen

# Glossar

Fachwörter und Funktionen Abkürzungen

## Fachwörter und Funktionen

- Α
- В
- D
- С
- D
- E
- F
- G
- н
- 1
- J
- L
- Μ
- Ν
- 0
- Р
- R
- S
- т
- U
- 0
- V
- W
- Х
- Ζ

Α

Account

Account

## Account

Zugangsberechtigung zu einem VoIP-Anbieter bzw. einer VoIP-TK-Anlage. Anwender müssen sich mit einem Log-in, bestehend aus Benutzername und Passwort, zu erkennen geben.

### В

### Browser

### Browser

Spezielle Software zum Betrachten von Websites im Internet.

С

### С

Call Deflection Client Codec

## **Call Deflection**

Call Deflection - englische Bezeichnung für das Leistungsmerkmal Rufumleitung während der Rufphase. Bei aktivierter Call Deflection kann der angerufene Teilnehmer den Anrufer noch während des Klingelzeichens fallweise (per Anruf) umleiten.

## Client

Endgerät in Form einer Computer-Hardware oder -Software, das Dienste abruft, die von einem Server zur Verfügung gestellt werden.

## Codec

Verfahren, das die analogen Sprachdaten für ihre Übertragung codiert (digitalisiert) und wieder decodiert, d. h., in Sprache umwandelt. Es gibt verschiedene Codecs, die jeweils eine andere Kompressionsrate der Sprachdaten aufweisen und somit verschiedene Bandbreiten für die Datenübertragung beanspruchen. Die VoIP-Gesprächsqualität hängt vom verwendeten Codec ab.

### D

DHCP DNS Domain Downdate

DTMF

## DHCP

Dynamic Host Configuration Protocol - Client/Server-Protokoll zur dynamischen Vergabe von IP-Adressen und Netzwerkparametern. Die IP-Adressen werden von den DHCP-Clients (PCs im Netzwerk) beim DHCP-Server (z. B. einem Router oder dem Internet Service Provider) angefordert. Der DHCP-Server entnimmt diese IP-Adressen einem festgelegten Adress-pool und sendet sie an den Client. Zusätzlich erhält der Client weitere Informationen (z. B. die Adressen für Standard Gateway und DNS-Server).

Die IP-Adresse wird temporär für eine bestimmte Zeit vergeben. Wird die Adresse vom Client nicht mehr benötigt, kann der Server wieder über sie verfügen und sie an einen anderen Client vergeben.

## DNS

Domain Name Service - zur Übersetzung von Internetadressen benötigt. Der Name eines Rechners im Internet (z. B. **www.auerswald.de**) wird der entsprechenden IP-Adresse zugeordnet. Dieser Dienst wird von DNS-Servern bei den verschiedenen Internet Service Providern oder von übergeordneten Servern übernommen. Domain

### Domain

Weltweit eindeutiger Name einer Website, bestehend aus Third-Level-Domain (z. B. dem Dienstenamen "www"), Second-Level-Domain (z. B. "auerswald") und Top-Level-Domain (z. B. dem Länderkürzel "de"). Die Domain ist ein Bestandteil der URL. Downdate

### Downdate

Zurücksetzen des Telefons auf die vorherige Firmwareversion.

## DTMF

Dual Tone Multi Frequency - Mehrfrequenzwahlverfahren, bei dem die gewählte Ziffer durch eine Überlagerung zweier sinusförmiger Tonsignale an die Vermittlungsstelle übertragen wird.

### Ε

Endgerät Ethernet Endgerät

## Endgerät

Gerät, das an einem Kommunikationsnetz oder einer TK-Anlage betrieben werden kann, z. B. Telefon, Faxgerät, Anrufbeantworter, ISDN-PC-Karte usw.

Ethernet

### Ethernet

Netzwerksystem mit einer Geschwindigkeit von 10/100/1000 MBit/s, das von den Firmen INTEL, DEC und Xerox entwickelt wurde.

### F

Firewall Firmware FrameSize Firewall

### Firewall

Netzwerk-Sicherheitskomponente, die ein Rechnernetz oder einen einzelnen Rechner durch ein Firewall-Regelwerk vor unerwünschten Zugriffen auf das oder aus dem Netz schützt.

## Firmware

Im Gerät selbst gespeicherte Betriebssoftware des Telefons oder der TK-Anlage. Ohne Firmware ist das Gerät nicht funktionsfähig. FrameSize

### FrameSize

Gibt die RTP-Paketgröße an (msec Audio/RTP Paket).

### G

### Gateway

Gateway

### Gateway

PC oder Router als Vermittler zwischen zwei Netzwerken. Bei direkten Internetwählverbindungen ist der Internet Service Provider das Gateway. Bei Einsatz eines Routers ist dieser innerhalb des lokalen Netzwerks das Gateway. Н

## Н

Host HTTPS

## Host

Komponente eines Datenverarbeitungssystems, die größere Anwendungsprogramme und Datenmengen verwaltet und diese untergeordneten Servern und Clients zur Verfügung stellt.

## HTTPS

Hypertext Transfer Protocol Secure - Kommunikationsprotokoll zur abhörsicheren Datenübertragung mit Transportverschlüsselung im World Wide Web.

### L

IMAP IP-Adresse Ipsec IPv4

IPv6

### IMAP

Internet Message Access Protocol - Protokol zum Abruf von E-Mails von einem Server, mit erweiterten Funktionen gegenüber POP3 (E-Mails werden auf dem Server, nicht auf dem Client-PC, gespeichert, und können so nicht durch Ausfall des Client-PCs verloren gehen). **IP-Adresse** 

### **IP-Adresse**

Eindeutige numerische Adresse in einem TCP/IP-Netz, die einem Gerät im Netzwerk zugeordnet ist und sicherstellt, dass Datenpakete den richtigen Empfänger erreichen.
### Ipsec

Das Telefon nutzt das IPsec-Protokoll, um IP-Pakete kryptografisch gesichert über öffentliche Netze zu transportieren.

### IPv4

IPv4-Adressen bestehen aus vier Zahlen zwischen 0 und 255, die durch einen Punkt getrennt werden, z. B. 192.168.0.14. Die Netzwerkadressen sind in verschiedene Klassen (Class A bis C) aufgeteilt, je nachdem, wie viele PCs sich in einem Netzwerk befinden können.

Für den Betrieb lokaler Netzwerke sind bestimmte Bereiche reserviert:

- Class A: 10.x.x.x (für Netzwerke mit bis zu 16,5 Millionen PCs)
- Class B: 172.16.x.x bis 172.31.x.x (für Netzwerke mit bis zu 65534 PCs)
- Class C: 192.168.0.x bis 192.168.255.x (für Netzwerke mit bis zu 254 PCs)

Diese Adressen besitzen im Internet keine Gültigkeit, das heißt, dass Datenpakete mit einer solchen Absender- oder Zieladresse im Internet nicht transportiert werden. Sie können aber ohne Einschränkungen in lokalen Netzwerken verwendet werden. Der Vorteil dabei ist, dass weder Daten nach außen dringen können noch von außen auf die PCs im lokalen Netzwerk zugegriffen werden kann – auch bei versehentlichem Kontakt eines so konfigurierten lokalen Netzwerks mit dem Internet.

# IPv6

IPv6-Adressen bestehen aus acht Blöcken à vier Ziffern oder Buchstaben, die durch einen Doppelpunkt getrennt werden. z. B. 3001:00FF:ABC0:0EAC:0001:0000:0000F oder, abgekürzt, 3001:FF:ABC0:EAC:1::F.

Dank der längeren IPv6-Adressen bietet IPv6 eine größere Anzahl möglicher IP-Adressen als das Internet-Protokoll Version 4 (IPv4).

### J

#### Jitterbuffer

Jitterbuffer

### Jitterbuffer

Speichert RTP-Pakete zwischen, um ungleichmäßige Übertragungsgeschwindigkeiten des Internets auszugleichen.

Ein hoher Jitterbuffer reduziert kurze Unterbrechungen im Gespräch. Dafür werden die Laufzeiten der RTP-Pakete größer. L

# L

LDAP LED

# LDAP

Lightweight Directory Access Protocol – Protokoll, das die Abfrage der Daten eines Verzeichnisdienstes (einer hierarchischen Datenbank) über das Netzwerk erlaubt.

# LED

Light Emitting Diode - Licht emittierende Diode (Leuchtdiode). Dabei handelt es sich um ein elektronisches Bauteil, das einer kleinen Lampe ähnelt und zu Anzeigezwecken verwendet wird (auch mehrfarbig).

#### Μ

MAC

# MAC

Media-Access-Control – spezifische, eindeutige Hardware-Adresse, die für jede einzelne eingesetzte Netzwerkkarte auf der Welt festgelegt ist. Somit ist die Netzwerkkarte einzigartig, kann ohne Probleme angesteuert und im Netzwerk erkannt werden. Die IP-Adressen im TCP/IP-Netzwerk werden immer auf die jeweilige MAC-Adresse abgebildet. Ν

# Ν

NAT NAT-Traversal NTP

# NAT

Network Address Translation - ermöglicht die Umsetzung einer bestimmten IP-Adresse, die innerhalb eines Netzwerks benutzt wird, in eine andere IP-Adresse, die durch ein anderes Netzwerk verwendet wird. Diese Funktion wird z. B. von einem Router übernommen, der ein lokales Netzwerk mit dem Internet verbindet.

#### **NAT-Traversal**

Verfahren zum Aufbau und Halten von Kommunikationsverbindungen, bei denen nach IPsec verschlüsselte Datenpakete über NAT-Übergabestellen hinweg übertragen werden sollen.

# NTP

Network Time Protocol - Protokoll, das die Uhrzeit eines Rechners oder anderer Geräte im Netzwerk mit anderen Rechnern oder einer externen Uhr über das Internet synchronisiert, d. h. abgleicht. Dafür wird ein sogenannter NTP-Server ausgewählt, über den die Synchronisation der Uhrzeit durchgeführt wird. Die vom NTP-Server zur Verfügung gestellte Uhrzeit ist möglichst genau zur Coordinated Universal Time (UTC) synchronisiert.

Es kann ein lokaler NTP-Server im lokalen Netzwerk ausgewählt werden, sofern ein solcher vorhanden ist, oder ein öffentlicher NTP-Server aus im Internet veröffentlichten Listen eingestellt werden.

#### 0

**Open-Source-Lizenz** 

### **Open-Source-Lizenz**

Von der Open Source Initiative (OSI) anerkannte Software-Lizenz. Open-Source-Lizenzen sind Grundlage für kostenlose Anwendungen, deren Programmiercode frei verändert werden darf.

#### Ρ

PoE POP3 Port Provisioning

# ΡοΕ

Power over Ethernet - Verfahren, bei dem kleinere Geräte im Netzwerk, z. B. VolP-Telefone, über ein Ethernet-Kabel zusätzlich zum Datenfluss mit Strom versorgt werden. Vorteil: Störende Stromversorgungskabel können eingespart werden.

PoE wird im Standard IEEE 802.3af beschrieben.

## POP3

Post Office Protocol, Version 3 - ASCII-Protokoll zum Herunterladen von E-Mails von einem Server.

# Port

Ein einziger PC kann gleichzeitig mehrere Verbindungen aufbauen und mehrere Dienste für andere PCs zur Verfügung stellen. Zur Unterscheidung dieser parallel laufenden Verbindungen werden Ports verwendet. Aufgrund einer allgemeinen Vereinbarung bieten PCs ihre Dienste üblicherweise auf den Ports 1-1023 an. Abgehende Verbindungen werden normalerweise von Ports ab 1024 aufgebaut. Die meisten Dienste verwenden Standard-Portnummern (z. B. verwenden Webbrowser Port 80).

## Provisioning

Automatische Konfiguration eines oder mehrerer Telefone per Provisioning-Server.

#### R

Redirect-Server Registrar Router RTP Rubbercover

#### **Redirect-Server**

Unterstützt die Verbindungsherstellung, indem er alternative Adressen des Empfängers in der Datenbank des Registrars ermittelt und an den Sender der Anfrage zurückschickt. Dieser kann dann eine erneute Anfrage direkt an eine solche alternative Adresse schicken.

# Registrar

Ein Domain-Name-Registrar ist eine Organisation oder ein Unternehmen zur Registrierung von Internet-Domains.

Ein SIP-Registrar gibt dem Telefon an, wo es sich registrieren kann. Entspricht der vom VoIP-Anbieter zur Verfügung gestellten URL bzw. der IP-Adresse, unter der die registrierende TK-Anlage erreichbar ist.

#### Router

Router verbinden zwei getrennte Netzwerke. Sie können zum Beispiel das lokale Netzwerk mit einem anderen LAN (Local Area Network) oder einem WAN (Wide Area Network) verbinden. Wenn ein PC ein Datenpaket versenden will, muss dieses Paket zwangsweise über den Router gehen. Der Router erkennt anhand der IP-Adresse, an welches Netzwerk er die Daten weiterleiten muss. Außer der Verbindung zweier Netzwerke können Router darüber hinaus auch gewisse Steuerungs- und Kontrollfunktionen ausführen, etwa als einfache Firewall. Im Heimbereich werden Router vorwiegend eingesetzt, um lokale Netzwerke mit dem Internet zu verbinden und den gleichzeitigen Internetzugang mehrerer Benutzer zu ermöglichen.

# RTP

Realtime Transport Protocol – Transport-Protokoll welches den durchgängigen Transport von Daten in Echtzeit gewährleistet. Speziell für Audio- und Video-Daten, bei denen je nach Codec 1 bis 20% Paketverlust tolerierbar sind. RTP garantiert nicht die Dienstqualität der Übertragung (Quality of Service).

### Rubbercover

Gummiabdeckung welche entfernt werden muss um ein Tastenerweiterungsmodul zu montieren.

#### S

Server SIP SIP-Port SIPS SLAAC SMTP-Server STUN Subnetzmaske Switch

#### Server

Computer oder Software, die als Teil eines Netzwerks verschiedene Aufgaben erfüllt und z. B. anderen Nutzern (Clients/Klienten) dieses Netzes bestimmte Informationen, Daten oder Dienste zur Verfügung stellt.

# SIP

Session Initiation Protocol – Netzprotokoll, das für den Aufbau einer Kommunikationssitzung zwischen zwei oder mehr Teilnehmern sorgt. Über das SIP werden nur die Kommunikationsbedingungen vereinbart. Für die eigentliche Datenübertragung sind andere Protokolle, wie beispielsweise das RTP zuständig. SIP-Port

#### SIP-Port

Port des lokalen Systems, der als Kommunikationsport für den SIP-Transfer verwendet wird.

# SIPS

Session Initiation Protocol Secure – SIPS sind per TLS-Protokoll verschlüsselte SIP-Daten. Das Netzprotokoll sorgt für den Aufbau einer Kommunikationssitzung zwischen zwei oder mehr Teilnehmern. Externe Verbindungen werden über den Anbieter verschlüsselt, um das Mithören zu verhindern. Die Verschlüsselung des Verbindungsauf- und -abbaus sowie die Signalisierung erfolgen durch SIPS.

# SLAAC

Stateless Address Autoconfiguration – Verfahren zur zustandslosen und automatischen Konfiguration von IPv6-Adressen an einem Netzwerk-Interface. »Stateless« bzw. »zustandslos« meint, dass die jeweilige IPv6-Adresse nicht zentral vergeben und gespeichert wird. Ein Host erzeugt seine IPv6-Adresse unter Zuhilfenahme zusätzlicher Informationen selbst. SLAAC ist die Weiterentwicklung von Verfahren für die klassische IP-Autokonfiguration unter IPv4. Anders als bei IPv4 übernehmen IPv6-Router eine aktive Rolle. IPv6 bietet den gleichen Komfort wie beim Betrieb eines sehr einfach gehaltenen DHCP-Servers.

#### **SMTP-Server**

Simple Mail Transfer Protocol – Netzwerkprotokoll zur sicheren E-Mail-Übertragung zwischen der TK-Anlage und externen Mailservern. Die TK-Anlage benötigt einen externen SMTP-Server (Postausgangsserver), um System-E-Mails zu verschicken oder Voicemailnachrichten und Faxnachrichten weiterzuleiten.

# STUN

Simple Transversal of UDP over NATs - ermöglicht die Ermittlung der öffentlichen IP-Adresse eines Internet-Anschlusses. Dafür wird eine STUN-Anfrage an einen STUN-Server gestellt, der dann dem Internet-Anschluss die eigene, vom VoIP-Anbieter zugeteilte IP-Adresse mitteilt.

### Subnetzmaske

Die Einrichtung von Subnetzen macht es möglich, viele völlig verschiedene und weit entfernte Netze miteinander zu verbinden, da jedes Subnetz seine eindeutige Adresse bekommt und somit vom Router adressierbar wird. Ein Subnetz wird dadurch definiert, dass die IP-Adresse mit einer sogenannten Subnetzmaske verknüpft wird:

Ist ein Bit in der Subnetzmaske gesetzt, wird das entsprechende Bit der IP-Adresse als Teil der Netzadresse angesehen. Ist ein Bit in der Subnetzmaske nicht gesetzt, wird das entsprechende Bit der IP-Adresse als Teil der PC-Adresse benutzt.

Der Wert einer Subnetzmaske wird – analog zu IP-Adressen – häufig in dezimaler Form angegeben (z. B. 255.255.255.0 für IPv4-Adressen).
Switch

#### Switch

Aktiver Netzwerkverteiler, der Datenpakete zwischen den verschiedenen Segmenten eines Netzwerkes an ein über eine IP-Adresse definiertes Ziel weiterleitet.

| ٦ |  |  |
|---|--|--|
| 1 |  |  |
|   |  |  |

T TCP TLS

## ТСР

Transmission Control Protocol - Transportprotokoll, das Datenpakete bis zu einer bestimmten Größe segmentiert und als einzelne Datenpakete an die Empfangsadresse sicher und in der richtigen Reihenfolge versendet. Dazu muss jedes gesendete Datenpaket so lange wiederholt gesendet werden, bis der Empfang bestätigt wurde. Um diese Aufgabe zu erfüllen, wird neben den eigentlichen Nutzdaten eine größere Anzahl zusätzlicher Informationen übermittelt. Die meisten Internetdienste werden mit TCP realisiert, wie z. B. HTTP (WWW), SMTP/POP3 (E-Mail) usw.

# TLS

Transport Layer Security - Protokoll zur Verschlüsselung und sicheren Übertragung von Daten im Internet. TLS wird vor allem zum Schutz von http-Verbindungen – z. B. bei kommerziellen Transaktionen – genutzt (https).

# U

UDP Update Update-Server URI URL

## UDP

User Datagram Protocol – Protokoll zum Versenden von Datenpaketen über eine verbindungslose, nicht abgesicherte Kommunikation. Das bedeutet, dass dabei die erfolgreiche Übertragung der Anwendung überlassen wird und somit nicht immer gewährleistet ist. UDP selbst nimmt keine Überprüfung vor, ob Daten erfolgreich übermittelt wurden. Beim Absenden eines UDP-Pakets kann der Sender also nicht sicher davon ausgehen, dass das Paket auch beim Empfänger ankommt. Dafür benötigt dieses Protokoll nur sehr wenige Zusatzinformationen, was in einem störungsfrei funktionierenden Netzwerk, wie z. B. einem LAN zu einem besseren Datendurchsatz führt. UDP wird z. B. verwendet für DNS (Domain Name Server). Update

## Update

Aktualisierung der Firmware zur Integration neuer Leistungsmerkmale und zur Behebung eventueller Probleme. Vorhandene Einstellungen des Gerätes bleiben dabei erhalten.

#### **Update-Server**

Server, der aktuelle Daten, z. B. Firmware-Dateien, Anbieterprofile, etc., zum Download in ein Telefon zur Verfügung stellt.

## URI

Uniform Resource Identifier – bietet die Möglichkeit, jeden einzelnen Punkte im World Wide Web eindeutig zu identifizieren, unabhängig davon, ob es sich um eine Seite mit Text, ein Video, eine Sound-Datei, ein bewegtes oder unbewegtes Bild oder ein Programm handelt.

Ein URI beschreibt in der Regel:

- den Mechanismus, mit dem auf eine Ressource zugegriffen wird
- den spezifischen Computer, auf dem sich die Ressource befindet
- den spezifischen Namen der Ressource (oder den Dateinamen) auf dem Computer

# URL

Uniform Source Locator - vollständige Adresse einer Ressource (z. B. einer Website), bestehend aus Schema (z. B. "http://") und schemaspezifischem Teil (z. B. Domain "www.auerswald.de/" und Pfad "de/de/produkte/telefonanlagen/home-office.html...").

#### V

VLAN VoIP VoIP-Account VoIP-Adresse VoIP-Anbieter VPN

> COMfortel D-400 - Firmware V1.2 - Erweiterte Informationen V02 12/2019 - 407 -

## VLAN

Virtual Local Area Network – virtuelles Netzwerk innerhalb eines lokalen Netzwerkes.

VLAN-fähige Switches sorgen dafür, dass Datenpakete innerhalb der Teilnetze nicht in ein anderes VLAN weitergeleitet werden obwohl die Teilnetze an gemeinsamen Switches angeschlossen sein können.

VLAN kann unter anderem genutzt werden, um z. B. die IP-Telefonie auf logischer Ebene vom üblichen Netzwerk-Traffic zu trennen.

## VolP

Voice over Internet - Internettelefonie. Anstelle einer analogen oder ISDN-Leitung wird der Internetanschluss (z. B. DSL) zum Telefonieren verwendet. Dabei werden die digitalen Sprachdaten als IP-Pakete von einem Telefon zu seinem Gegenüber geschickt. Das funktioniert wie das Übertragen einer Homepage aus dem Internet.

Die Übertragungsqualität und auch die Zuverlässigkeit von Voice over IP hängen in hohem Maße von der Qualität des verwendeten Internetanschlusses ab.

#### **VoIP-Account**

Account bei einem VoIP-Anbieter, der die für VoIP-Gespräche notwendigen Zugangsdaten zur Verfügung stellt. Zu diesem Zweck wird auf der Webseite eines Anbieters eine Registrierung mit Namen und Adressdaten durchgeführt. Anschließend werden eine oder mehrere aus dem Festnetz und dem Internet erreichbare Rufnummern sowie ein Account mit Benutzername und Passwort vergeben. Meistens ist der registrierte Anschluss innerhalb einiger Minuten eingerichtet und kann binnen kurzer Zeit bereits genutzt werden.

#### **VoIP-Adresse**

VoIP-Rufnummer plus Domain, getrennt durch das @-Zeichen: <teilnehmer>@domain.

**VoIP-Anbieter** 

#### **VoIP-Anbieter**

Internet Service Provider, der Internettelefonie (VoIP, Voice over Internet Protocol) anbietet.

### VPN

Ein VPN (Virtual Private Network) bindet entfernte oder benachbarte Netzwerke (LAN) über einen VPN-Tunnel in das eigene Netzwerk ein. Der Tunnel dient dabei als Hülle, in der die Daten eingebettet von einem zum anderen Netzwerk transportiert werden.

#### W

#### Wahlvorbereitung

#### Wahlvorbereitung

Wahl einer Rufnummer, bevor der Ruf z. B. durch Abheben des Hörers eingeleitet wird.

#### Χ

XML

# XML

Extensible Markup Language – Auszeichnungssprache zur Darstellung hierarchisch strukturierter Daten in Form einer Textdatei.

XML-Daten können in einem Editor geöffnet und bearbeitet werden. Zudem können Computer das XML-Format lesen und schreiben.XML besteht aus sogenannten Tags, die zwischen spitzen Klammern '<' '>' stehen.Im Gegensatz zu XML gibt es in HTML nur einen fest definierten Satz an Tags, wie zum Beispiel <h1>, oder . Mit XML lassen sich eigene Tags definieren. Es ist lediglich definiert, wie ein Tag aussehen muss, nicht aber, was er bedeutet. Tags können ineinander verschachtelt sein. Auf diese Weise lässt sich eine Hierarchie erzeugen.

Eine Dokumenttypdefinition (DTD) beschreibt Struktur und Grammatik von Dokumenten. Sie ist Systembestandteil von XML und per Standard aktiviert. Ζ

#### Zertifikat

Zertifikat

#### Zertifikat

Digitaler, von einer Zertifizierungsstelle – der Certification Authority (CA) – ausgestellter Schlüssel zur Authentifizierung und gesicherten Übertragung von E-Mail, Webseiten, etc.

| AB    |                                                 | Anrufbeantworter                                                                 |
|-------|-------------------------------------------------|----------------------------------------------------------------------------------|
| ARA   | Auerswald Remote Access                         |                                                                                  |
| CLIR  | Calling Line Identification<br>Restriction      | Fallweise Unterdrückung der<br>Rufnummer                                         |
| СТІ   | Computer Telephony<br>Integration               | Computerunterstützte<br>Telefonie                                                |
| DDI   | Direct Dial-In                                  | Durchwahl                                                                        |
| DECT  | Digital Enhanced Cordless<br>Telecommunications | Digitales Funkfernsprechnetz                                                     |
| DHCP  | Dynamic Host Configuration<br>Protocol          | Protokoll für die Zuweisung<br>der Netzwerkkonfiguration an<br>Netzwerk-Clients. |
| DNS   | Domain Name Service                             |                                                                                  |
| DSL   | Digital Subscriber Line                         | Digitaler Teilnehmeranschluss                                                    |
| DTMF  | Dual Tone Multi Frequency                       | Mehrfrequenzwahlverfahren                                                        |
| ESMTP | Extended Simple Mail<br>Transfer Protocol.      | Integraler Bestandteile von E-<br>Mail, erweitertes SMTP                         |
| HTML  | Hypertext Markup Language                       | Bestimmt die Struktur einer<br>Website.                                          |
| HTTP  | Hypertext Transfer Protocol                     | Hypertext-<br>Übertragungsprotokoll                                              |

| IMAP         | Internet Message Access<br>Protocol      | Ermöglicht den Online-Zugriff<br>auf ein E-Mail-Postfach<br>(Livezugriff) |
|--------------|------------------------------------------|---------------------------------------------------------------------------|
| IP           | Internet Protocol                        | Internetprotokoll                                                         |
| <u>lpsec</u> | Internet Protocol Security               | Verschlüsselungserweiterung des Internetprotokolls (IP)                   |
| IPv4         | Internet Protocol Version 4              |                                                                           |
| <u>IPv6</u>  | Internet Protocol Version 6              |                                                                           |
| ISDN         | Integrated Services Digital<br>Network   | Digitales Netzwerk mit<br>integrierten Diensten                           |
| LAN          | Local Area Network                       | Lokales Netzwerk                                                          |
| <u>LDAP</u>  | Lightweight Directory Access<br>Protocol | Protokoll zum einfachen Zugriff<br>auf Verzeichnisserver                  |
| <u>LED</u>   | Light Emitting Diode                     | Leuchtdiode                                                               |
| MAC          | Media Access Control                     | Physikalische Adresse einer<br>Netzwerkschnittstelle                      |
| NAT          | Network Address Translation              |                                                                           |
| NTP          | Network Time Protocol                    |                                                                           |
| PBX          | Private Branch Exchange                  | Private<br>Telefonvermittlungsanlage<br>(TK-Anlage)                       |
| PoE          | Power over Ethernet                      |                                                                           |
| POP3         | Post Office Protocol, Version 3          |                                                                           |

| <u>RTP</u>   | Real-Time Transport<br>Protocol        |                                                                                                    |
|--------------|----------------------------------------|----------------------------------------------------------------------------------------------------|
| SIP          | Session Initiation Protocol            |                                                                                                    |
| <u>SIPS</u>  | Session Initiation Protocol<br>Secure  |                                                                                                    |
| <u>SLAAC</u> | Stateless Address<br>Autoconfiguration | Verfahren zur automatischen<br>Konfiguration von IPv6-<br>Adressen an einem Netzwerk-<br>Interface                                                                         |
| SMTP         | Simple Mail Transfer<br>Protocol       | Protokoll, das zum<br>Austausch von E-Mails in<br>Computernetzen dient                                                                                                    |
| SRTP         | Secure Real-Time Transport<br>Protocol |                                                                                                    |
| SSL          | Secure Sockets Layer                   | Meistgenutztes<br>Sicherheitsprotokoll, stellt<br>einen sicheren Kanal zwischen<br>zwei Computern bereit, die<br>über das Internet oder ein<br>internes Netzwerk arbeiten. |
| <u>STUN</u>  | Simple Transversal of UDP<br>over NATs |                                                                                                    |
| <u>TCP</u>   | Transmission Control<br>Protocol       |                                                                                                    |
| TLS          | Transport Layer Security               |                                                                                                    |
| UDP          | User Datagram Protocol                 |                                                                                                    |

| <u>URI</u> | Uniform Resource Identifier   |                                |
|------------|-------------------------------|--------------------------------|
| URL        | Uniform Resource Locator      | Einheitlicher Ressourcenzeiger |
| USB        | Universal Serial Bus          |                                |
| VLAN       | Virtual Local Area Network    |                                |
| VMB        | Voice Mailbox                 | Voicemailbox                   |
| VoIP       | Voice over Internet Protocol  |                                |
| VPN        | Virtual Private Network       |                                |
| <u>XML</u> | Extensible Markup<br>Language |                                |